# ELECTRONIC CASH REGISTER PCR-1000

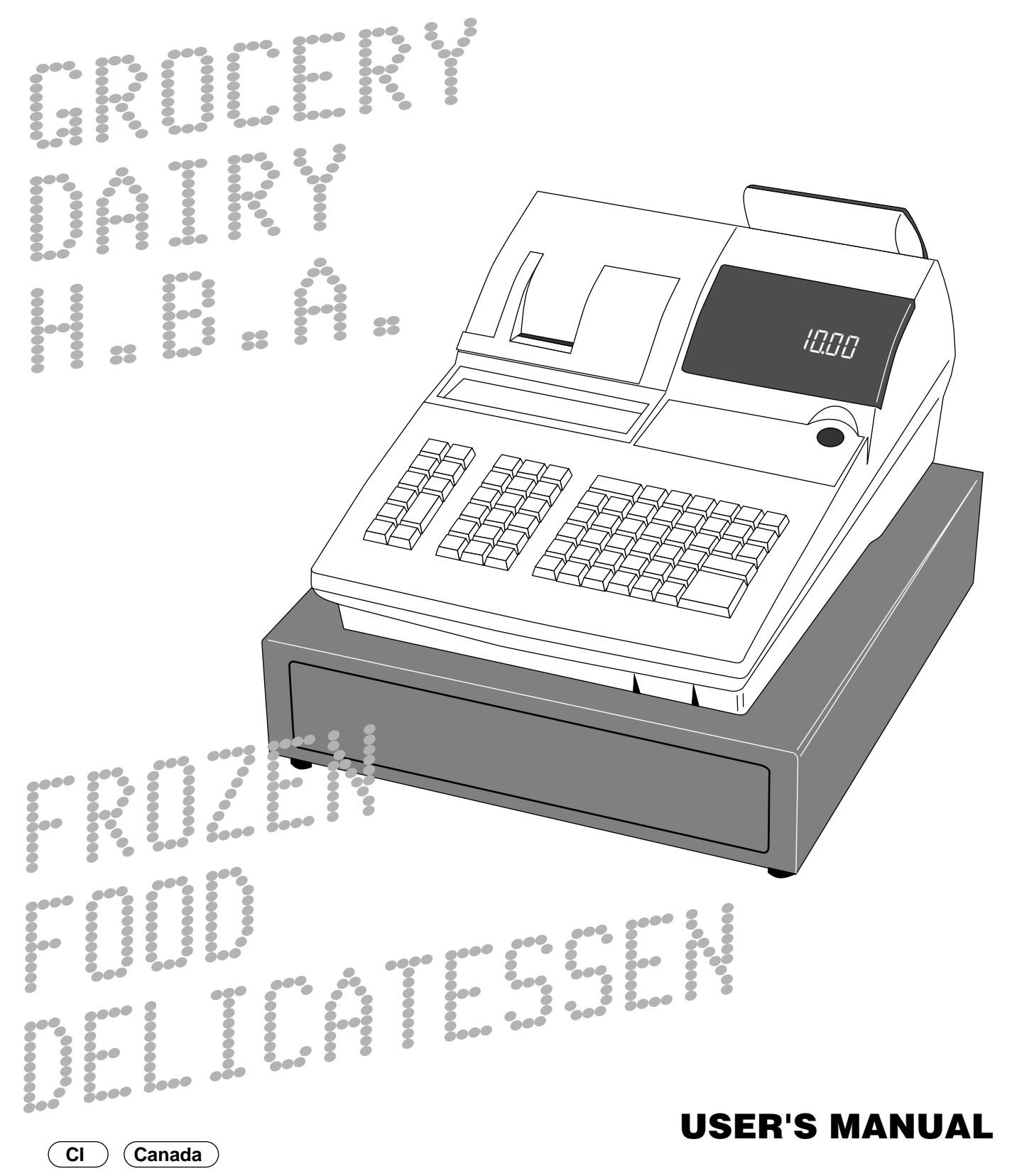

CASIO.

# Unpacking the register

#### Welcome to the CASIO PCR-1000!

Congratulations upon your selection of a CASIO Electronic Cash Register, which is designed to provide years of reliable operation.

Operation of a CASIO cash register is simple enough to be mastered without special training. Everything you need to know is included in this manual, so keep it on hand for reference.

If you need programming assistance, please call 1-800-638-9228. In Canada, Call 1-800-661-2274.

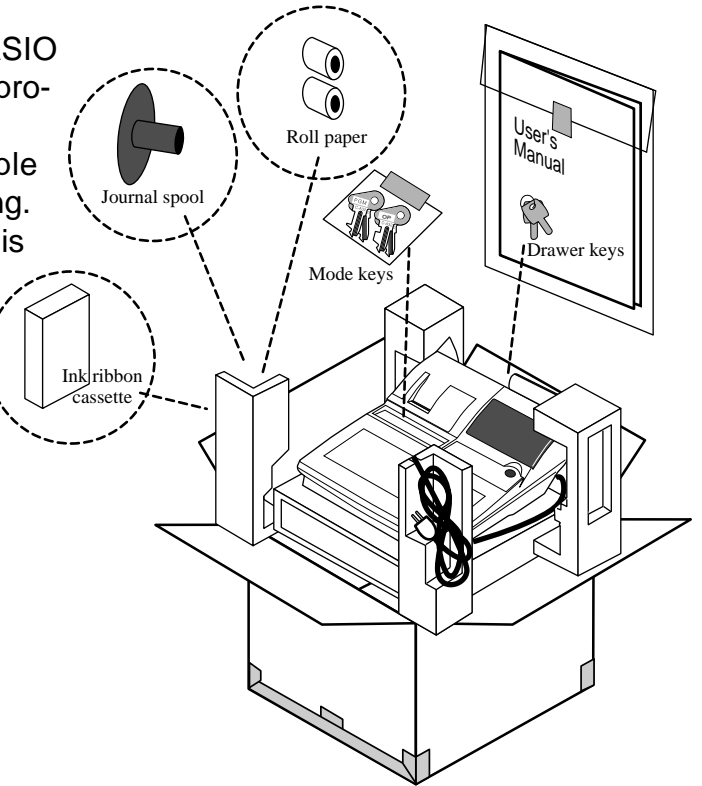

#### CASIO AUTHORIZED SERVICE CENTER

If your Casio product needs repair, or you wish to purchase replacement parts, please call 1-800-YO-CASIO for the authorized service center nearest your home. If for any reason this product is to be returned to the store where purchased, it must be packed in the original carton/package.

# GUIDELINES LAID DOWN BY FCC RULES FOR USE OF THE UNIT IN THE U.S.A. (Not applicable to other areas)

**WARNING:** This equipment has been tested and found to comply with the limits for a Class A digital device, pursuant to Part 15 of the FCC Rules. These limits are designed to provide reasonable protection against harmful interference when the equipment is operated in a commercial environment. This equipment generates, uses, and can radiate radio frequency energy and, if not installed and used in accordance with the instruction manual, may cause harmful interference to radio communications. Operation of this equipment in a residential area is likely to cause harmful interference in which case the user will be required to correct the interference at his own expense.

**FCC WARNING:** Changes or modifications not expressly approved by the party responsible for compliance could void the user's authority to operate the equipment.

The main plug on this equipment must be used to disconnect mains power. Please ensure that the socket outlet is installed near the equipment and shall be easily accessible.

Please keep all information for future reference.

#### Important!

Your new cash register has been carefully tested before shipment to ensure proper operation. Safety devices eliminate worries about breakdowns resulting from operator errors or improper handling. In order to ensure years of trouble-free operation, however, the following points should be noted when handling the cash register.

Do not locate the cash register where it will be subjected to direct sunlight, high humidity, splashing with water or other liquids, or high temperature (such as near a heater).

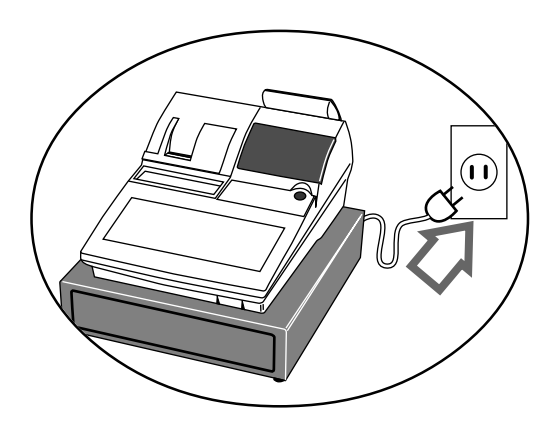

Never operate the cash register while your hands are wet.

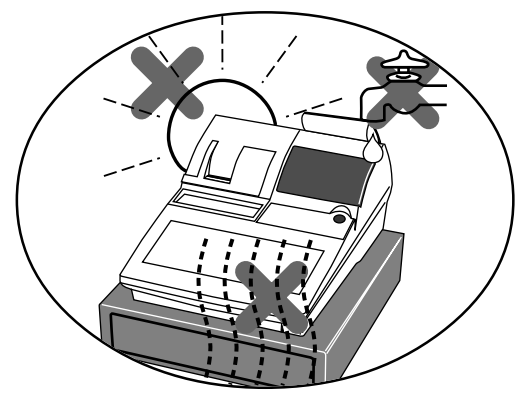

Be sure to check the sticker on the side of the cash register to make sure that its voltage matches that of the power supply in the area.

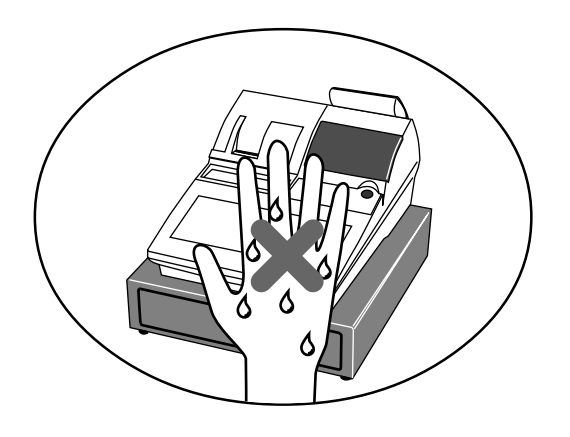

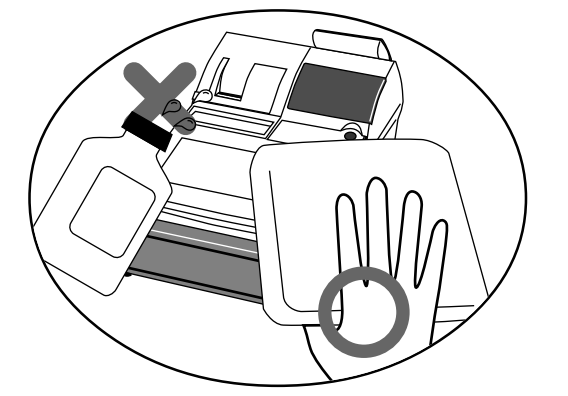

Use a soft, dry cloth to clean the exterior of the cash register. Never use benzene, thinner, or any other volatile agent.

Never try to open the cash register or attempt your own repairs. Take the cash register to your authorized CASIO dealer for repairs.

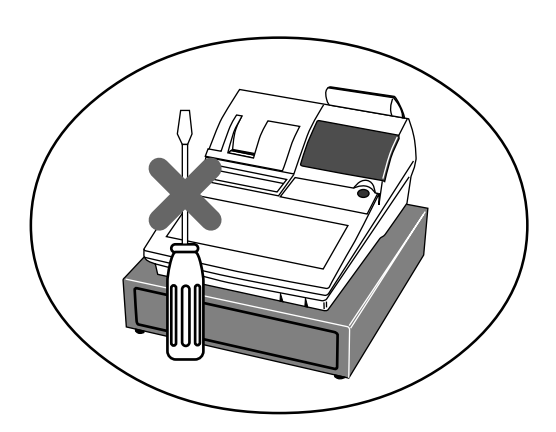

| Introduction & Contents                                     | 2   |
|-------------------------------------------------------------|-----|
| Getting Started                                             | 8   |
| Remove the cash register from its box                       |     |
| Remove the tape holding parts of the cash register in place |     |
| Plug the cash register into a wall outlet8                  |     |
| Insert the mode key marked "PGM" into the mode switch       |     |
| Install receipt/journal paper                               |     |
| To set the ink ribbon                                       |     |
| Machine Initialization                                      |     |
| Set the time                                                |     |
| Tax table programming                                       |     |
|                                                             | ~~~ |
| Introducing PCR-1000                                        | 20  |
| General guide                                               |     |
| Display                                                     |     |
|                                                             |     |
| Basic Operations and Setups                                 | 26  |
| How to read the printouts                                   | 26  |
| How to use your cash register                               | 27  |
| Assigning a clerk                                           |     |
| Clerk secret number key 28                                  |     |
| Displaying the time and date                                |     |
| To display and clear the time                               |     |
| Io display and clear the date                               |     |
| Prepaining coins for change                                 | ~~  |
| Preparing and using department keys                         | 30  |
| Registering department keys                                 |     |
| Programming department keys                                 |     |
| To program a unit price for each department                 |     |
| To program high amount limit for each department            |     |
| Registering department keys by programming data 34          |     |
| Prenaring and using PLUs                                    | 35  |
| Drogromming DLLo                                            | 55  |
| To program a unit price for each PLU                        |     |
| To program tax calculation status for each PLU              |     |
| Registering PLUs                                            |     |
| Shifting the taxable status of an item                      | 37  |
| Calculation merchandise subtotal                            | 51  |
| Droporing and using diagounto                               | 20  |
| Preparing and using discounts                               | 30  |
| Programming discounts                                       |     |
| Discount for items and subtotals                            |     |
| Droparing and using reductions                              | 30  |
|                                                             | 29  |
| Programming for reductions                                  |     |
| Registering reductions                                      |     |
| Neuron Int 1161119                                          |     |

| Registering credit and check payments                        |          |
|--------------------------------------------------------------|----------|
| Check                                                        |          |
| Credit                                                       |          |
| Mixed tender (cash, credit and check)                        |          |
|                                                              | 41       |
| Registering returned goods in the REG mode                   | 42       |
| Registering returned goods in the RF mode                    | 43       |
| Normal refund transaction                                    |          |
| Reduction of amounts paid on refund                          |          |
| Registering money received on account                        |          |
| Registering money paid out                                   |          |
| Making corrections in a registration                         | 45       |
| To correct an item you input but not yet registered          | 45       |
| To correct an item you input and registered                  |          |
|                                                              | 47<br>۸۲ |
|                                                              |          |
| Printing the daily sales reset report                        |          |
| Advanced Operations and Setups                               |          |
| Single item cash sales                                       | 50       |
| Currency exchange function                                   |          |
| Registering foreign currency                                 |          |
| Full amount tender in foreign currency                       |          |
| Partial tender in a foreign currency                         |          |
| Post-finalization receipt                                    | 53       |
|                                                              | 54       |
|                                                              |          |
| Programming to clerk                                         |          |
| Programming clerk number<br>Programming trainee status       |          |
| Programming machine features                                 | 56       |
| Programming to general control file                          |          |
| Programming department/PLU                                   |          |
| Batch feature programming to department/PLU                  |          |
| Individual feature programming to department/PLU             |          |
| Programming to transaction keys                              |          |
| Procedure                                                    |          |
| <cash>, <charge>, <check></check></charge></cash>            |          |
| <received account="" on="">, <paid out=""></paid></received> |          |
| <#/NO SALE>                                                  |          |
| <->                                                          |          |
| <currency exchange=""></currency>                            | 67<br>68 |
| <quantity for=""></quantity>                                 |          |
| Allocating three zero key                                    | 68       |
| Procedure                                                    |          |

| Character programming                                            |          | 69 |
|------------------------------------------------------------------|----------|----|
| Using character keyboard                                         | 69       |    |
| Entering characters by code                                      | 70       |    |
| Character code list                                              |          |    |
| Procedures for programming descriptors and messages              |          | 71 |
| Programming clerk name and messages                              | 71       |    |
| Programming department/transaction key descriptor                |          |    |
| Programming PLU descriptor                                       |          | 77 |
| Finding read/reset reports                                       | ·····    | // |
| To print the individual department, PLU read report              |          |    |
| To print the individual clerk read/reset report                  |          |    |
| To print the daily sales read/reset report                       |          |    |
| To print the PLU read/reset report                               | 80       |    |
| To print the hourly sales read/reset report                      | 80       |    |
| To print the monthly sales read/reset report                     |          |    |
| To print the group read/reset report                             | 81       | 00 |
| Reading the cash register's program                              |          | 82 |
| To print unit price/rate program (except PLU)                    |          |    |
| To print the general control program, compulsory and key program | 03<br>84 |    |
| To print the PLU program                                         |          |    |
| Troubleshooting                                                  |          | 86 |
| When an error occurs                                             |          | 86 |
| When the register does not operate at all                        |          | 87 |
| Clearing a machine lock up                                       |          | 88 |
| In case of newer failure                                         |          | 00 |
|                                                                  |          | 00 |
| User Maintenance and Options                                     |          | 89 |
| To replace the ink ribbon                                        |          | 89 |
| To replace journal paper                                         |          | 90 |
| To replace receipt paper                                         |          | 91 |
| Options                                                          |          | 91 |
| Specifications                                                   |          | 92 |
| Index                                                            |          | 93 |
|                                                                  |          |    |

Introduction & Contents

# **Getting Started**

This section outlines how to unpack the cash register and get it ready to operate. You should read this part of the manual even if you have used a cash register before. The following is the basic set up procedure, along with page references where you should look for more details.

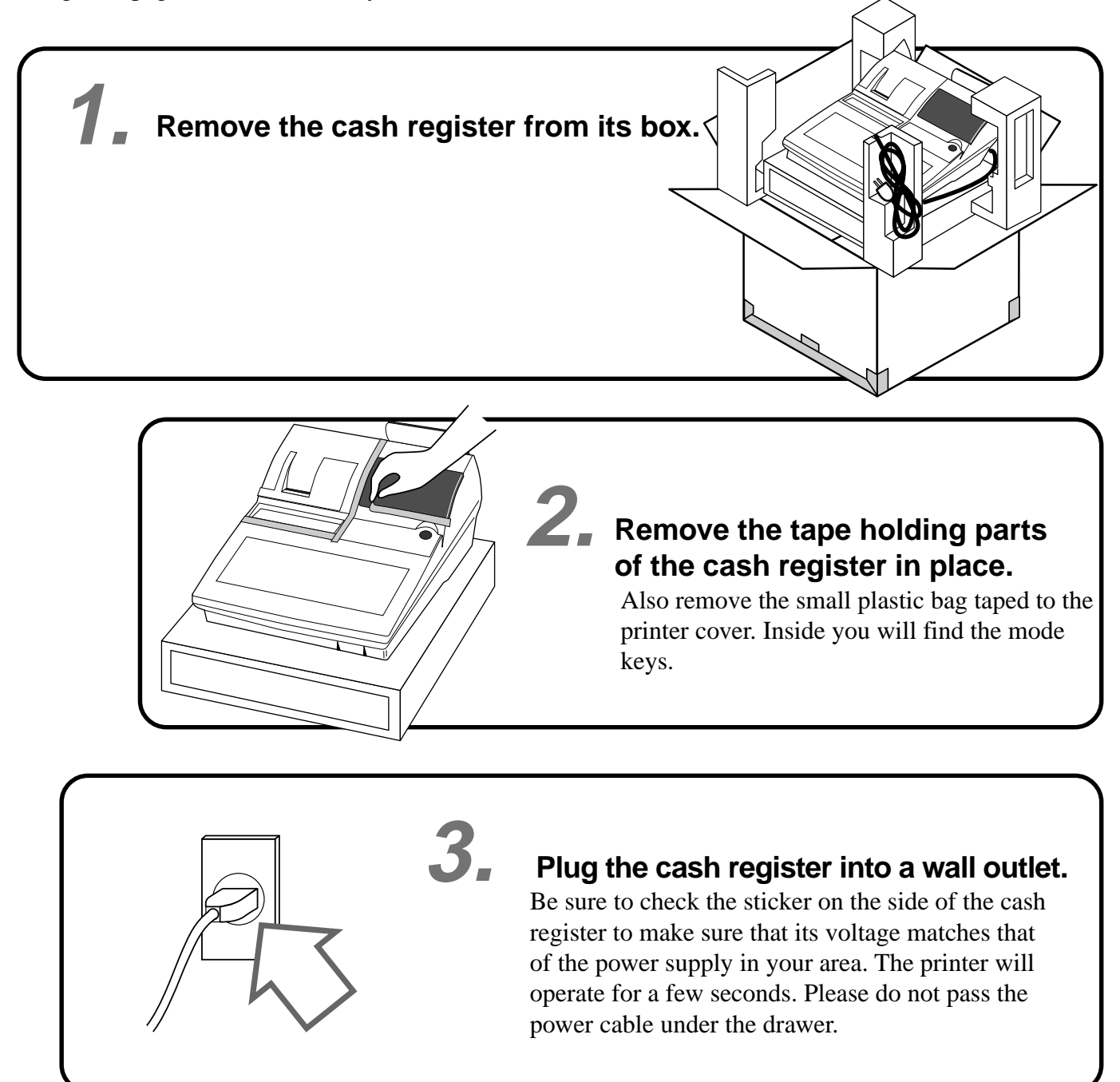

Insert the mode key marked "PGM" into the mode switch.

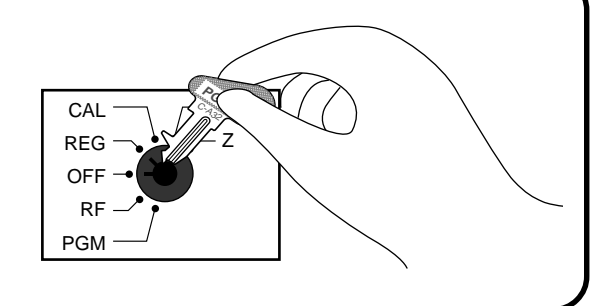

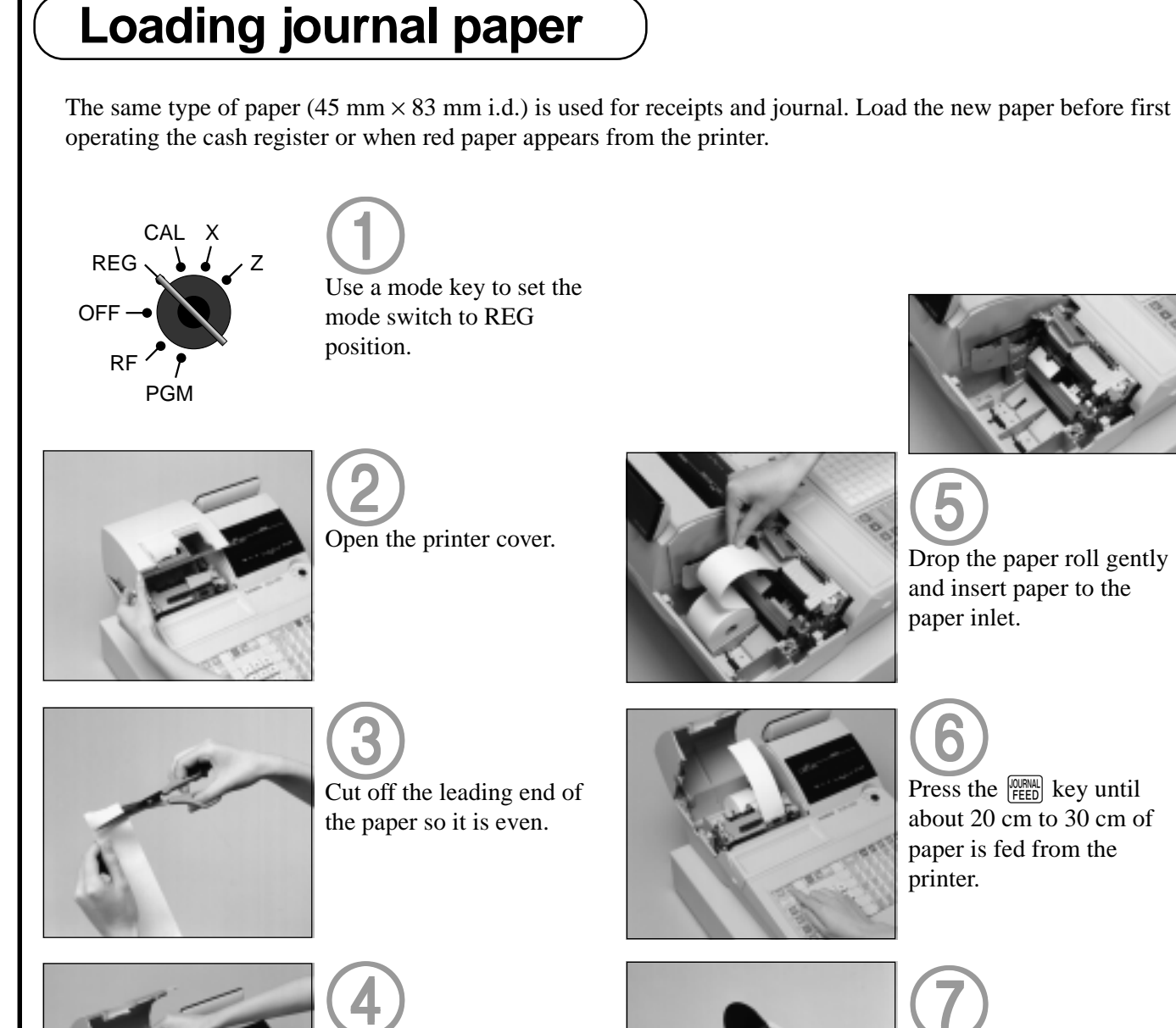

**5.** Install receipt/journal paper.

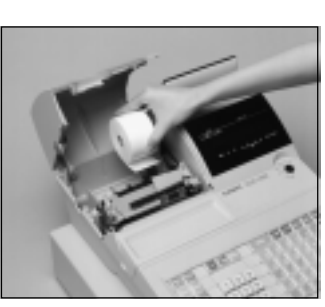

Ensuring the paper is being fed from the bottom of the roll, lower the roll into the space behind the printer.

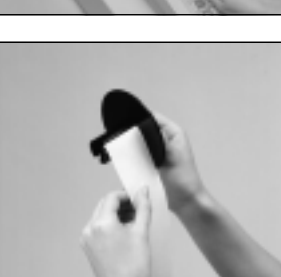

Press the **JOURNAL** key until about 20 cm to 30 cm of

Drop the paper roll gently and insert paper to the

paper inlet.

paper is fed from the printer.

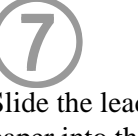

Slide the leading end of the paper into the groove on the spindle of the take-up reel and wind it onto the reel two or three turns.

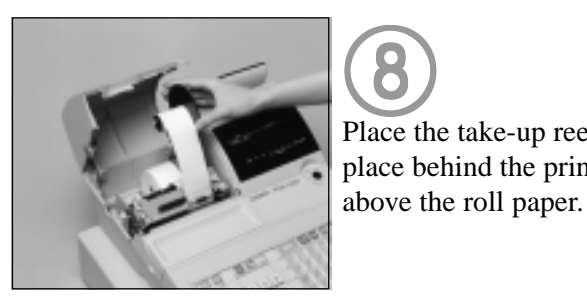

Place the take-up reel into place behind the printer,

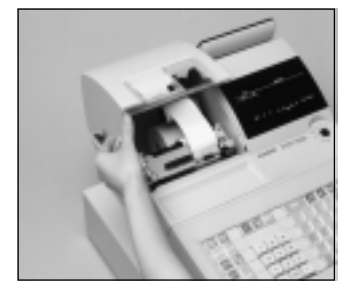

$$(10)$$

Close the printer cover.

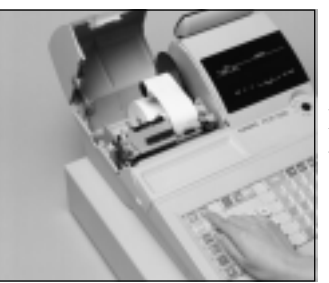

Press the FEED key to take up any slack in the paper.

# Loading receipt paper

Follow steps

through

under "Loading journal paper" on the previous page.

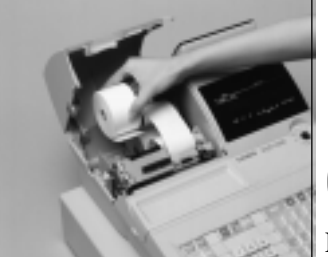

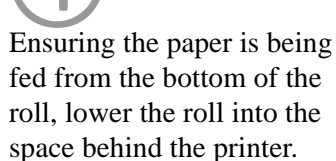

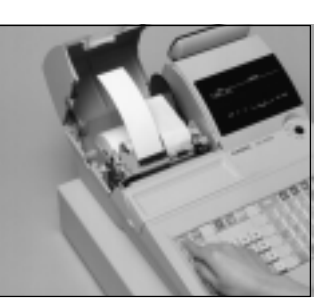

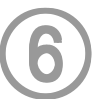

Press the RECEPT key until about 20 cm to 30 cm of paper is fed from the printer.

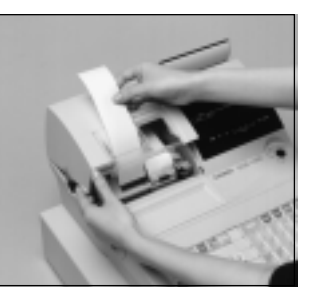

Set the printer cover, passing the leading end of the paper through the paper outlet. Close the printer cover and tear off the excess paper.

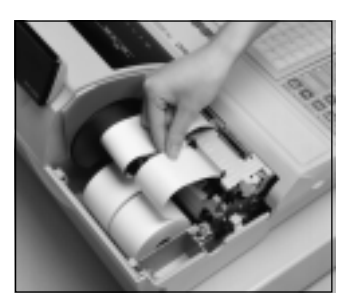

Drop the paper roll gently and insert paper to the paper inlet.

Important! Never operate the cash register without paper. It can damage the printer.

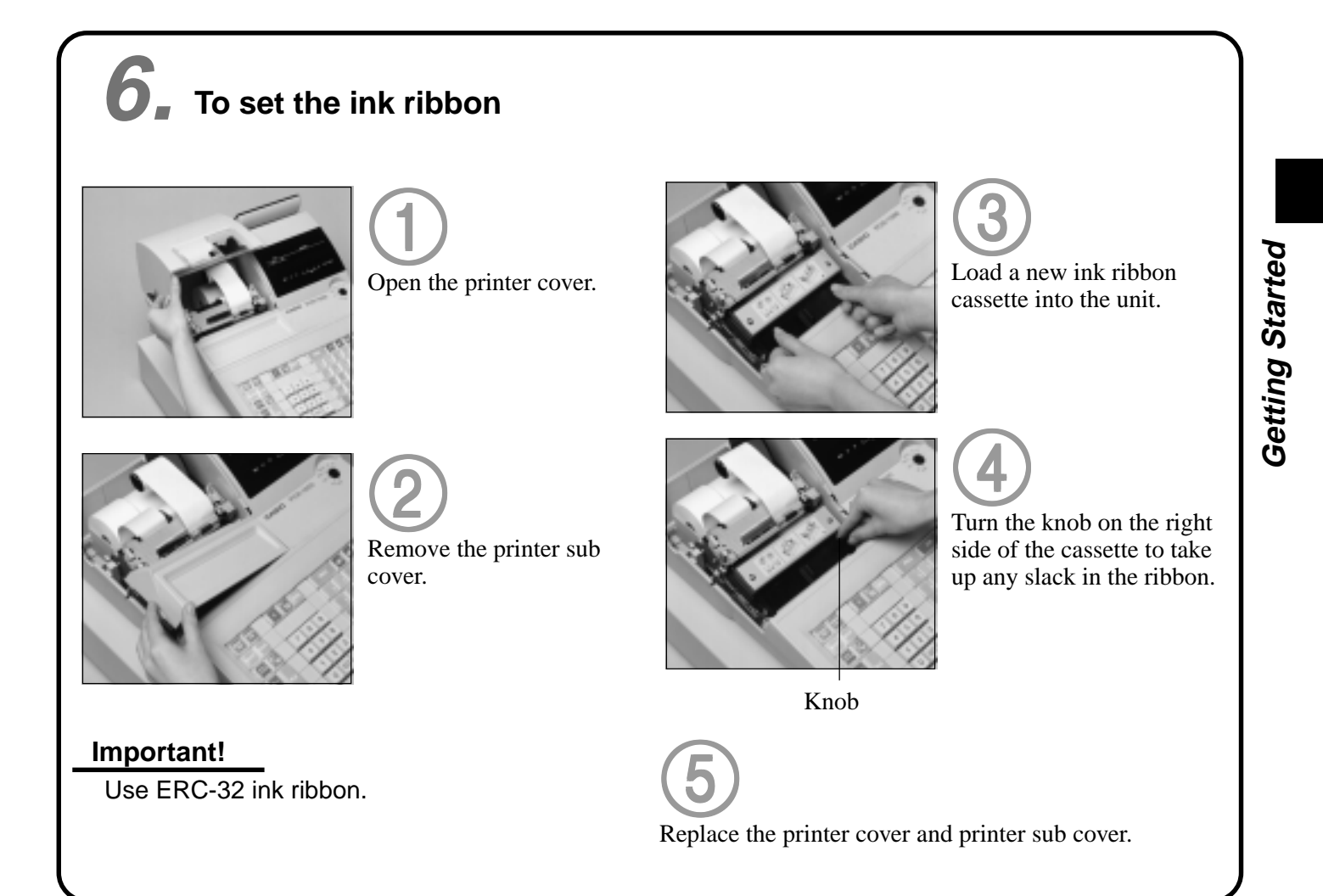

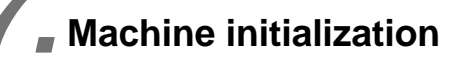

# Machine initialization and program auto loading

You must perform the following procedure to initialize the cash register before using it for the first time.

#### Important

This procedure clears all of the totalizers and programs currently contained in the memory, and reload the standard program into memory.

This operation should be performed before using the cash register for the first time only.

(1) Plug the power code into an AC outlet.

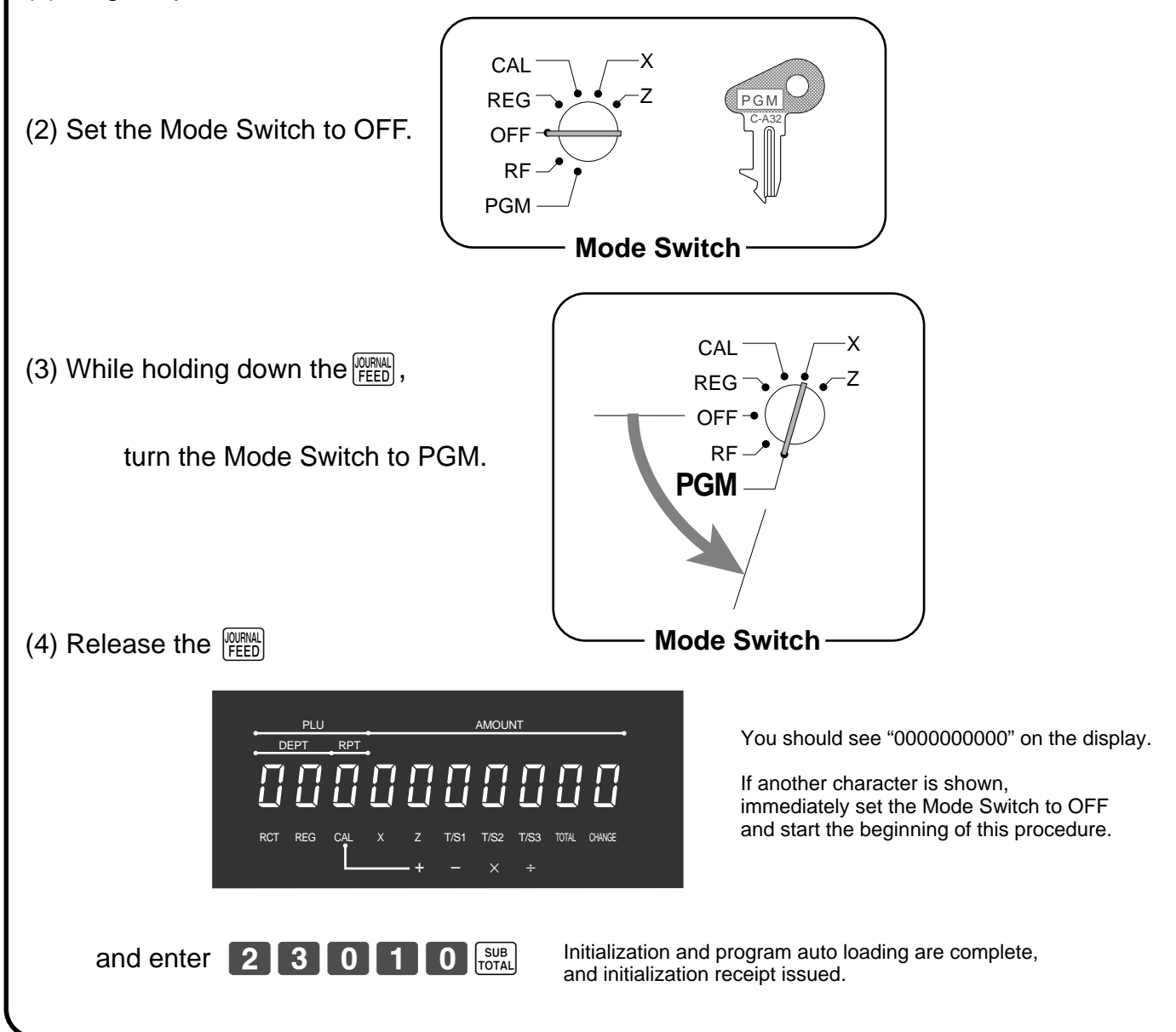

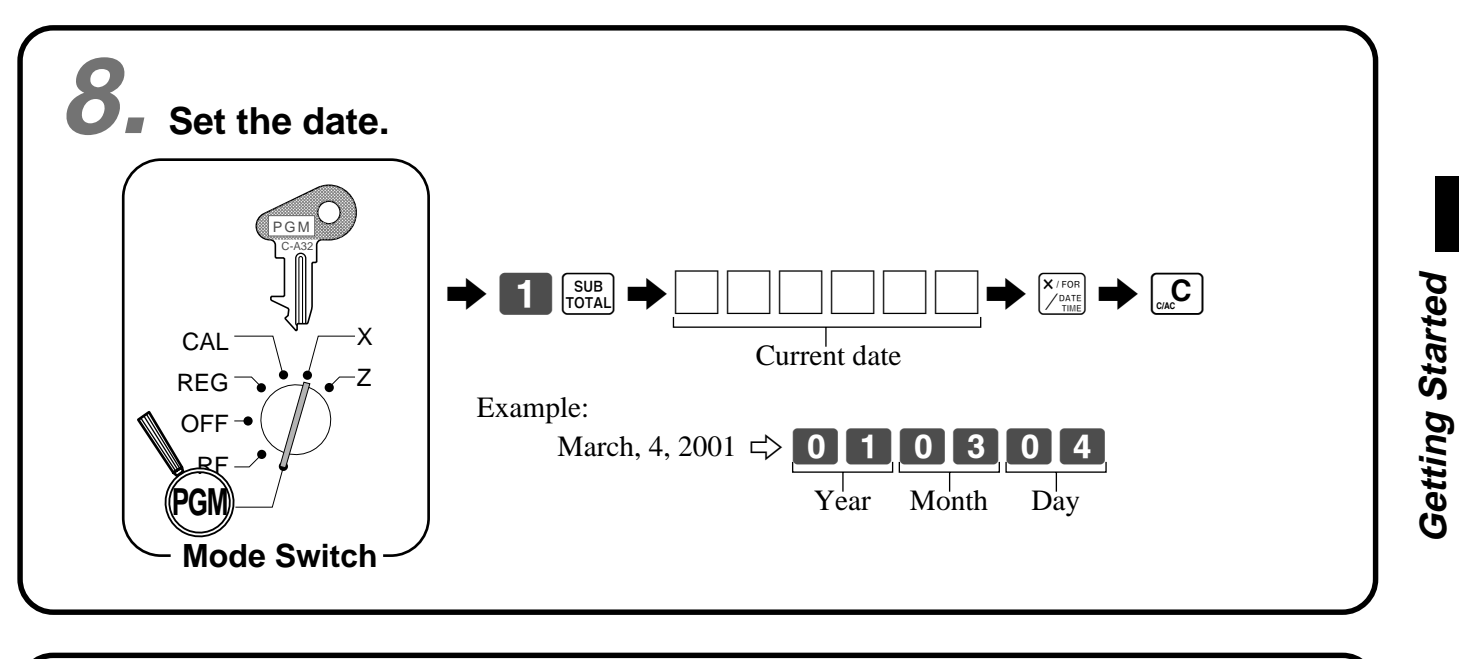

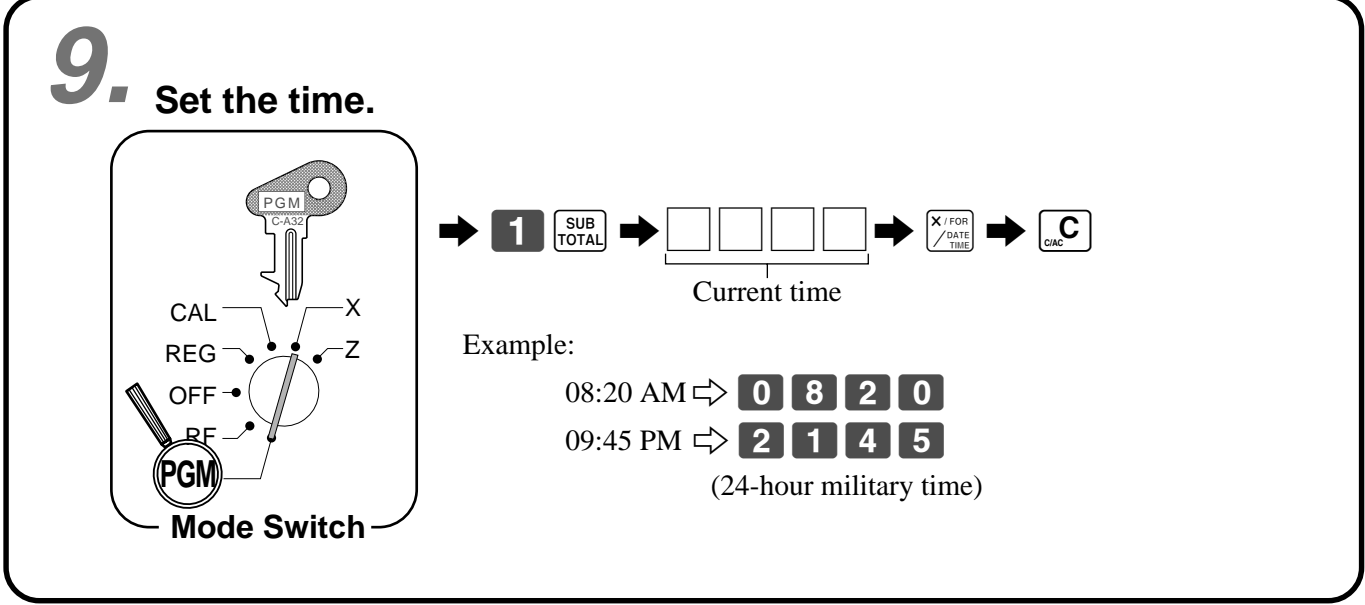

# **10.** Tax table programming

# Programming automatic tax calculation

#### Important!

After you program the tax calculations, you also have to individually specify which departments (page 32) and PLUs (page 35) are to be taxed.

For this cash register to be able to automatically register state sales tax, you must program its tax tables with tax calculation data from the tax table for your state. There are three tax tables (U.S.) and four tax tables (Canada) that you can program for automatic calculation of three separate sales taxes.

#### Programming for the U.S. Tax Tables Procedure

Find your state in the table (page  $15 \sim 18$ ) and input the data shown in the table. State sales tax calculation data tables for all of the states that make up the United States are included on the following pages.

#### Important!

Be sure you use the state sales tax data specifically for your state. Even if your state uses the same tax rate percentage as another state, inputting the wrong data will cause incorrect result.

Example 2 (Colorado 5.25% sales tax to Tax Table 2)

#### **Programming procedure**

Example 1 (Alabama 6% sales tax to Tax Table 1)

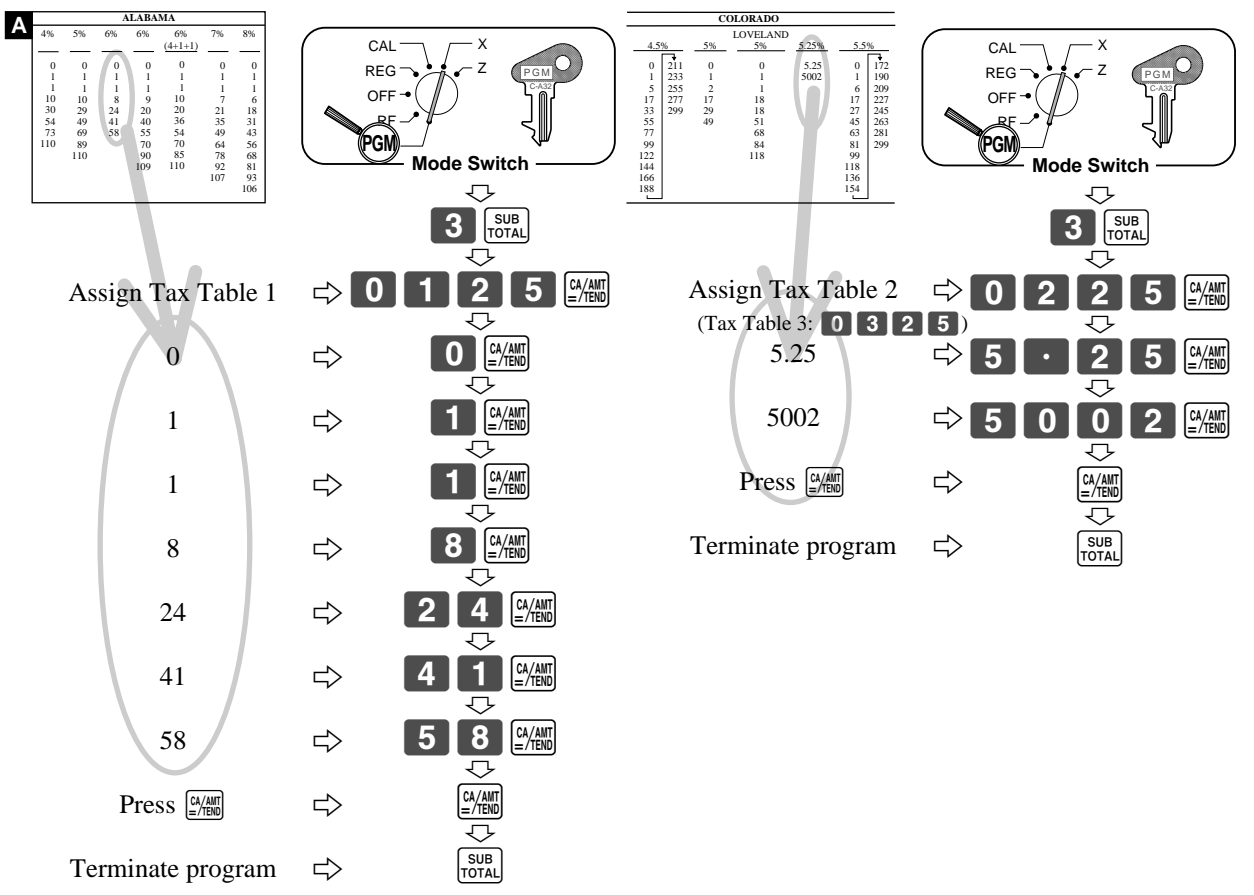

|   |                                                                     |                                                                                                   |                                                                      |                                                                                                  |                                                                                              |                                                                                |                                                                                                    |                                                               | ٦                                                                                 | ٨                                                                                                    |                                                                                                    |                                                               | A                                                                                                    | LABA                                                               | MA                                                                             |                                                                                               |                                                                                         |                                                                                   |                                                                                                    |                                                                                                    |                                                                              |                                                                                                    |                                                        |                                                                                                |                                                              | AL                                                                  | ASKA                                                               |                                                                                          |
|---|---------------------------------------------------------------------|---------------------------------------------------------------------------------------------------|----------------------------------------------------------------------|--------------------------------------------------------------------------------------------------|----------------------------------------------------------------------------------------------|--------------------------------------------------------------------------------|----------------------------------------------------------------------------------------------------|---------------------------------------------------------------|-----------------------------------------------------------------------------------|----------------------------------------------------------------------------------------------------|----------------------------------------------------------------------------------------------------|---------------------------------------------------------------|----------------------------------------------------------------------------------------------------|--------------------------------------------------------------------|--------------------------------------------------------------------------------|-----------------------------------------------------------------------------------------------|-----------------------------------------------------------------------------------------|-----------------------------------------------------------------------------------|----------------------------------------------------------------------------------------------------|----------------------------------------------------------------------------------------------------|------------------------------------------------------------------------------|----------------------------------------------------------------------------------------------------|--------------------------------------------------------|------------------------------------------------------------------------------------------------|--------------------------------------------------------------|---------------------------------------------------------------------|--------------------------------------------------------------------|------------------------------------------------------------------------------------------|
|   |                                                                     | U.S                                                                                               | 5. Т                                                                 | AX                                                                                               | TA                                                                                           | BLI                                                                            | ΞS                                                                                                    |                                                               |                                                                                   |                                                                                                    | 4%<br>0<br>1<br>10<br>30<br>54<br>73<br>110                                                                                                    | 5%<br>0<br>1<br>10<br>29<br>49<br>69<br>89<br>110             | 6%<br>0<br>1<br>1<br>8<br>24<br>41<br>58                                                                                 | 6%<br>0<br>1<br>9<br>20<br>40<br>55<br>70<br>90<br>109             | 6%<br>(4+1+<br>0<br>1<br>10<br>20<br>366<br>54<br>70<br>85<br>110              | 79<br>-1)<br>2<br>3<br>4<br>6<br>7<br>9<br>9<br>10                                            | 6 8<br>0 1<br>1 7<br>1 5<br>5 2<br>9 4<br>4 4<br>8 6<br>2 8<br>7 9<br>10                | %<br>0<br>1<br>1<br>6<br>18<br>31<br>43<br>56<br>68<br>81<br>93<br>06             |                                                                                                    | KENAI<br><u>2%</u><br>0<br>1<br>25<br>75                                                                                                    | 3%<br>0<br>1<br>4<br>34<br>49<br>83<br>116<br>150<br>183<br>216              | HOMI<br>SELDO<br>3%<br>0<br>1<br>4<br>25<br>34<br>75<br>127<br>155<br>177<br>227                                                                                                    | ER/<br>VIA H                                           | IAINES           4%           0           1           2           19           37           62 | JUNEAU<br>4%<br>0<br>1<br>1<br>12<br>37                      | U K<br>(0)<br>13<br>25<br>46<br>46<br>75<br>79<br>118<br>127<br>15] | ENAI<br>5%<br>177<br>184<br>5218<br>5<br>5<br>7<br>1               | KENALSEWARD<br>& SOLDOTNA<br>5%<br>0<br>1<br>1<br>1<br>99<br>29<br>49<br>69<br>89<br>109 |
| - |                                                                     | ALA                                                                                               | SKA                                                                  |                                                                                                  | -                                                                                            | Г                                                                              |                                                                                                    |                                                               |                                                                                   |                                                                                                    | A                                                                                                    | RIZO                                                          | NA                                                                                                    |                                                                    |                                                                                |                                                                                               |                                                                                         |                                                                                   |                                                                                                    |                                                                                                    |                                                                              | A                                                                                                    | RKAN                                                   | ISAS                                                                                           |                                                              |                                                                     |                                                                    |                                                                                          |
| - | HC<br>0<br>1<br>1<br>8<br>27<br>45<br>63<br>81<br>99<br>108<br>127  | DMER<br>5.5%<br>145 3<br>163 3<br>181 3<br>208 4<br>227<br>245<br>263<br>281<br>299<br>308<br>327 |                                                                      | 6%<br>6 1:<br>2 1'<br>29 19<br>29 2<br>49 2:<br>69 2:<br>89 2:<br>109 30<br>109 30<br>129<br>159 | 59<br>79<br>99<br>19<br>39<br>59<br>59<br>59<br>59<br>59<br>59<br>59<br>59<br>59<br>59<br>59 | -                                                                              | 4%<br>0<br>1<br>1<br>12<br>37                                                                                                    | <u>5%</u><br>0<br>1<br>5<br>10<br>27<br>47<br>68<br>89<br>109 | 6%<br>0<br>1<br>9<br>10<br>22<br>39<br>56<br>73<br>90<br>107<br>125<br>141<br>158 | 175<br>191                                                                                             | 6.5%           0         1           1         1           7         1           23         2           38         2           53         2           69         2           99         2           115         130           146 | 207<br>223<br>238<br>253<br>269<br>284<br>299                 | $\begin{array}{c} 6.7\% \\ 0 \\ 1 \\ 7 \\ 22 \\ 37 \\ 52 \\ 67 \\ 82 \\ 97 \\ 111 \\ 126 \\ 141 \\ \\ \\ \\ \end{array}$ | 156<br>171<br>186<br>201<br>216<br>231<br>246<br>261<br>276<br>291 | 6<br>0<br>1<br>3<br>6<br>21<br>36<br>50<br>65<br>80<br>95<br>109<br>124<br>139 | 8%<br>153<br>168<br>183<br>198<br>212<br>227<br>242<br>256<br>271<br>286<br>300<br>315<br>330 | 345<br>3359<br>374<br>389<br>403<br>418<br>433<br>448<br>452<br>477<br>492<br>506       | 7%<br>0<br>1<br>7<br>21<br>35<br>49<br>64<br>78<br>92<br>107                      |                                                                                                    | <br>1-<br>4<br>7.<br>11-                                                                                                    | 5 49<br>0<br>1<br>1<br>4 1<br>4 3<br>4<br>4                                  |                                                                                                    | 6%<br>0<br>1<br>8<br>24<br>41<br>58                    | 6.8%<br>0 0<br>1 2<br>6 6<br>19<br>33<br>346                                                   | 7%<br>0<br>1<br>7<br>21<br>35<br>49<br>64<br>78<br>92<br>107 | 7.5%<br>0<br>1<br>2<br>6<br>19<br>33<br>46                          |                                                                    |                                                                                          |
| C |                                                                     |                                                                                                   |                                                                      |                                                                                                  |                                                                                              |                                                                                |                                                                                                    |                                                               | С                                                                                 | ALIFO                                                                                                  | RNIA                                                                                                    |                                                               |                                                                                                    |                                                                    |                                                                                |                                                                                               |                                                                                         |                                                                                   |                                                                                                    |                                                                                                    | ]                                                                            |                                                                                                    |                                                        |                                                                                                |                                                              |                                                                     |                                                                    |                                                                                          |
| C | 6%<br>0<br>1<br>7<br>10<br>22<br>39<br>56<br>73<br>90<br>108<br>124 | 6.<br>141<br>158                                                                                  | 25%<br>0<br>1<br>7<br>10<br>21<br>37<br>54<br>70<br>86<br>103<br>119 | 6.<br>0<br>1<br>7<br>10<br>20<br>35<br>51<br>67<br>83<br>99<br>115                               | 5%<br>130 2'<br>146<br>161<br>176<br>192<br>207<br>223<br>238<br>253<br>269<br>284           | <u>6.7</u><br>99 6<br>50                                                       | 25%         -           .75         002         0           .010         20         34           .48         64         80           .96         11         11 | 0<br>1<br>8<br>10<br>20<br>33<br>47<br>62<br>76<br>91<br>107  | 7%<br>121<br>135<br>149<br>164<br>178<br>192<br>207<br>221<br>235<br>249<br>264   | 278 7<br>292 50<br>307                                                                                 | 7.25%<br>2.25 11<br>002 13<br>0 10<br>20<br>32<br>46<br>60<br>74<br>88<br>103                                                                                                    | <u>7.</u>                                                     | <u>25%</u><br>7.25<br>6002                                                                                               | 7.5%<br>0<br>1<br>3<br>6<br>19<br>33<br>46<br>59<br>73             | <u>7.75%</u><br>7.75<br>5002                                                   | 8.25<br>8.2<br>500                                                                            | <u>5</u> 2                                                                              | 8.5%<br>0<br>1 1<br>5 1<br>17 1<br>29 1<br>41 1<br>52 1<br>64 1<br>76 2<br>88     | L03<br>99<br>111<br>123<br>135<br>92<br>147<br>95<br>147<br>95<br>147<br>95<br>147<br>95<br>147<br>95<br>147<br>95<br>147<br>95<br>147<br>95<br>95<br>99<br>111<br>123<br>147<br>95<br>95<br>95<br>95<br>95<br>95<br>95<br>95<br>95<br>95 | S ANGELES           10%           Parking           0         99           1         99           1         104           19         114           19         124           19         134           19         134           19         134           19         154           19         19 |                                                                              |                                                                                                    |                                                        |                                                                                                |                                                              |                                                                     |                                                                    |                                                                                          |
| Г |                                                                     |                                                                                                   |                                                                      |                                                                                                  |                                                                                              |                                                                                |                                                                                                    |                                                               |                                                                                   |                                                                                                    |                                                                                                    |                                                               | COL                                                                                                    | ORAL                                                               | 0                                                                              |                                                                                               |                                                                                         |                                                                                   |                                                                                                    |                                                                                                    |                                                                              |                                                                                                    |                                                        |                                                                                                |                                                              |                                                                     |                                                                    |                                                                                          |
|   | 1.5%<br>0<br>1<br>33<br>99<br>166<br>233                            | <u>2%</u> <u>2</u><br>0<br>1<br>24<br>74                                                          | 0<br>1<br>1<br>19<br>59                                              | 3%<br>0<br>1<br>3<br>17<br>49<br>83<br>116<br>149<br>183                                         | 3.5%<br>0<br>1<br>2<br>17<br>42<br>71<br>99<br>128<br>157<br>185<br>214<br>242               | 3.69<br>0<br>1<br>5<br>17<br>41<br>69<br>97<br>124<br>152<br>180<br>208<br>236 | 264<br>291<br>319<br>347<br>375                                                                                                    | <u>3.85%</u><br>0<br>1<br>2<br>16<br>37<br>63                 | 0<br>1<br>2<br>17<br>37<br>62                                                     |                                                                                                    | 4.5%<br>0 21<br>1 23<br>5 25<br>17 27<br>33 29<br>55<br>77<br>99<br>22<br>14<br>56<br>58                                                                                                    | 1<br>3<br>5<br>7<br>9                                         | L<br>5%<br>0<br>1<br>2<br>17<br>29<br>49                                                                                 | OVEL.<br>5%<br>0<br>1<br>1<br>8<br>18<br>51<br>68<br>84<br>118     | AND                                                                            | 5.25%<br>5.25<br>5002                                                                         | 5<br>0<br>17<br>17<br>27<br>45<br>63<br>81<br>99<br>118<br>136<br>154                   | .5%<br>17<br>19<br>5 20<br>7 22<br>7 24<br>5 26<br>8 28<br>29<br>8<br>5<br>4      | 2 (0<br>00 (7<br>7 11<br>(5 22)<br>3 42<br>11 6<br>19 7<br>9<br>9<br>112<br>133<br>150                                                                                                    |                                                                                                    | 5.75<br>0<br>1<br>8<br>17<br>26<br>43<br>60<br>78<br>95<br>113<br>130<br>147 | 5%<br>165<br>182<br>199<br>217                                                                                                    | 6%<br>0<br>1<br>2<br>17<br>24<br>41<br>58<br>74        | <u>6.1%</u><br>6.1<br>5002<br>0<br>17                                                          | <u>6.35%</u><br>6.35<br>5002                                 | <u>6.</u>                                                           | 4%<br>6.4<br>002<br>0<br>17                                        |                                                                                          |
| - |                                                                     |                                                                                                   |                                                                      |                                                                                                  |                                                                                              |                                                                                |                                                                                                    | COL                                                           | ORADO                                                                             | )                                                                                                    |                                                                                                    |                                                               |                                                                                                    |                                                                    |                                                                                |                                                                                               |                                                                                         |                                                                                   | Г                                                                                                    |                                                                                                    | CON                                                                          | NECTIC                                                                                                    | UT                                                     |                                                                                                | 1                                                            |                                                                     |                                                                    |                                                                                          |
| - | <u>6.45%</u><br>6.45<br>5002<br>0<br>17                             | 6.5<br>0<br>1<br>2<br>3<br>3<br>8<br>5<br>3<br>6<br>9<br>84<br>9<br>9<br>9<br>115<br>130          | 5%<br>146<br>161<br>176<br>192<br>207<br>223                         | <u>6.6%</u><br>6.6<br>5002                                                                       | 7<br>0<br>1<br>4<br>177<br>21<br>35<br>49<br>64<br>78<br>92<br>107<br>121                    | %<br>135<br>149                                                                | 7.01<br>7.0<br>500:<br>1<br>1<br>2<br>3:<br>4<br>4<br>6                                                                                                    | % 7<br>1<br>2 4<br>0<br>7<br>1<br>5<br>9<br>4                 | 7.1%<br>7.1<br>5002                                                               | 7.2%       0       1       2       17       20       34       62       76       90       104       118 | 7<br>131<br>145<br>159<br>173<br>187<br>201<br>215<br>229<br>243<br>256                                                                                                    | 7.25%                                                         | 7.<br>0<br>1<br>3<br>6<br>20<br>34<br>47<br>61<br>755<br>89<br>102<br>116                                                | 3%<br>130<br>143<br>157<br>171                                     | 7.59<br>0<br>1<br>3<br>17<br>19<br>33<br>46<br>59<br>73                        |                                                                                               | 3%<br>0<br>1<br>1<br>6<br>8<br>8<br>1<br>3<br>6<br>6<br>8<br>8<br>1<br>9<br>3<br>0<br>6 |                                                                                   |                                                                                                    | 5.25%<br>0 19<br>1 2 2<br>16<br>27<br>46<br>65<br>84<br>103<br>122<br>141<br>160<br>179                                                                                                    | 6%<br>6%<br>6%<br>6%<br>6%<br>6%<br>6%<br>6%<br>6%<br>6%                     | -         7%           0         0           1         1           2         1           3         7           4         21           3         4           1         35           3         49           4         64           1         78           3         92           4         107 | 7.5%<br>0<br>1<br>3<br>6<br>19<br>33<br>46<br>59<br>73 | 0<br>1<br>1<br>6<br>18<br>31                                                                   |                                                              |                                                                     |                                                                    |                                                                                          |
|   |                                                                     | DIS                                                                                               | STRIC                                                                | r of C                                                                                           | OLUMB                                                                                        | IA                                                                             |                                                                                                    |                                                               | -                                                                                 |                                                                                                    |                                                                                                    |                                                               |                                                                                                    |                                                                    |                                                                                | FLOR                                                                                          | DA                                                                                      |                                                                                   |                                                                                                    |                                                                                                    |                                                                              |                                                                                                    |                                                        |                                                                                                | GEOR                                                         | GIA                                                                 |                                                                    | HAWAII                                                                                   |
|   | D.C.<br>5%<br>0<br>1<br>1<br>10<br>22<br>42<br>82<br>62<br>110      | D.C.<br><u>5.75%</u><br>5.75<br>5002<br>0<br>8                                                    | D.C.<br>6%<br>0<br>1<br>12<br>17<br>35<br>53<br>71<br>189<br>112     | D.C<br>6%<br>0<br>1<br>1<br>8<br>24<br>41<br>58<br>74<br>91<br>108                               | D.C.<br><u>8%</u><br>0<br>1<br>12<br>16<br>27<br>39<br>50<br>62<br>75<br>90<br>112           | 1<br>2<br>3<br>4<br>6<br>6<br>7<br>7<br>8<br>9                                 | D.C.<br>9%<br>0 10<br>1 11<br>6 12<br>6 13<br>6 14<br>7 16<br>8<br>9<br>1<br>2<br>3<br>4                                                                       |                                                               |                                                                                   | 4%<br>0 17:<br>1 20:<br>5 9<br>25 50<br>25 50                                                          | 59<br>59<br>2<br>4<br>6<br>8<br>10                                                                                                    | 6<br>0<br>1<br>1<br>9<br>9<br>0<br>0<br>0<br>0<br>0<br>9<br>9 | Combin.<br>5.25%<br>5.25<br>5002                                                                                         | ed                                                                 | 0<br>1<br>1<br>9<br>16<br>33<br>50<br>66<br>83<br>09                           | <u>6.29</u><br>6.2<br>5002                                                                    | <u> </u>                                                                                | PANA<br>CIT<br>BEA<br>6.5<br>0<br>1<br>1<br>9<br>15<br>30<br>46<br>61<br>76<br>92 | AMA<br>FY<br>ACH<br>5%<br>107<br>123<br>138<br>153<br>169<br>184<br>209                                                                                                    | 7%<br>0 10<br>1 1<br>9 14<br>28 42<br>57 71<br>85                                                                                                    | 9<br>9<br>1<br>2<br>4<br>5<br>6<br>8                                         | 7.5%<br>0 93<br>1 106<br>9 133<br>3 146<br>66 160<br>00 173<br>3 186<br>66 209<br>00                                                                                                    |                                                        | 3%<br>0<br>1<br>10<br>35<br>66<br>110                                                          | 4%<br>0<br>1<br>10<br>25<br>50<br>75<br>110                  | 5%<br>0<br>1<br>10<br>20<br>40<br>60<br>80<br>110                   | <u>6%</u><br>0<br>1<br>1<br>0<br>20<br>35<br>50<br>67<br>85<br>110 | 4%<br>0<br>1<br>1<br>12<br>37                                                            |

15

# **Getting Started**

| ІДАНО                                                                                                    |                                                                                                    | ILLINOIS                                                                                                    | INDIANA                                                                                                    |
|----------------------------------------------------------------------------------------------------|----------------------------------------------------------------------------------------------------|----------------------------------------------------------------------------------------------------|----------------------------------------------------------------------------------------------------|
| $\begin{array}{c c c c c c c c c c c c c c c c c c c $                                                                                                    | $\begin{array}{c ccccccccccccccccccccccccccccccccccc$                                                                                                    | $\begin{array}{cccccccccccccccccccccccccccccccccccc$                                                                                                    | $ \underbrace{\begin{smallmatrix} \underline{8} & \underline{8.75} \\ 0 & \underline{8.75} \\ 5002 \\ 0 & 0 & 0 & 0 & 0 \\ 5 & 5 & 1 & 1 & 1 & 1 \\ 3 & & & & \\ 1 & 1 & 1 & 1 & 1 & 1 \\ 49 & 15 & 9 & 15 & 9 \\ 148 & 37 & 29 & 37 & 29 \\ 62 & 49 & 49 \\ & & & 62 & 49 \\ & & & & 62 & 49 \\ & & & & & 62 & 49 \\ & & & & & & 62 & 49 \\ & & & & & & & 62 & 49 \\ & & & & & & & & 62 & 49 \\ & & & & & & & & & 62 & 49 \\ & & & & & & & & & & 62 & 49 \\ & & & & & & & & & & & 62 & 49 \\ & & & & & & & & & & & & & & & & & & $ |
| IOWA           4%         5%         6%           0         0         0           1         1         1           3         1         1           12         9         8           37         29         24           55         6         41           95         74         13           108         108         108                           | $\begin{array}{c ccccccccccccccccccccccccccccccccccc$                                                                                                    | KANSAS           3.75%         4%         4.1%         4.5%         4.9%           0         279         0         4.1         0         0         214         479           1         306         1         5002         1         1         234         499           1         333         1         000         1         1         234         499           1         333         1         00         1         1         255         520           13         359         12         12         11         10         275         540           39         386         37         33         30         295         561           66         413         62         55         51         316         602           119         112         99         91         357         622           173         144         132         397         663           199         166         153         418         683           226         188         173         438         704           2253         211         193         459         724 | $ \begin{array}{c ccccccccccccccccccccccccccccccccccc$                                                                                                    |
| $\begin{array}{c ccccc} & & & & & & \\ \hline & & & & & \\ \hline 5.9\% & 6\% & 6.15\% & 6.4\% \\ \hline 5.9 & 0 & 6.15 & 6.4 \\ 5002 & 1 & 5002 & 5002 \\ 0 & 7 & 0 & 0 \\ 0 & 7 & 0 & 0 \\ 8 & 8 & 8 & 7 \\ 24 & & & \\ 41 & & & \\ 58 & & & \\ 74 & & & \\ 91 & & & \\ 108 & & & \\ 124 & & & \\ 141 & & & \\ 158 & & & \\ \end{array}$       | $\begin{array}{c c c c c c c c c c c c c c c c c c c $                                                                                                    | $\begin{array}{c c c c c c c c c c c c c c c c c c c $                                                                                                    | $\begin{array}{c c c c c c c c c c c c c c c c c c c $                                                                                                    |
| MARYLAND         Meals Tax           4%         5%         5%           0         0         0           1         1         1           2         2         7           24         19         99           25         20         99           50         40         99           99         99         100           120         140         140 |                                                                                                    | $\begin{tabular}{ c c c c c c c c c c c c c c c c c c c$                                                                                                    | $\begin{array}{c c c c c c c c c c c c c c c c c c c $                                                                                                    |
| $\begin{array}{ c c c c c c c c c c c c c c c c c c c$                                                                                                    | $\begin{array}{c ccccccccccccccccccccccccccccccccccc$                                                                                                    | $\begin{array}{c c c c c c c c c c c c c c c c c c c $                                                                                                    | $ \begin{array}{c ccccccccccccccccccccccccccccccccccc$                                                                                                    |
| $\begin{tabular}{ c c c c c c } \hline & & & & & & & & & & & & & & & & & & $                                                                                                    | 5%         7.225%         N         3%         3.5%         4%           25         7.225         0         0         0         0         1         1         1           3         3         2         2         1         1         1         1         3         3         2         1         1         1         1         3         3         2         1         6         14         44         49         42         37         83         71         62         16         99         149         128         183         157         185         214         242         271         214         242         271         271         1         36         36         36         36         36         36         36         36         36         36         36         36         36         36         36         36         36         36         36         36         36         36         36         36         36         36         36         36         36         36         36         36         36         36         36         36         36         36         36         36         37         36 | NEBRASKA $4.5\%$ $5.5\%$ $6\%$ $6.5\%$ 0         0         233         0         190         0         161           1         255         1         1209         1         176           2         6         277         2         227         1         192           4         14         299         14         14         8         7         207           7         33         322         29         27         24         23         3           77         63         58         53         99         81         669         122         99         84           144         118         99         115         188         115         130           211         172         44         130         115         146                                                                                                    | $\begin{tabular}{ c c c c c c c c c c c c c c c c c c c$                                                                                                    |

|   | NEW HAMPSHIRE                                                                                                    | NEW JERSEY                                                                                                    | NEW MEXICO                                                                                                    |
|---|----------------------------------------------------------------------------------------------------|----------------------------------------------------------------------------------------------------|----------------------------------------------------------------------------------------------------|
| N | $\begin{tabular}{ c c c c c c c c c c c c c c c c c c c$                                                                                                    | $\begin{array}{c ccccccccccccccccccccccccccccccccccc$                                                                                                    | $ \begin{array}{ c c c c c c c c c c c c c c c c c c c$                                                                                                    |
|   | $\begin{tabular}{ c c c c c c c c c c c c c c c c c c c$                                                                                                    | $\begin{array}{c ccccccccccccccccccccccccccccccccccc$                                                                                                    | NEW YORK           6.5%         6.75%         7%         7.25%         7.5%         ERIE         SUFFOLK           0         130         6.75         0         121         7.25%         7.5%         8%         County           1         146         5002         1         135         5002         1         126         1         119         1         118         5002         5002           1         146         5002         1         135         5002         1         126         1         119         1         118         5002         5002           1         161         8         149         8         139         10         131         9         131         9           13         102         1         131         10         144         10         131         9         131           138         207         33         192         231         29         29         29         462         58         55         54         42         42         42         42         42         42         42         42         42         42         42         42         43 <td< th=""></td<>     |
|   | $\begin{tabular}{ c c c c c c c } \hline & & & & & & & & & & & & & & & & & & $                                                                                                    | $\begin{array}{c ccccccccccccccccccccccccccccccccccc$                                                                                                    | $ \begin{array}{ c c c c c c c c c c c c c c c c c c c$                                                                                                    |
|   | $\begin{array}{c c c c c c c c c c c c c c c c c c c $                                                                                                    | $\begin{array}{c ccccccccccccccccccccccccccccccccccc$                                                                                                    | 4%         4.25%         4.5%         5%         5.25%         6%         6.25%         7%         7.25%         7.375%         8%         8.25%         9.25%         10.25%           0         4.25         0         0         5.25         0         0         6.725         0         7.25%         7.375%         8%         8.25%         9.25%         10.25%           1         5002         1         1         5002         1         1         1         1         1         1         1         1         1         1         1         1         1         1         1         1         1         1         1         1         1         1         1         1         1         1         1         1         1         1         1         1         1         1         1         1         1         1         1         1         1         1         1         1         1         1         1         1         1         1         1         1         1         1         1         1         1         1         1         1         1         1         1         1         1         1         1 |
| Ρ | PENNSYLVANIA         R         RHODE ISLAN           6%         7%         6%         7%           0         150         1         1         1           1         150         1         1         1         1           10         10         184         9         7         1         1           34         34         217         42         35         50         50         234         57         64         2         35         36         73         64         2         35         110         10         184         9         7         1         4         26         21         2         35         73         64         2         35         36         36         37         64         2         35         10         13         11         11         11         11         11         11         11         11         11         11         11         11         11         11         11         11         11         11         11         11         11         11         11         11         11         11         11         11         11         11         11         11 <td>B         SOUTH CARO           49         64           64         1           78         1           92         5           97         10           10         10           121         25           25         60           149         75           60         112           80         137           137         109           129         129</td> <td></td> | B         SOUTH CARO           49         64           64         1           78         1           92         5           97         10           10         10           121         25           25         60           149         75           60         112           80         137           137         109           129         129 |                                                                                                    |
|   |                                                                                                    | TENNE                                                                                                    | ESSE                                                                                                    |
|   | $\begin{array}{c c c c c c c c c c c c c c c c c c c $                                                                                                    | $\begin{array}{c ccccccccccccccccccccccccccccccccccc$                                                                                                    | $\begin{array}{c c c c c c c c c c c c c c c c c c c $                                                                                                    |

## **Getting Started**

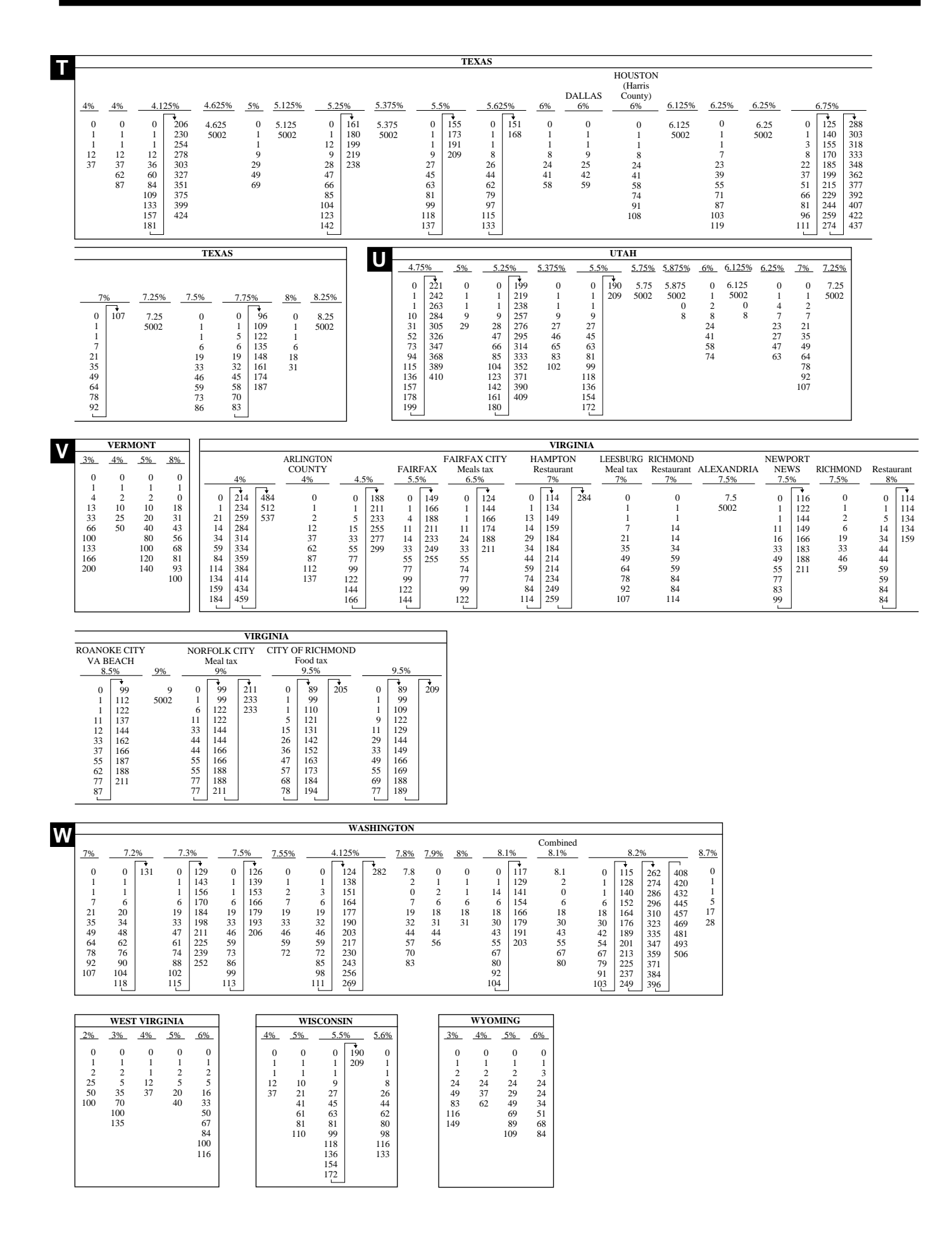

# **10.** Tax table programming (continued) Programming for Canadian Tax Tables Procedure

State sales tax calculation data tables for all of the states that make up all Canadian provinces are included on this page. Simply find your province in the tax tables and input the data shown in its table.

#### **Programming Tax Table**

Example 1: Federal tax: 7% (Add-on/Round-off) Example 2: Ontario 10% (Tax-on-tax/Round-off)

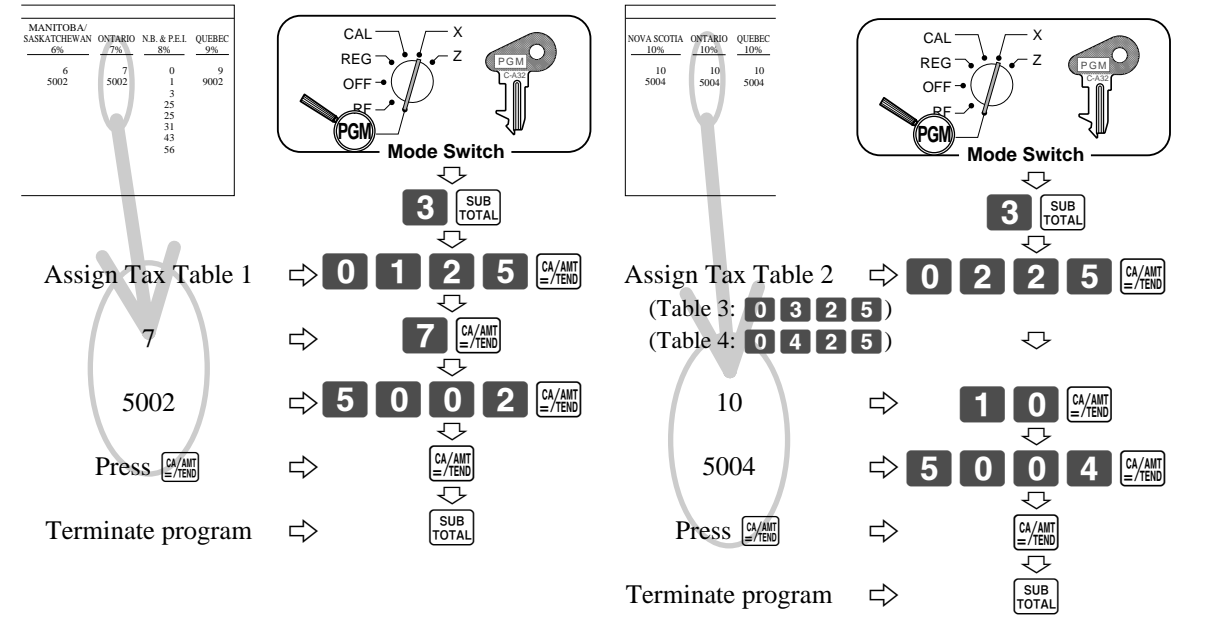

#### • 4 tax tables are used for the following purpose:

Tax table 1: Used for the federal taxable items.

Tax table 2: Used for the provincial taxable items.

Tax table 3: Used for the provincial taxable items for different tax table.

Tax table 4: Used for the provincial taxable items for different tax table.

#### **CANADA TAX TABLES**

\* Must be programmed into Tax Table 2, 3 or 4.

|             | CANADA  |               |                     |         |                        |                    |         |                            |             |  |  |
|-------------|---------|---------------|---------------------|---------|------------------------|--------------------|---------|----------------------------|-------------|--|--|
| *           | *       | *             | *                   | *       | *                      | MANITOBA/          |         | *                          |             |  |  |
| NOVA SCOTIA | ONTARIO | QUEBEC<br>10% | NEWFOUNDLAND<br>12% | ONTARIO | BRITISH COLUMBIA<br>6% | SASKATCHEWAN<br>6% | ONTARIO | N.B. & P.E.I.<br><u>8%</u> | QUEBE<br>9% |  |  |
| 10          | 10      | 10            | 12                  | 0       | 0                      | 6                  | 7       | 0                          | 9           |  |  |
| 5004        | 5004    | 5004          | 5004                | 1       | 1                      | 5002               | 5002    | 1                          | 9002        |  |  |
|             |         |               |                     | 4       | 2                      |                    |         | 3                          |             |  |  |
|             |         |               |                     | 25      | 14                     |                    |         | 25                         |             |  |  |
|             |         |               |                     | 25      | 24                     |                    |         | 25                         |             |  |  |
|             |         |               |                     | 25      | 41                     |                    |         | 31                         |             |  |  |
|             |         |               |                     | 29      | 58                     |                    |         | 43                         |             |  |  |
|             |         |               |                     | 37      | 74                     |                    |         | 56                         |             |  |  |
|             |         |               |                     | 45      |                        |                    |         |                            |             |  |  |
|             |         |               |                     | 54      |                        |                    |         |                            |             |  |  |

#### Important!

Be sure you use the federal sales tax data with your provincial sales tax data. Even if your province use the same tax rate as another province, inputting the wrong data will result incorrect tax calculations.

#### Important!

Also you should select the Canadian sales tax system in the general control file (address 0422) on page 56.

#### **General guide**

This part of the manual introduces you to the cash register and provides a general explanation of its various parts.

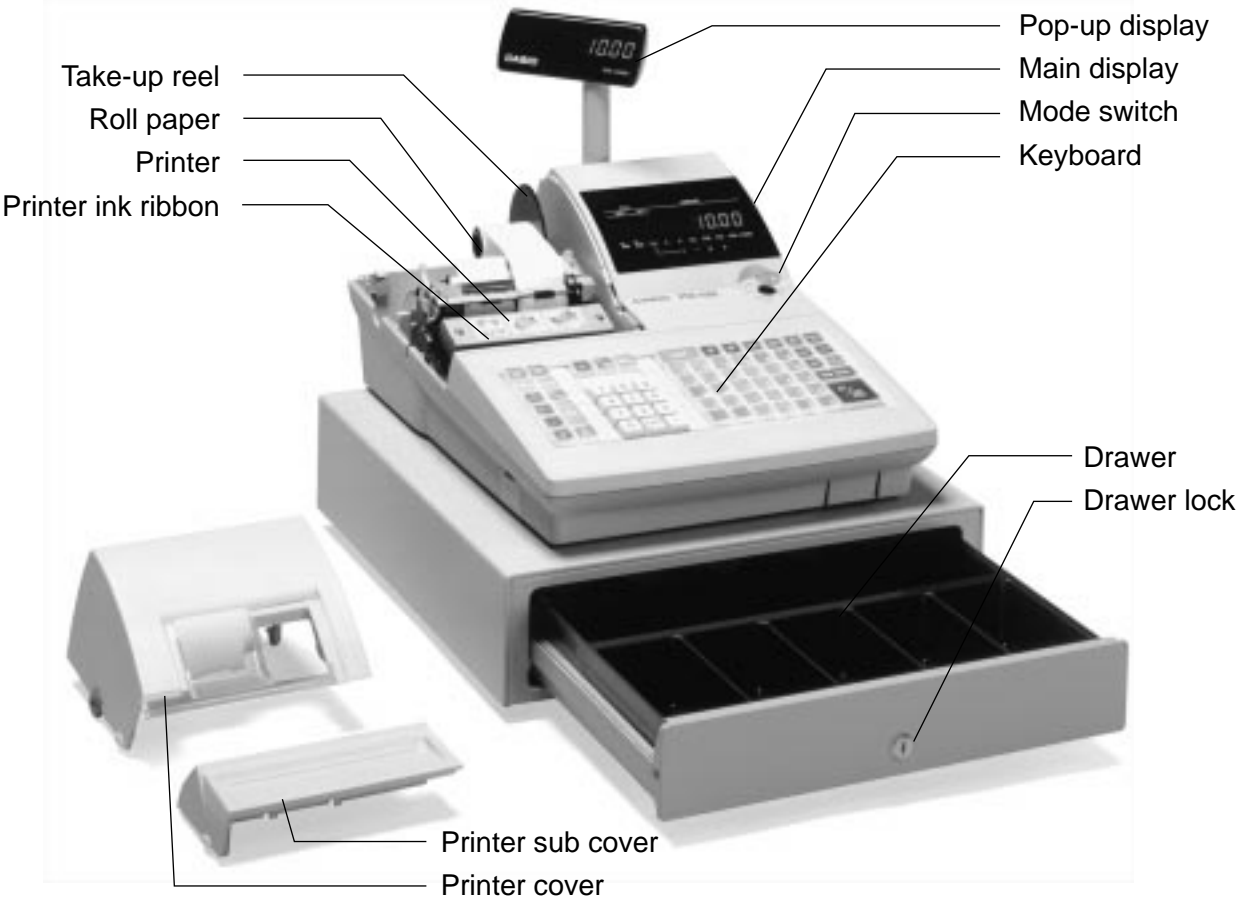

#### **Roll paper**

You can use the roll paper to print receipts and a journal (pages  $9 \sim 10$ ).

#### Receipt on/off key

Use the receipt on/off key in REG and RF modes to control issuance of receipts. In other modes, receipts or reports are printed regardless the receipt key setting. A post-finalization receipt can still be issued after finalization when the key is set to off. The cash register can also be programmed to issue a post-finalization receipt even when the key is set to on.

When the register issues receipts, this indicator is lit.

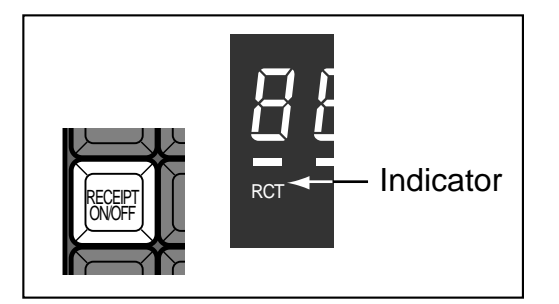

#### Printer ink ribbon

Provides ink for printing of registration details on the roll paper (page 89).

#### Mode key

The following two types of mode keys are provided with the unit.

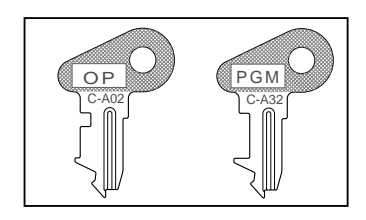

- a. OP (Operator) key Switches between OFF, REG and CAL.
- b. PGM (Program) key Switches to any position.

#### Mode switch

Use the mode keys to change the position of the mode switch and select the mode you want to use.

| Mode<br>switch | Mode name            | Description                                                                                                    |
|----------------|----------------------|----------------------------------------------------------------------------------------------------|
| OFF            | Stand-by             | Any of the mode control keys can be inserted and<br>removed from the mode switch in this position.                                                              |
| REG            | Register             | Used for normal sales transactions. Any of the mode<br>control keys can be inserted and removed from the mode<br>switch in this position.                       |
| CAL            | Calculator           | Used for calculator function.                                                                                                    |
| RF             | Refund<br>Reg minus  | Used for processing refunds.<br>When the mode switch of the register is in RF position,<br>you can access either the refund mode or the register<br>minus mode. |
| X              | Daily sales<br>read  | Used to obtain daily reports without resetting (clearing) all total data.                                                                                       |
| Z              | Daily sales<br>reset | Used to obtain daily reports while resetting (clearing) all total data.                                                                                         |
| PGM            | Program              | Used when programming functions and preset data such<br>as unit prices and tax rates. Also used when reading<br>program data.                                   |

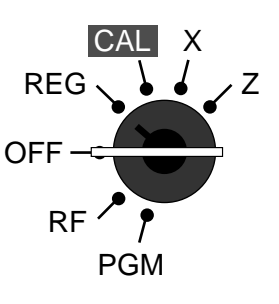

# Introducing PCR-1000

#### Drawer

The drawer opens automatically whenever you finalize a registration and whenever you issue a read or reset report. The drawer will not open if it is locked with the drawer key.

#### **Drawer lock**

Use the drawer key to lock and unlock the drawer.

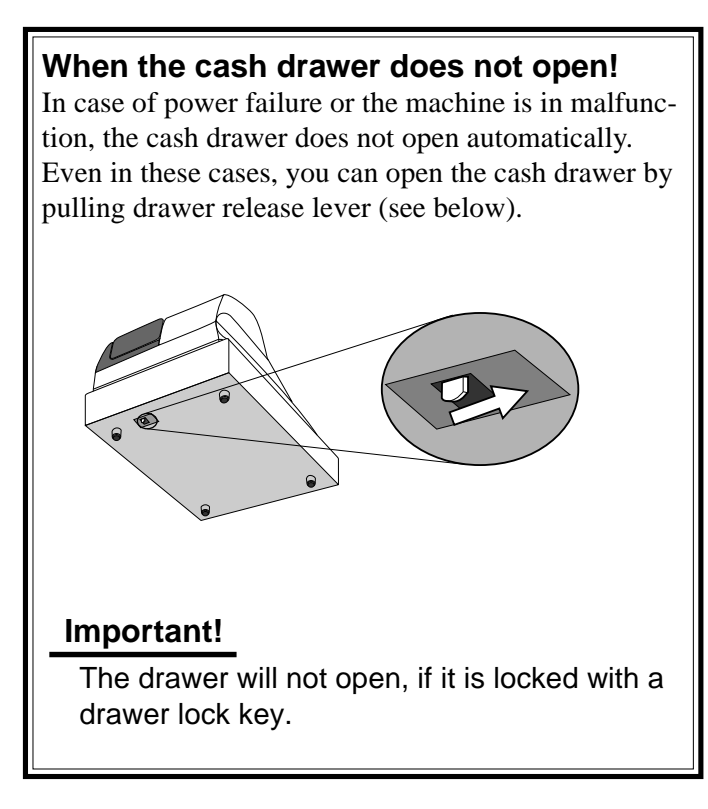

#### Display

Main display

#### **Department registration**

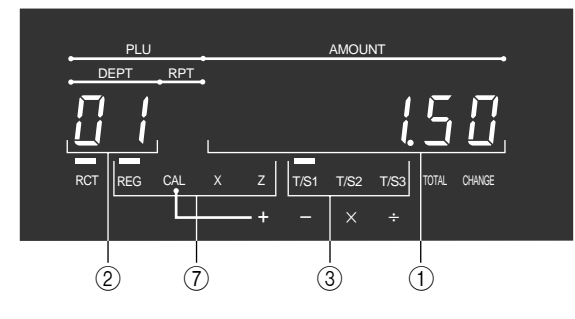

#### **PLU registration**

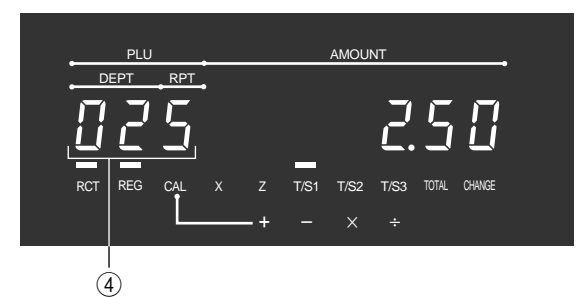

#### **Customer display**

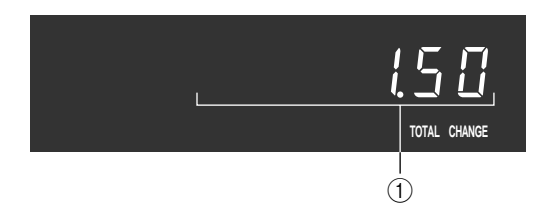

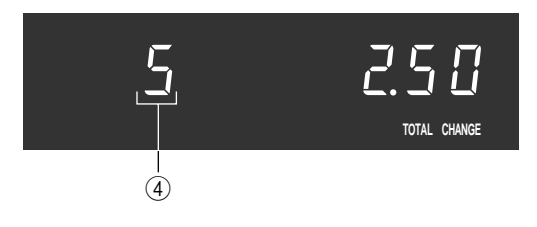

#### **Repeat registration**

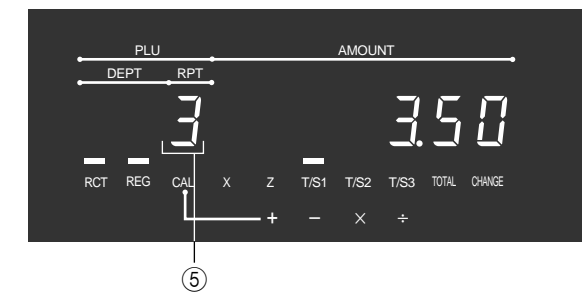

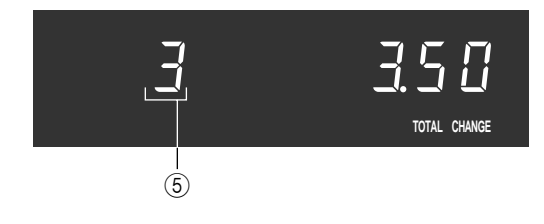

#### **Totalize operation**

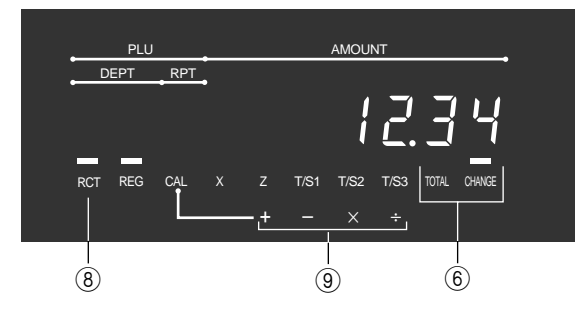

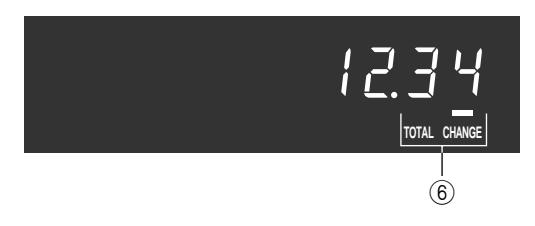

#### 1 Amount/Quantity

This part of the display shows monetary amounts. It also can be used to show the current date and time.

#### **2** Department number

When you press a department key to register a unit price, the corresponding department number ( $01 \sim 60$ ) appears here.

#### **③ Taxable sales status indicators**

When you register a taxable item, the corresponding indicator is lit.

#### **④ PLU number**

When you register a PLU item, the corresponding PLU number appears here. (Only the last digit is displayed on the customer display.)

#### **(5)** Number of repeats

Anytime you perform a repeat registration (page 31), the number of repeats appears here. Note that only one digit is displayed for the number of repeats. This means that a "5" could mean 5, 15 or even 25 repeats.

#### 6 Total/Change indicators

When the TOTAL indicator is lit, the displayed value is monetary total or subtotal amount. When the CHANGE indicator is lit, the displayed value is the change due.

#### 7 REG, CAL, X, Z indicators

REG: Indicates register mode CAL: Indicates calculator mode X: Indicates daily sales read mode Z: Indicates daily sales reset mode

#### **8 RCT indicator**

When the register issues receipts, this indicator is lit.

#### (9) Arithmetic operation indicators

## Introducing PCR-1000

#### Keyboard

| 1<br>RECEIPT<br>FEED<br>FEED | 11 13 14<br>DATE CLK# |    | PRI              | CE              | 7<br>T/S1       | 18<br>T/S2      | 19<br>CE        | 20<br>DEPT<br>SHIFT | RC       | PD           |
|------------------------------|-----------------------|----|------------------|-----------------|-----------------|-----------------|-----------------|---------------------|----------|--------------|
| RECEIPT                      |                       | 28 | <u>35</u><br>5   | <u>40</u><br>10 | <u>45</u><br>15 | <u>50</u><br>20 | 55<br>25        | <u>60</u><br>30     | 2<br>CR1 | CR2          |
| RECEIPT # NS                 | 789                   |    | <u>34</u><br>÷ 4 | <u>39</u><br>9  | 44 14           | <u>49</u><br>19 | <u>54</u><br>24 | <u>59</u><br>29     | СН       | CHK/<br>TEND |
| 4 9                          | 4 5 6                 |    | $33 \times 3$    | <u>38</u><br>8  | <u>43</u><br>13 | <u>48</u><br>18 | <u>53</u><br>23 | <u>58</u><br>28     | SUBT     | OTAL         |
|                              | 123                   |    | <u>32</u><br>- 2 | <u>37</u><br>7  | <u>42</u><br>12 | <u>47</u><br>17 | <u>52</u><br>22 | <u>57</u><br>27     |          |              |
| RF CORR<br>CANCEL            | 0 00 •                |    | <u>31</u><br>+ 1 | <u>36</u><br>6  | 41 11           | <u>46</u><br>16 | <u>51</u><br>21 | <u>56</u><br>26     | T        | END          |

#### • Register Mode

- (1) **Paper feed key** [FEED], [FEED] Hold this key down to feed paper from the printer.
- ② Post receipt key RECEIPT Use this key to produce a post-finalization receipt.
- (3) Receipt on/off key TOWFF Use this key pressing two times to change the status "receipt issue" or "no receipt." In case of "receipt issue", the "RCT" indicator is lit.
- (4) **Discount key** [%-] Use this key to register discounts.

Minus key 
 Use this key to input values for subtraction.

6 Refund key  $\fbox{RF}$ 

Use this key to input refund amounts and void certain entries.

(7) Validation key VALID

Use this key to validate transaction amounts on slip.

(8) Non-add/No sale key (#\_Ns)

Non-add key: To print reference number (to identify a personal check, credit card, etc.) during a transaction, use this key after some numerical entries.

No sale key: Use this key to open the drawer without registering anything.

9 PLU key PLU

Use this key to input PLU numbers.

(1) Error correction/Cancellation key (EACEL) Use this key to correct registration errors and to cancel registration of entire transactions. (1) Clear key C

Use this key to clear an entry that has not yet been registered.

- 12 Ten key pad 0, 1 ~ 9, 00, Use these keys to input numbers.
- Clerk number key CLK#
   Use this key to sign clerk on and off the register.
- Price key PRICE Use this key to register an amount to an open PLU when a PLU is used as an open PLU.
- (6) **Department keys**  $\begin{bmatrix} 31 \\ + 1 \end{bmatrix}$ ,  $\begin{bmatrix} 32 \\ -2 \end{bmatrix}$ ,  $\begin{bmatrix} 33 \\ \times 3 \end{bmatrix} \sim \begin{bmatrix} 60 \\ 30 \end{bmatrix}$ Use these keys to register items to departments.
- (7) Tax status shift 1 key T/S1 Use this key to change the Taxable 1 status of the next item.
- (B) Tax status shift 2 key T/S2
   Use this key to change the Taxable 2 status of the next item.
- (19) Currency exchange key CE Use this key to calculate subtotal amounts or paying amount dues in foreign currency.

#### 20 Department shift key DEPT SHIFT

Use this key to shift the department key number from 1 through 30 to 31 through 60.

- $\begin{array}{cccc} \begin{bmatrix} 31\\ +1\\ -2\\ 2 \end{array} \rightarrow & \text{Dept. 1} \\ \hline \end{bmatrix} \begin{array}{c} \begin{bmatrix} \text{DEFT}\\ +1\\ +1\\ -2\\ \end{array} \rightarrow & \text{Dept. 2} \\ \hline \end{bmatrix} \begin{array}{c} \begin{bmatrix} 31\\ +1\\ +1\\ -2\\ \end{array} \rightarrow & \text{Dept. 31} \\ \hline \end{bmatrix} \begin{array}{c} \begin{bmatrix} 32\\ -2\\ -2\\ \end{array} \rightarrow & \text{Dept. 32} \\ \hline \end{bmatrix} \begin{array}{c} \hline \\ \hline \\ \hline \\ \hline \\ \hline \\ \hline \\ \hline \\ \hline \end{array} \end{array}$
- $\begin{bmatrix} 60\\ 30 \end{bmatrix} \rightarrow \text{ Dept. } 30 \qquad \qquad \begin{bmatrix} DEPT\\ SHIFT \end{bmatrix} \begin{bmatrix} 60\\ 30 \end{bmatrix} \rightarrow \text{ Dept. } 60$
- (2) Received on account key RC

Use this key following a numeric entry to register money received for non-sale transactions.

- ② Credit key CR1, CR2 Use this key to register a credit sale.
- Charge key CH Use this key to register a charge sale.
- 24 Paid out key PD

Press this key following a numeric entry to register money paid out from the drawer.

- (25) Check key [HK] Use this key to register a check tender.
- 26 Subtotal key SUB

Use this key to display and print the current subtotal (includes add-on tax) amount.

Cash/Amount tendered key Use this key to register a cash tender.

#### Calculator Mode

- (4) Percent key [%-]
- (8) Drawer open key #/NS
- (9) Memory recall key [RC]
- (1) Clear key C
- 12 Ten key pad 0, 1 ~ 9, 00, •
- 27 Equal key AMT
- 28 Arithmetic operation key  $\begin{bmatrix} 31\\ + 1 \end{bmatrix}$ ,  $\begin{bmatrix} 32\\ -2 \end{bmatrix}$ ,  $\begin{bmatrix} 33\\ \times 3 \end{bmatrix}$ ,  $\begin{bmatrix} 34\\ + 4 \end{bmatrix}$

# How to read the printouts

- The journal and receipts are records of all transactions and operations.
- The contents printed on receipts and journal are almost identical.
- You can choose the journal skip function (page 57). If the journal skip function is selected, the cash register will print the total amount of each transaction, and the details of premium, discount and reduction operations only, without printing department and PLU item registrations on the journal.
- The following items can be skipped on receipts and journal.
  - Consecutive number
  - Taxable status
  - Taxable amount
  - Item counter

| Receipt Sample                                                                                       |                                                        | Journal Sa<br>(Item lines I                                             | ample<br>ncluded)                             | Journ<br>(Item lin            | al Sample<br>les Skipped)                                        |
|----------------------------------------------------------------------------------------------------|--------------------------------------------------------|-------------------------------------------------------------------------|-----------------------------------------------|-------------------------------|------------------------------------------------------------------|
| **************************************                                                               | Logo message                                           | REC 07-04-2001<br>CO1 MCHOR<br>1 DEPTO1 T1<br>1 DEPTO2 T1<br>5 DEPTO3   | 11:58<br>\$1.00<br>\$2.00<br>\$5.00           | CO1 M<br>TA1<br>TX1           | -2001 11:57<br>CHOI<br>7 No<br>\$3.00<br>\$0.15                  |
| * COMMERCIAL MESSAGE *<br>* COMMERCIAL MESSAGE *<br>* COMMERCIAL MESSAGE *<br>* COMMERCIAL MESSAGE * | Commercial message                                     | 7 1<br>TA1<br>TX1<br>TL \$<br>CASH                                      | \$3.00<br>\$0.15<br>\$ <b>8.15</b><br>\$10.00 | TL<br>CASH<br>CG<br>REG 03-04 | <b>\$8.15</b><br>\$10.00<br>\$1.85<br>-2001 11:57<br>r#01 000124 |
| REG 03-04-2001 11:58 + 1<br>C01 MC#01 000123 + 2                                                     | Mode/Date/Time<br>Clerk/Machine No.<br>Consecutive No. | CG<br>REG 03-04-2001<br>CO2 MC#01                                       | \$1.85<br>11:59<br>000124                     | TA1<br>TX1                    | 9 No<br>\$10.00<br>\$0.50                                        |
| 1 DEPT01 T1 \$1.00+<br>1 DEPT02 T1 \$2.00<br>5 DEPT03 \$5.00<br>7 No + 1                             | Q'ty/Item<br>Item counter                              | 1 DEPT01 T1<br>1 DEPT03 T1<br>1 DEPT02 T1<br>1 DEPT02 T1<br>1 DEPT04 T1 | \$1.00<br>\$3.00<br>\$2.00<br>\$4.00          | TL<br>CASH<br>CG<br>REG 03-04 | \$15.50<br>\$20.00<br>\$4.50<br>-2001 11:58                      |
| TA1     \$3.00       TX1     \$0.15       TL     \$8.15       CASH     \$10.00       CG     \$1.85   |                                                        | 5 DEPTO5<br>9 1<br>TA1<br>TX1<br>TL <b>\$1</b>                          | \$5.00<br>\$10.00<br>\$0.50<br><b>5.50</b>    | CO1 M<br>TA1<br>TX1<br>TL     | C#01 000125<br>7 №<br>\$3.00<br>\$0.15<br><b>\$9.35</b>          |
| *** BOTTOM MESSAGE ***<br>*** BOTTOM MESSAGE ***<br>*** BOTTOM MESSAGE ***<br>*** BOTTOM MESSAGE *** | Bottom message                                         | CASH                                                                    | \$20.00<br>\$4.50                             | CASH<br>Cla<br>REG 03-04      | \$10.00<br>\$0.45<br>-2001 11:57                                 |

In the operation examples contained in this manual, the print samples are what would be produced if the roll paper is being used for receipts. They are not actual size. Actual receipts are 45 mm wide. Also, all sample receipts and journals are printout images.

#### 26

# How to use your cash register

The following describes the general procedure you should use in order to get the most out of your cash register.

#### **BEFORE** business hours...

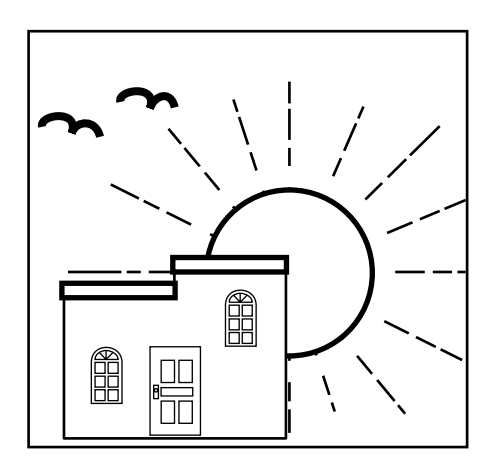

- Check to make sure that the cash register is plugged in securely. Page 8
  Check to make sure there is enough paper left on the roll. Pages 9, 10
  Read the financial totals to confirm that they are all zero. Page 78
- Check the date and time.

#### **DURING business hours...**

- Register transactions.
- Periodically read totals.

Page 30 Page 77

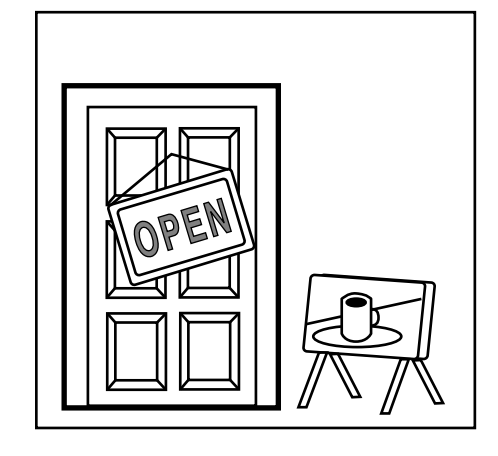

#### AFTER business hours...

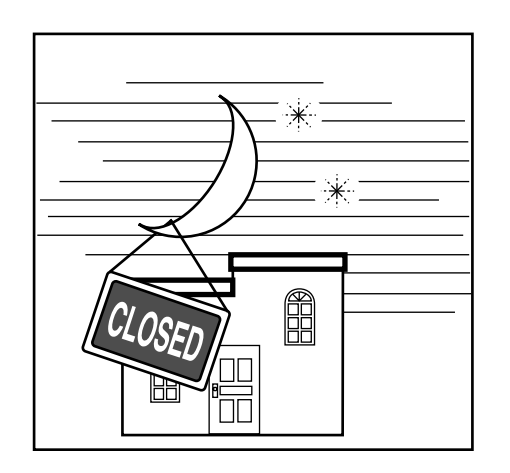

- Reset the daily totals. Page 48
  - Remove the journal.
- Empty the cash drawer and leave it open.
- Take the cash and journal to the office.

٠

Page 29

Page 90

Page 21

#### Assigning a clerk

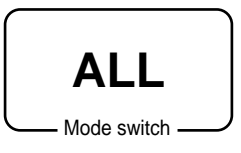

#### Clerk secret number key

When the cash register is programmed to use clerk secret numbers for clerk or cashier assignment, the clerk buttons are not functional.

#### Clerk sign on

|                                            | OPERATION                                                                      | RECEIPT                                                                                                   |
|--------------------------------------------|--------------------------------------------------------------------------------|----------------------------------------------------------------------------------------------------|
| Signing clerk 1 on:<br>Signing clerk 2 on: | 1 → CLK#<br>2 → CLK#                                                           | * COMMERCIAL MESSAGE *<br>REG 03-04-2001 11:58<br>C01 MC#01 000123 Clerk name/machine No./consecutive No. |
| Signing clerk 30 on:                       | <b>3 0</b> $\rightarrow$ CLK#<br>erk secret number<br>~ 30 is set as default.) | 1 DEPT01 T1 \$1.00                                                                                        |

• If you do not want the clerk secret number to be shown on the display, press [CLK#] before entering the number.

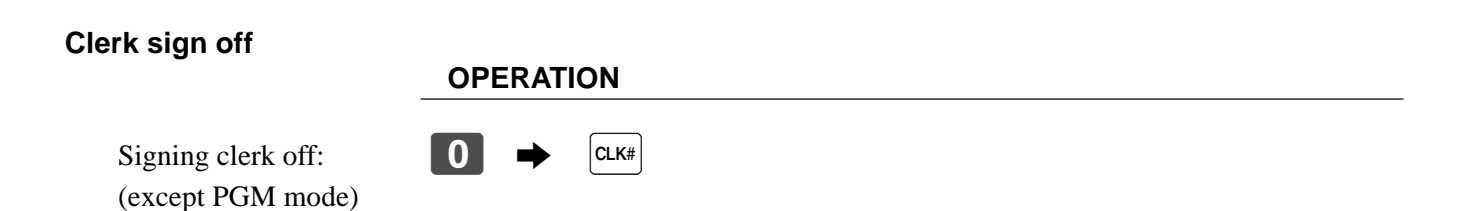

• The current clerk is also signed off whenever you set the mode switch to OFF position.

#### Important!

- The error code "E008" appears on the display whenever you try to perform a registration, a read/ reset operation without signing on.
- A clerk cannot sign on unless other clerk is signed off.
- The signed on clerk is also identified on the receipt/journal.

#### Displaying the time and date

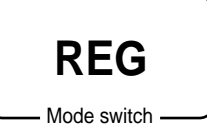

You can show the time or date on the display of the cash register whenever there is no registration being made.

#### To display and clear the time

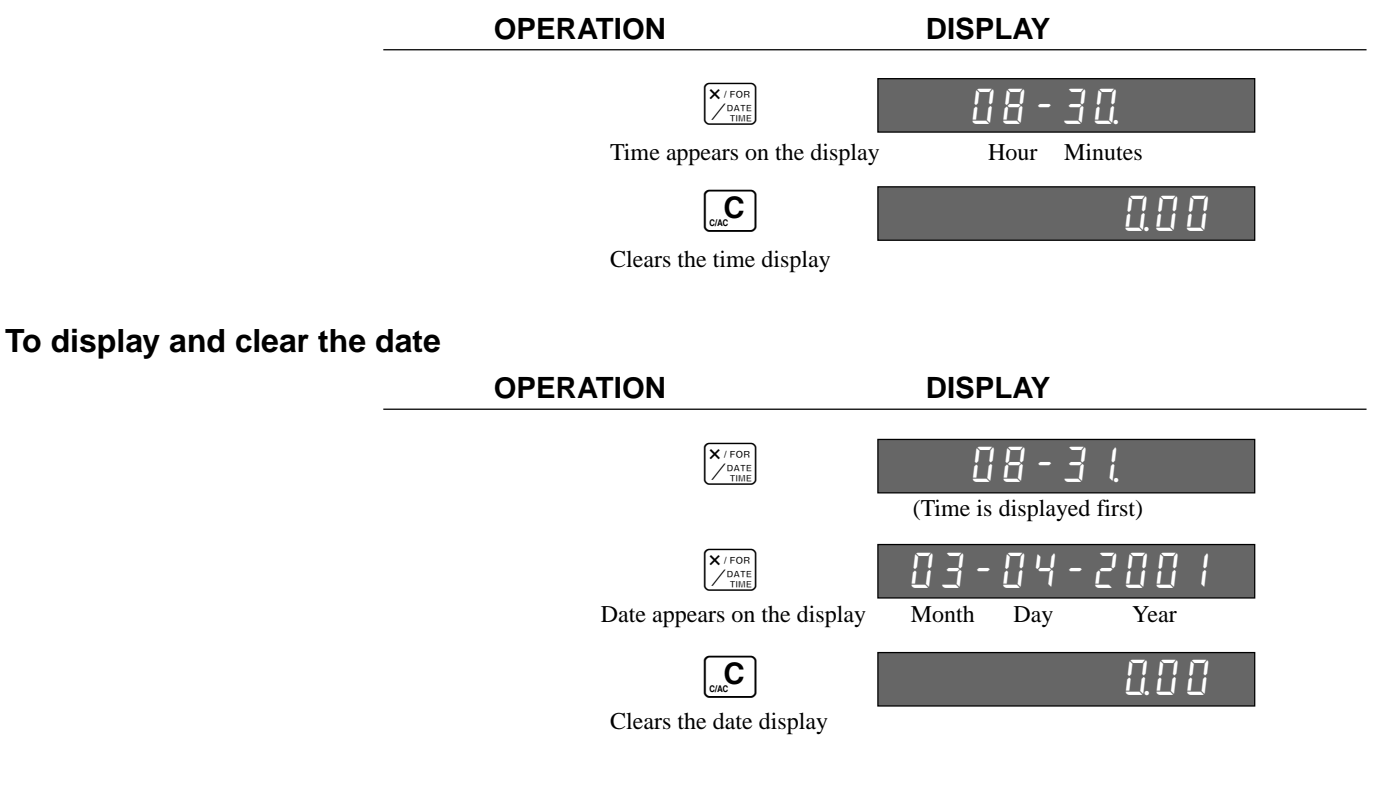

#### Preparing coins for change

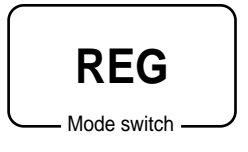

You can use the following procedure to open the drawer without registering an item. This operation must be performed out of a sale.

(You can use the  $\mathbb{RC}$  key instead of the  $\#_{NS}$  key. See page 44.)

#### Opening the drawer without a sale

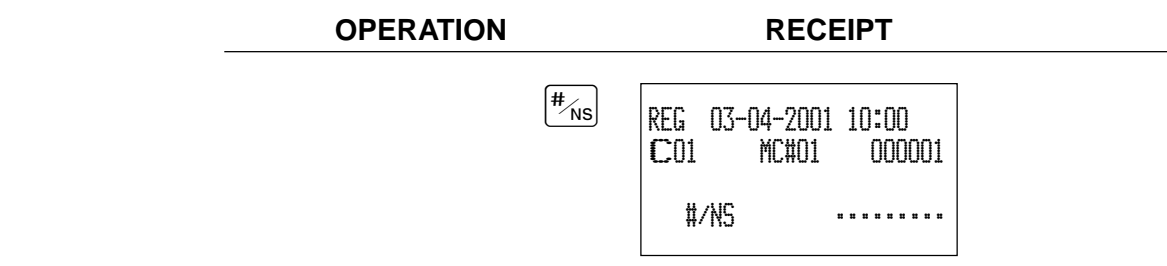

# Preparing and using department keys

#### **Registering department keys**

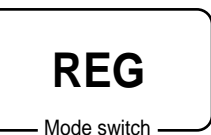

The following examples show how you can use the department keys in various types of registrations.

#### Single item sale

Example 1

|         |            |        | OPERATION         | RECEIPT                           |                           |
|---------|------------|--------|-------------------|-----------------------------------|---------------------------|
|         |            |        |                   |                                   |                           |
|         | Unit price | \$1.00 | 1 00              | REG 03-04-2001 10:05 +            | Date/time                 |
| Item    | Quantity   | 1      | Unit price        | C01 MC#01 000002+                 | Mode/consecutive No.      |
|         | Dept.      | 1      | 31<br>+ 1         | 1 DEPT01 \$1.00+                  | Department No./unit price |
| Payment | Cash       | \$1.00 | Department        | TL <b>\$1.00</b> +<br>Cash \$1.00 | Total amount              |
|         | L          |        | CA/AMT<br>_ /TEND |                                   |                           |

#### Example 2 (Subtotal registration and change computation)

|         | Unit price | \$12.34 |
|---------|------------|---------|
| Item    | Quantity   | 1       |
|         | Dept.      | 1       |
| Payment | Cash       | \$20.00 |

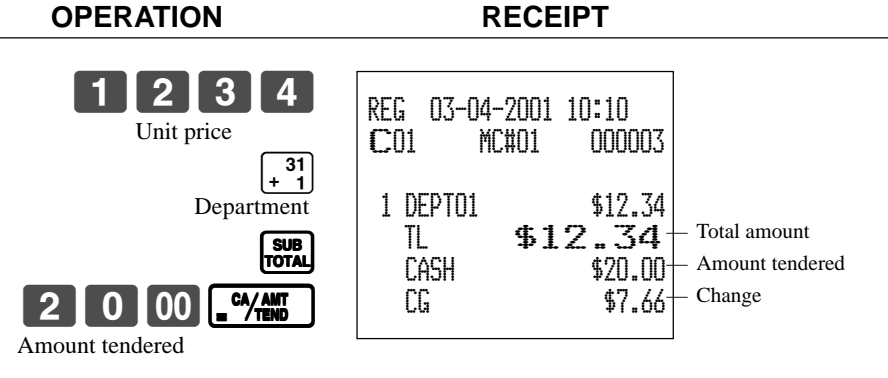

#### Example 3 (Registering department 31 through 60) OPERATION

RECEIPT

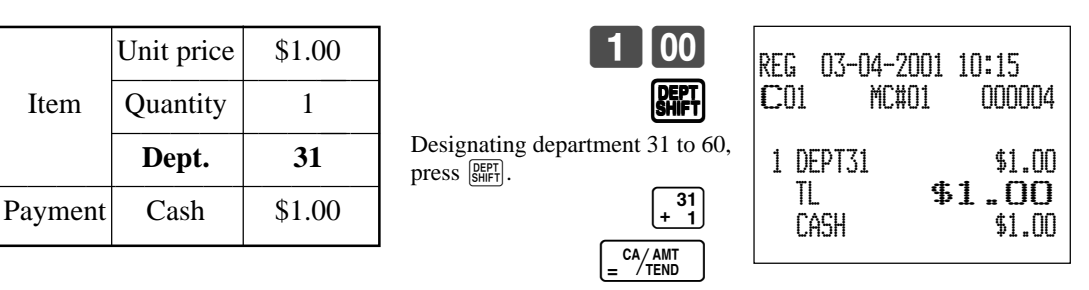

#### Repeat

|         |            |                    | OPERATION                | RECEIPT                                            |
|---------|------------|--------------------|--------------------------|----------------------------------------------------|
| Item    | Unit price | \$1.50<br><b>3</b> | $1 5 0 + \frac{31}{1}$   | REG 03-04-2001 10:20<br>CO1 MC#01 00005            |
|         | Dept.      | 1                  |                          | 1 DEPT01 \$1.50                                    |
| Payment | Cash       | \$10.00            | SUB                      | 1 DEPT01 \$1.50+ Repeat<br>1 DEPT01 \$1.50+ Repeat |
|         |            |                    | 1 0 00 <sup>ca/amt</sup> | IL \$4.50<br>CASH \$10.00                          |
|         |            |                    |                          | Lu \$0.00                                          |

#### **Multiplication**

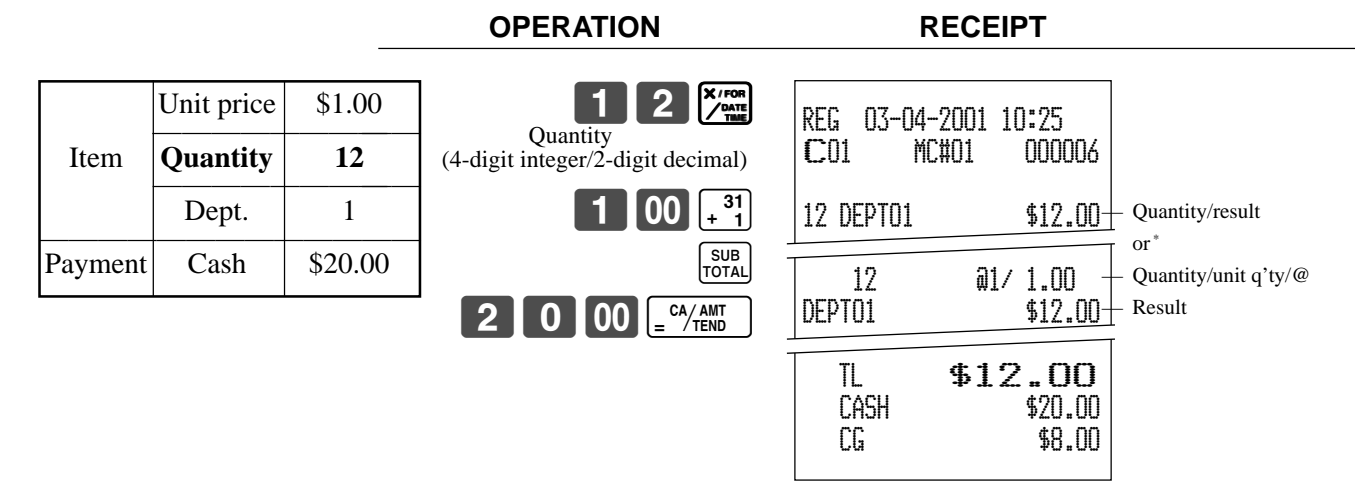

#### Split sales of packaged items

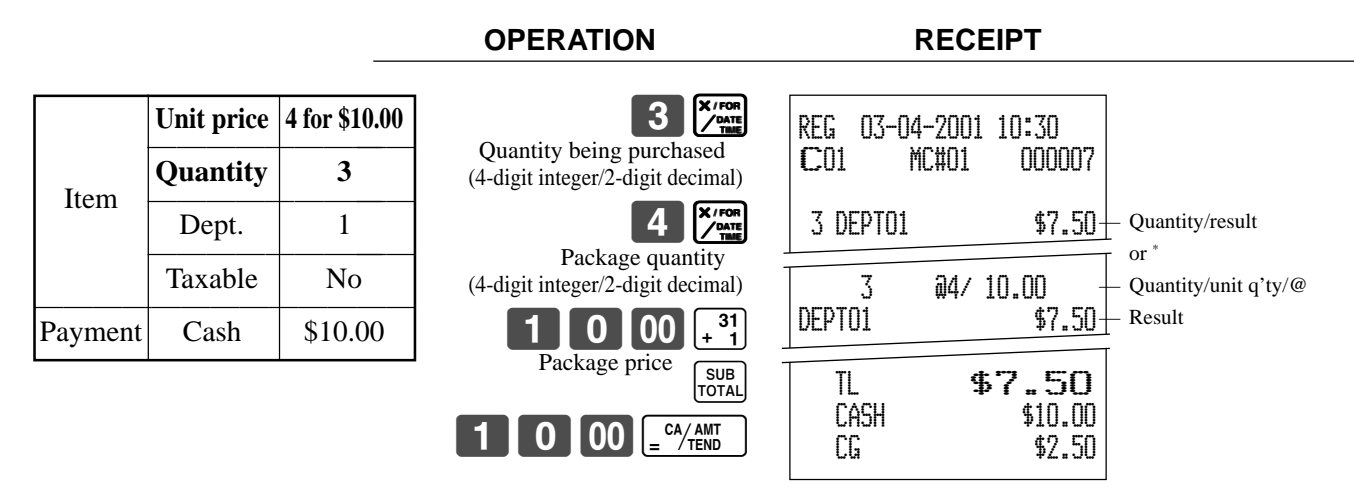

\* See address 0522 of the general function program.

#### Programming department keys

#### To program a unit price for each department

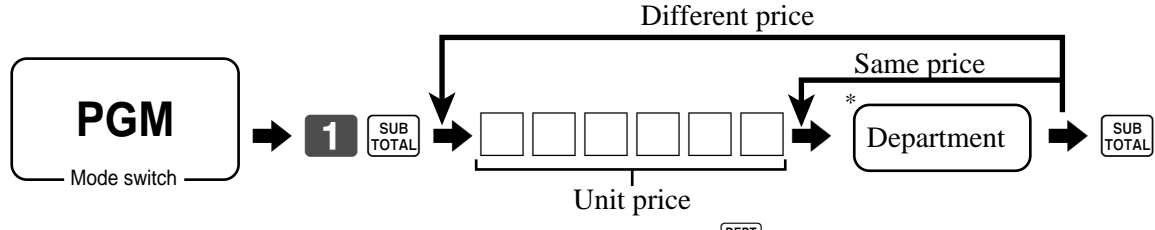

\* If you want to designate department 31 through 60, press SHIFT first.

#### To program the tax calculation status for each department

#### Tax calculation status

This specification defines which tax table should be used for automatic tax calculation. See page 14 for information on setting up the tax tables.

#### **Programming procedure**

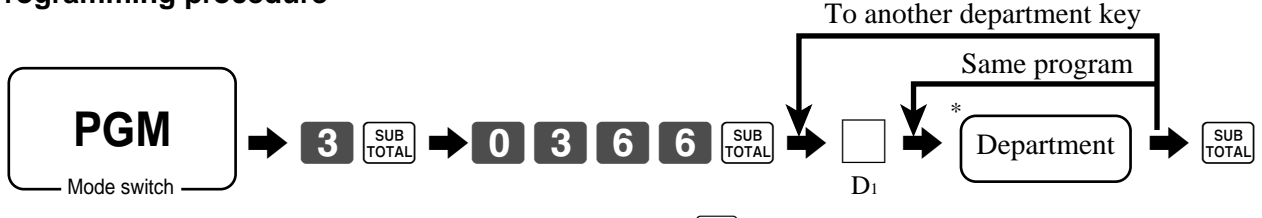

\* If you want to designate department 31 through 60, press SHET first.

| for the U.S.                                  |                                                            |                                            | _ |                       |         |
|-----------------------------------------------|------------------------------------------------------------|--------------------------------------------|---|-----------------------|---------|
| Taxable 1 status                              |                                                            |                                            | а | Yes = 1<br>No = 0     |         |
| Taxable 2 status                              |                                                            |                                            | b | Yes = 2<br>No = 0     | (a+b+c) |
| Taxable 3 status                              |                                                            |                                            | с | Yes = 4<br>No = 0     |         |
| for Canada                                    |                                                            |                                            |   |                       |         |
| Non tax = 0<br>Taxable 1 = 1<br>Taxable 2 = 2 | Taxable $3 = 3$<br>Taxable $4 = 4$<br>Taxable $1 \& 2 = 5$ | Taxable 1 & $3 = 6$<br>Taxable 1 & $4 = 7$ |   | Significant<br>number |         |

#### To program high amount limit for each department

#### **Programming procedure**

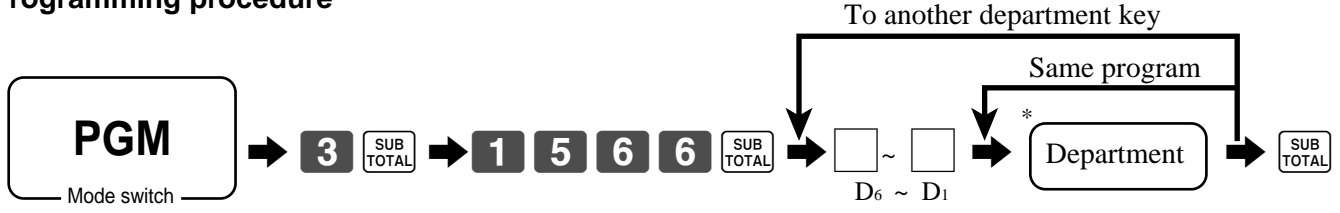

\* If you want to designate department 31 through 60, press SHIFT first.

|  | Description                                         | Choice                 | Program code           |
|--|-----------------------------------------------------|------------------------|------------------------|
|  | High amount limit for entering unit price manually. | Significant<br>numbers | $D_6 D_5 \sim D_2 D_1$ |

|                           | Unit price |  | Tax s | Tax status High amount limit |                                                                                                    | mit       |                                                                                              |                                 |  |   |                                                                                                    |
|---------------------------|------------|--|-------|------------------------------|----------------------------------------------------------------------------------------------------|-----------|----------------------------------------------------------------------------------------------|---------------------------------|--|---|----------------------------------------------------------------------------------------------------|
| Mode/<br>sub mode         |            |  | Pro   | ogram 1                      | ļ                                                                                                    | Program 3 | 6 6 SUB<br>TOTAL                                                                             | Program 3<br><b>1 5 6 6</b> SUB |  | B |                                                                                                    |
| Department 1              |            |  |       |                              | 31<br>+ 1                                                                                                |           | 31<br>+ 1                                                                                    |                                 |  |   | 31<br>+ 1                                                                                                |
| Department 2              |            |  |       |                              | 32<br>- 2                                                                                                |           | 32<br>- 2                                                                                    |                                 |  |   | 32<br>- 2                                                                                                |
| Department 3              |            |  |       |                              | 33<br>× 3                                                                                                |           | $33 \times 3$                                                                                |                                 |  |   | $33 \times 3$                                                                                            |
| Department 4              |            |  |       |                              | 34<br>÷ 4                                                                                                |           | 34<br>÷ 4                                                                                    |                                 |  |   | 34<br>÷ 4                                                                                                |
| Department 5              |            |  |       |                              | 35<br>5                                                                                                  |           | 35<br>5                                                                                      |                                 |  |   | 35<br>5                                                                                                  |
| Department 6              |            |  |       |                              | 36<br>6                                                                                                  |           | 36<br>6                                                                                      |                                 |  |   | 36<br>6                                                                                                  |
| Department 7              |            |  |       |                              | 37<br>7                                                                                                  |           | 37<br>7                                                                                      |                                 |  |   | 37<br>7                                                                                                  |
| Department 8              |            |  |       |                              | 38 8                                                                                                    |           | 38<br>8                                                                                      |                                 |  |   | 38                                                                                                    |
| Department 9              |            |  |       |                              | 39<br>9                                                                                                  |           | 39<br>9                                                                                      |                                 |  |   | 39<br>9                                                                                                  |
| Department 10             |            |  |       |                              | 40<br>10                                                                                                 |           | 40<br>10                                                                                     |                                 |  |   | 40<br>10                                                                                                 |
| Department 11             |            |  |       |                              | 41<br>11                                                                                                 |           | 41<br>11                                                                                     |                                 |  |   | 41<br>11                                                                                                 |
| Department 12             |            |  |       |                              | 42<br>12                                                                                                 |           | 42<br>12                                                                                     |                                 |  |   | 42<br>12                                                                                                 |
| Department 13             |            |  |       |                              | 43<br>13                                                                                                 |           | 43<br>13                                                                                     |                                 |  |   | 43<br>13                                                                                                 |
| Department 14             |            |  |       |                              | 44<br>14                                                                                                 |           | <b>44</b><br>14                                                                              |                                 |  |   | 44<br>14                                                                                                 |
| Department 15             |            |  |       |                              | 45<br>15                                                                                                 |           | 45<br>15                                                                                     |                                 |  |   | 45<br>15                                                                                                 |
| Department 16             |            |  |       |                              | 46<br>16                                                                                                 |           | 46<br>16                                                                                     |                                 |  |   | 46<br>16                                                                                                 |
| Department 17             |            |  |       |                              | 47<br>17                                                                                                 |           | 47<br>17                                                                                     |                                 |  |   | 47<br>17                                                                                                 |
| Department 18             |            |  |       |                              | 48<br>18                                                                                                 |           | <b>48</b><br><b>18</b>                                                                       |                                 |  |   | 48<br>18                                                                                                 |
| Department 19             |            |  |       |                              | <b>49</b><br><b>19</b>                                                                                   |           | <b>49</b><br><b>19</b>                                                                       |                                 |  |   | <b>49</b><br><b>19</b>                                                                                   |
| Department 20             |            |  |       |                              | 50<br>20                                                                                                 |           | 50<br>20                                                                                     |                                 |  |   | 50<br>20                                                                                                 |
| Department 21             |            |  |       |                              | 51<br>21                                                                                                 |           | 51<br>21                                                                                     |                                 |  |   | 51<br>21                                                                                                 |
| Department 22             |            |  |       |                              | 52<br>22                                                                                                 |           | 52<br>22                                                                                     |                                 |  |   | 52<br>22                                                                                                 |
| Department 23             |            |  |       |                              | 53<br>23                                                                                                 |           | 53<br>23                                                                                     |                                 |  |   | 53<br>23                                                                                                 |
| Department 24             |            |  |       |                              | 54<br>24                                                                                                 |           | 54<br>24                                                                                     |                                 |  |   | 54<br>24                                                                                                 |
| Department 25             |            |  |       |                              | 55<br>25                                                                                                 |           | 55<br>25                                                                                     |                                 |  |   | 55<br>25                                                                                                 |
| Department 26             |            |  |       |                              | 56<br>26                                                                                                 |           | 56<br>26                                                                                     |                                 |  |   | 56<br>26                                                                                                 |
| Department 27             |            |  |       |                              | 57 27                                                                                                    |           | 57<br>27                                                                                     |                                 |  |   | 57<br>27                                                                                                 |
| Department 28             |            |  |       |                              | 58<br>28                                                                                                 |           | 58<br>28                                                                                     |                                 |  |   | 58<br>28                                                                                                 |
| Department 29             |            |  |       |                              | 59<br>29                                                                                                 |           | <b>59</b><br>29                                                                              |                                 |  |   | <b>59</b><br>29                                                                                          |
| Department 30             |            |  |       |                              | 60<br>30                                                                                                 |           | 60<br>30                                                                                     |                                 |  |   | 60<br>30                                                                                                 |
| Department 31             |            |  |       |                              | DEPT 31<br>SHIFT + 1                                                                                     |           | DEPT<br>SHIFT + 1                                                                            |                                 |  |   | DEPT<br>SHIFT 31<br>+ 1                                                                                  |
| Department 32             |            |  |       |                              | DEPT<br>SHIFT 32<br>- 2                                                                                  |           | DEPT<br>SHIFT 32<br>- 2                                                                      |                                 |  |   | DEPT<br>SHIFT - 2                                                                                        |
| Department 33             |            |  |       |                              | $\begin{bmatrix} \text{DEPT} \\ \text{SHIFT} \end{bmatrix} \begin{bmatrix} 33 \\ \times 3 \end{bmatrix}$ |           | $ \begin{bmatrix} DEPT \\ SHIFT \end{bmatrix} \begin{bmatrix} 33 \\ \times 3 \end{bmatrix} $ |                                 |  |   | $\begin{bmatrix} \text{DEPT} \\ \text{SHIFT} \end{bmatrix} \begin{bmatrix} 33 \\ \times 3 \end{bmatrix}$ |
| <del>- epartment</del> 39 |            |  |       |                              | SHIFT 29                                                                                                 |           | DEPT 34                                                                                      |                                 |  |   | DEPT 34                                                                                                  |
| Department 60             |            |  |       |                              | DEPT<br>SHIFT 60<br>30                                                                                   |           | DEPT<br>SHIFT 60<br>30                                                                       |                                 |  |   | DEPT<br>SHIFT 60<br>30                                                                                   |

#### Worksheet for unit price/tax calculation status/high amount limit for each department

#### Registering department keys by programming data

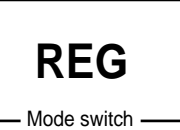

#### **Preset price**

|         | Unit price | ( <b>\$1.00</b> ) <sub>preset</sub> |
|---------|------------|-------------------------------------|
| Item    | Quantity   | 1                                   |
|         | Dept.      | 2                                   |
| Payment | Cash       | \$1.00                              |

| OPERATION                                           | RECEIPT                                                                                                    |                                               |
|-----------------------------------------------------|----------------------------------------------------------------------------------------------------|-----------------------------------------------|
| <b>32</b><br><b>- 2</b><br><b>CA/AMT</b><br>= /TEND | REG         03-04-2001         10:35           CO1         MC#01         000008           1         DEPT02         \$1.00-           TL         \$1.00         CASH | <ul> <li>Department No./unit price</li> </ul> |

RECEIPT

#### Preset tax status

|         | Unit price | (\$2.00)                   |                         | REG 03-04 | -2001 1     | 10:40              |                                                     |
|---------|------------|----------------------------|-------------------------|-----------|-------------|--------------------|-----------------------------------------------------|
| Item 1  | Quantity   | 5                          |                         |           |             | 000009             | – Tax status                                        |
|         | Dept.      | 3                          |                         | 5 DEPT03  | T1<br>T2    | \$10.00<br>\$2.00  |                                                     |
|         | Taxable    | (1) <sub>preset</sub>      | SUB                     | TA1       | 12          | \$10.00            | - Taxable Amount 1                                  |
|         | Unit price | (\$2.00) <sub>preset</sub> | 2 0 00 = CA/AMT<br>TEND | TA2       |             | \$U.40-<br>\$2.00- | <ul> <li>Tax 1</li> <li>Taxable Amount 2</li> </ul> |
| L       | Quantity   | 1                          |                         | TX2       | A 4 6       | \$0.20             | – Tax 2                                             |
| Item 2  | Dept.      | 4                          |                         | CASH      | <b>ЪТ</b> * | \$20.00            |                                                     |
|         | Taxable    | (2) <sub>preset</sub>      |                         | CG        |             | \$7.40             |                                                     |
| Payment | Cash       | \$20.00                    | ]                       |           |             |                    |                                                     |

#### Locking out high amount limitation

OPERATION

**OPERATION** 

RECEIPT

| Item    | Unit price | \$1.05                      |                                               | REG 03-04-200     | l 10:45 |
|---------|------------|-----------------------------|-----------------------------------------------|-------------------|---------|
|         | Quantity   | 1                           | ERROR ALARM (E037)<br>(Exceeding high amount) | <b>C</b> 01 MC#01 | 000010  |
|         | Dept.      | 3                           |                                               | 1 DEPTO3          | \$1.05  |
|         | Max.amount | (\$10.00) <sub>preset</sub> | 1 0 5 $^{33}_{\times 3}$                      | CASH              | \$2.00  |
| Payment | Cash       | \$2.00                      | SUB<br>TOTAL                                  | Lü                | \$0.95  |
|         |            |                             | 2 00 CA/AMT                                   |                   |         |

# Preparing and using PLUs

This section describes how to prepare and use PLUs.

#### CAUTION:

• Before you use PLUs, you must first program the unit price.

#### **Programming PLUs**

#### To program a unit price for each PLU

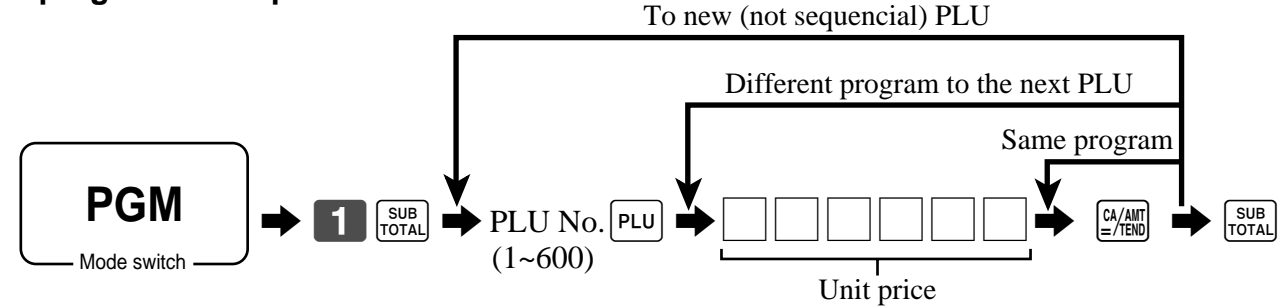

#### To program tax calculation status for each PLU

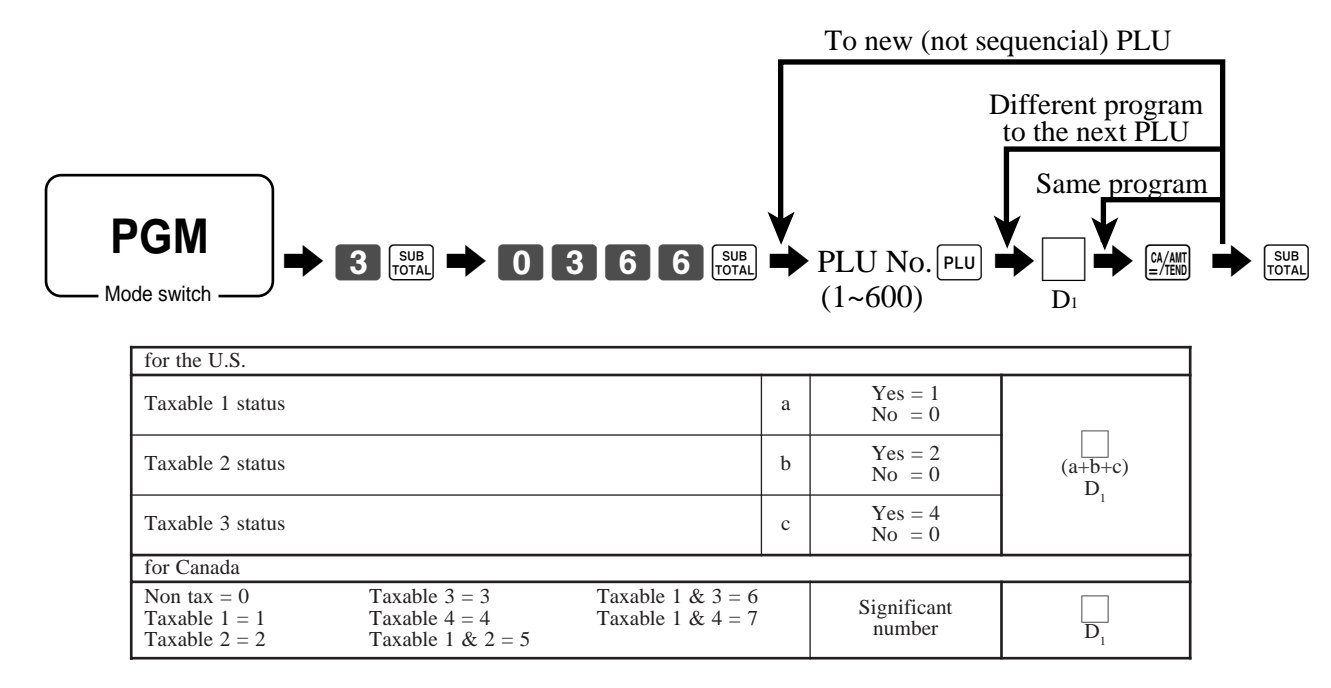

#### **Registering PLUs**

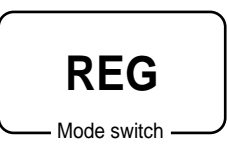

The following examples show how you can use PLUs in various types of registrations.

#### PLU single item sale

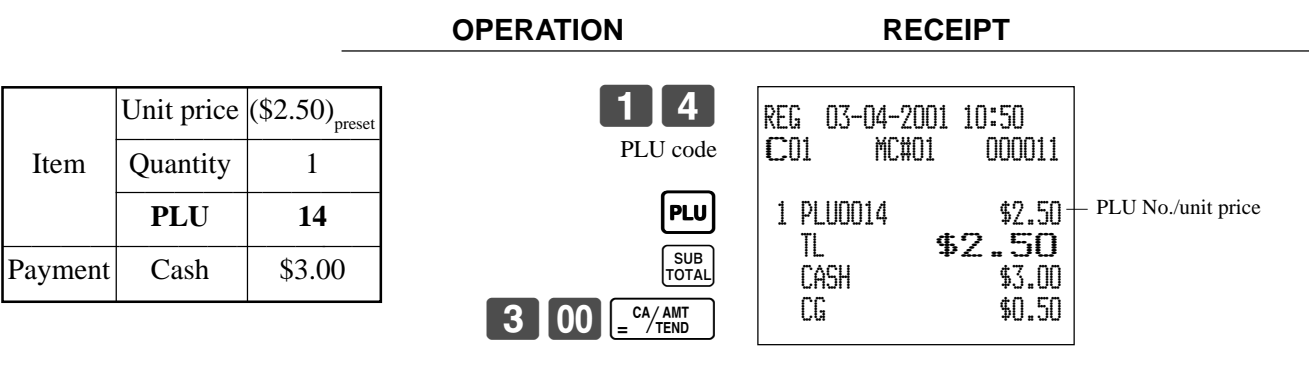

#### **PLU** repeat

|         |            |                            | OPERATION                           | RECEIPT                                |  |
|---------|------------|----------------------------|-------------------------------------|----------------------------------------|--|
|         | Unit price | (\$2.50) <sub>preset</sub> | <b>1 4</b> PLU                      | REG 03-04-2001 10:55                   |  |
| Item    | Quantity   | 3                          | PLU                                 |                                        |  |
|         | PLU        | 14                         | PLU                                 | 1 PLU0014 \$2.50                       |  |
| Payment | Cash       | \$10.00                    | SUB                                 | 1 PL00014 \$2.50<br>1 PL00014 \$2.50   |  |
|         |            |                            | $1  0  0  = \frac{c^{A}/AMT}{TEND}$ | IL \$7.50<br>CASH \$10.00<br>CG \$2.50 |  |

. . . . . . .

#### **PLU** multiplication

|         |                        |                            | OPERATION                                     | RECEIPT                                        |                                    |
|---------|------------------------|----------------------------|-----------------------------------------------|------------------------------------------------|------------------------------------|
| Item    | Unit price<br>Quantity | (\$2.00) <sub>preset</sub> | Quantity<br>(4-digit integer/2-digit decimal) | REG 03-04-2001 11:00<br>CO1 MC#01 000013       |                                    |
|         | PLU                    | 7                          | 7 PLU                                         | 10 PLU0007 \$20.00-                            | - Quantity/result                  |
| Payment | Cash                   | \$20.00                    | 2 0 00 = CA/AMT<br>CA/AMT                     | 10                                             | - Quantity/unit q'ty/@<br>- Result |
|         |                        |                            |                                               | TL <b>\$20.00</b><br>CASH \$20.00<br>CG \$0.00 |                                    |

\* See address 0522 of the general function program.
### Split sales of packaged item

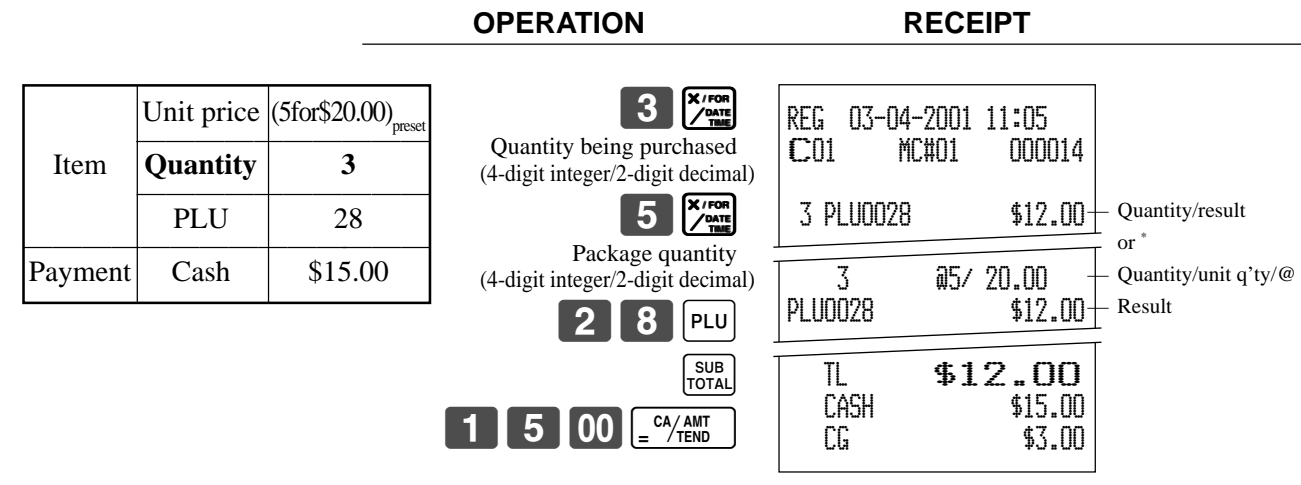

\* See address 0522 of the general function program.

# Shifting the taxable status of an item

By pressing "Tax Shift" key, you can shift the taxable status of an item.

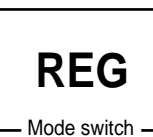

Calculation merchandise subtotal

|         |          |                       | OPERATION                                            | F         | RECEI     | PT               |
|---------|----------|-----------------------|------------------------------------------------------|-----------|-----------|------------------|
|         |          |                       |                                                      |           |           |                  |
|         | Dept. 1  | \$4.00                | 4 00 $\begin{bmatrix} 31 \\ + 1 \end{bmatrix}$       | REG 03-04 | -2001 1   | 1:10             |
| Item 1  | Quantity | 1                     | T/S1                                                 | C01 M     | C#01      | 000015           |
|         | Taxable  | (2) <sub>preset</sub> | <b>2</b> 00 $\begin{bmatrix} 32 \\ -2 \end{bmatrix}$ | 1 DEPTO1  | T2        | \$4.00           |
| Item 2  | Dept. 2  | \$2.00                | Pressing T/S1 changes the tax status                 | 1 DEPTO2  | T1<br>T12 | \$2.00<br>\$4 00 |
|         | Quantity | 1                     |                                                      | 1 DEPT03  | 112       | \$7.00           |
|         | Taxable  | (No)→1                |                                                      | TA1       |           | \$8.00<br>¢n 77  |
|         | Dept. 3  | \$6.00                | Pressing $T/52$ changes the tax status               | TA2       |           | \$10.02          |
| Item 3  | Quantity | 1                     | from Taxable 1 to Taxable 1, 2                       | TX2       | æ 1 C     | \$0.50           |
|         | Taxable  | (1)→1, 2              | T/S2                                                 | CASH      | Φ17       | \$20.00          |
| Item 4  | Dept. 4  | \$7.00                | $\begin{array}{c c} 7 & 00 \\ \div & 4 \end{array}$  | CG        |           | \$0.18           |
|         | Quantity | 1                     | from Taxable 2 to Nontaxable                         |           |           |                  |
|         | Taxable  | (2)→No                | SUB<br>TOTAL                                         |           |           |                  |
| Payment | Cash     | \$20.00               | 2 0 00 = CA/AMT<br>= CA/AMT                          |           |           |                  |

### Important

- To change the tax status of the next item, be sure to press [T/S1], [T/S2]. (Note: You cannot change the tax status 3 during registration. Tax status 3 will only work if it is programmed for a particular department or PLU.)
- If the last item registered is programmed as nontaxable, a discount operation on this item is always nontaxable.

# Preparing and using discounts

This section describes how to prepare and register discount.

### **Programming discounts**

To program a rate to the **%**- key

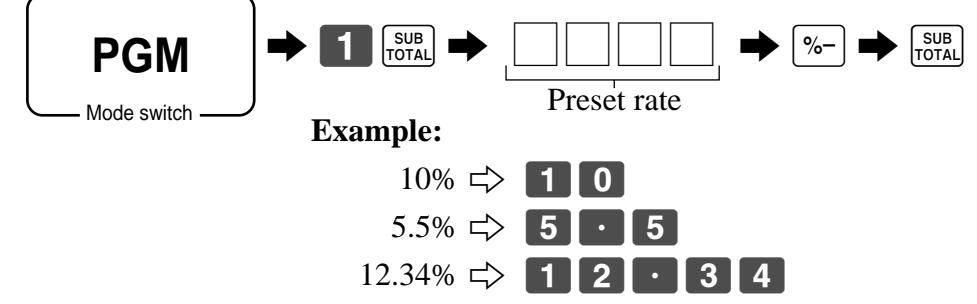

### **Registering discounts**

REG

The following example shows how you can use the [%-] key in various types of registration.

# Mode switch \_\_\_\_\_ Discount for items and subtotals

|          |          |                             | OPERATION                                                 | RECEIPT                   |  |
|----------|----------|-----------------------------|-----------------------------------------------------------|---------------------------|--|
|          |          |                             | 5 00 31                                                   |                           |  |
|          | Dept. 1  | \$5.00                      | $\begin{array}{c} \mathbf{J}  0 0 0 \\ 1 0 0 \end{array}$ | REG 03-04-2001 11:15      |  |
| Item 1   | Quantity | 1                           |                                                           |                           |  |
|          | Taxable  | (1) <sub>preset</sub>       | <b>%-</b>                                                 | 1 DEPT01 T1 \$5.00        |  |
| Item 2   | PLU 16   | (\$10.00) <sub>preset</sub> | rate to the last item registered.                         | 5%                        |  |
|          | Quantity | 1                           |                                                           | Z- 12 -0.50<br>ST \$14.50 |  |
|          | Taxable  | (2) <sub>preset</sub>       | 3 · 5 %-                                                  | 3.5%                      |  |
| Discount | Rate     | (5%) <sub>preset</sub>      | of the preset value.                                      | TA1 \$4.82                |  |
| Subtotal | Rate     | 3.5%                        | SUB                                                       | TX1 \$0.19<br>TA2 \$9.17  |  |
| discount | Taxable  | All taxable                 | 1 5 00 <u>CA/AMT</u>                                      | TX2 \$0.46                |  |
| Payment  | Cash     | \$15.00                     |                                                           | CASH \$15.00              |  |
|          |          |                             |                                                           | U.JU                      |  |

• You can manually input rates up to 4 digits long (0.01% to 99.99%).

### Taxable status of the %- key

- Whenever you perform a discount operation on the last item registered, the tax calculation for discount amount is performed in accordance with the tax status programmed for that item.
- Whenever you perform a discount operation on a subtotal amount, the tax calculation for the subtotal amount is performed in accordance with the tax status programmed for the <sup>%-</sup> key (see page 66).

# **Preparing and using reductions**

This section describes how to prepare and register reductions.

### **Programming for reductions**

You can use the - key to reduce single item or subtotal amounts.

### To program preset reduction amount

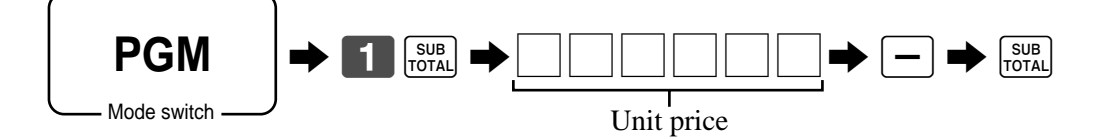

**OPERATION** 

### **Registering reductions**

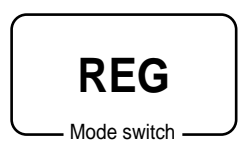

The following examples show how you can use the - key in various types of registration.

RECEIPT

### **Reduction for items**

|           | Dept. 1  | \$5.00                     | <b>5</b> 00 + <sup>3</sup>                             | DEC 07_04_2001_11+20 |
|-----------|----------|----------------------------|--------------------------------------------------------|----------------------|
| Item 1    | Quantity | 1                          | 25                                                     | C01 MC#01 000017     |
|           | Taxable  | (1) <sub>preset</sub>      | Reduces the last amount registered by the value input. | 1 DEPT01 T1 \$5.00   |
| Reduction | Amount   | \$0.25                     | 4 5 PLU                                                | 1 PLU0045 T1 \$6.00  |
|           | PLU 45   | (\$6.00) <sub>preset</sub> | —                                                      | - T1 -0.50           |
| Item 2    | Quantity | 1                          | SUB<br>TOTAL                                           | TX1 \$0.41           |
|           | Taxable  | (1) <sub>preset</sub>      |                                                        | CASH \$11.00         |
| Reduction | Amount   | (\$0.50) <sub>preset</sub> |                                                        | CG \$0.34            |
| Payment   | Cash     | \$11.00                    |                                                        |                      |

- You can manually input reduction values up to 7 digits long.
- If you want to subtract the reduction amount from the department or PLU totalizer, program "Net totalling" (refer to page 57).

### **Reduction for subtotal**

| Payment   | Cash     | \$7.00                 |
|-----------|----------|------------------------|
| Reduction | Taxable  | (No) <sub>preset</sub> |
| Subtotal  | Amount   | \$0.75                 |
|           | Taxable  | (2) <sub>preset</sub>  |
| Item 2    | Quantity | 1                      |
|           | Dept. 2  | \$4.00                 |
|           | Taxable  | (1) <sub>preset</sub>  |
| Item 1    | Quantity | 1                      |
|           | Dept. 1  | \$3.00                 |

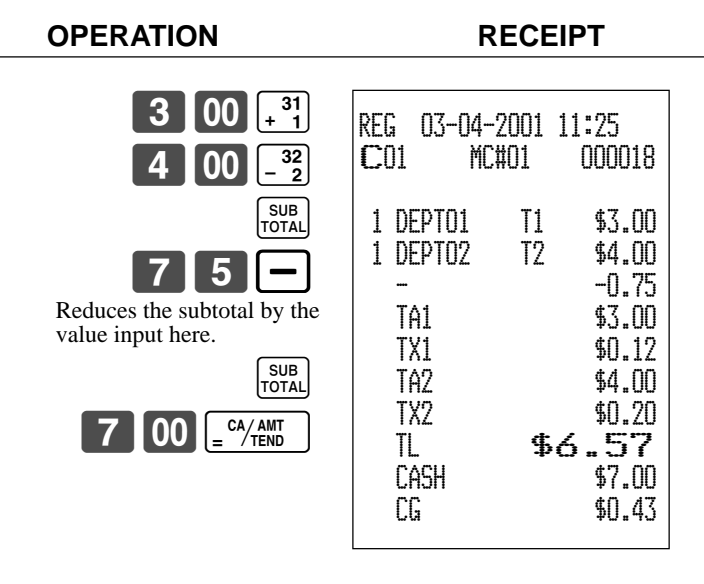

### Taxable status of the - key

# Registering credit and check payments

**OPERATION** 

The following examples show how to register credits and payments by check.

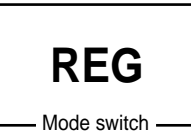

Check

| Itom    | Dept. 1  | \$11.00 |
|---------|----------|---------|
| nem     | Quantity | 1       |
| Payment | Check    | \$20.00 |

| 1 1 | <b>00</b> [31 + 1 |
|-----|-------------------|
|     | SUB<br>TOTAL      |
| 20  | 00 EKK            |

| REG (                    | )3-04-2001                | 11:30                                         |
|--------------------------|---------------------------|-----------------------------------------------|
| CO1                      | MC#01                     | 000019                                        |
| 1 DEF<br>TL<br>CHE<br>CG | YTO1<br><b>\$1</b><br>ECK | \$11.00<br>. <b>1.00</b><br>\$20.00<br>\$9.00 |

RECEIPT

### Credit

**OPERATION** 

RECEIPT

| Quantity         1         SUB<br>TOTAL         C01         MC#01         000020           eference         Number         1234         1         2         3         4         %s         1         DEPT04         \$15.00           ayment         Credit         \$15.00         CR1         TL         \$15.00 | Itom      | Dept. 4  | \$15.00 | 1 5 00 <sup>34</sup><br>÷ 4 | REG 03-04-2001 1  | 1:35        |
|----------------------------------------------------------------------------------------------------|-----------|----------|---------|-----------------------------|-------------------|-------------|
| eference         Number         1234         1         2         3         4         */Ns         1         DEPT04         \$15.00           ayment         Credit         \$15.00         CR1         TL         \$15.00                                                                                          | Item      | Quantity | 1       |                             | <b>C</b> 01 MC#01 | 000020      |
| ayment         Credit         \$15.00 $\mathbb{CR1}$ $\mathbb{TL}$ \$15.00                                                                                                    | Reference | Number   | 1234    | 1 2 3 4 <b>#</b> /NS        | 1 DEPT04          | \$15.00     |
|                                                                                                    | Payment   | Credit   | \$15.00 | CRI                         | TL \$15           | 5 <b>00</b> |

### Mixed tender (cash, credit and check)

|         |                     |              | OPERATION                                   | RECEIPT                                  |
|---------|---------------------|--------------|---------------------------------------------|------------------------------------------|
| Item    | Dept. 4<br>Quantity | \$55.00<br>1 | 5 5 00 <sup>34</sup><br>÷ 4<br>SUB<br>TOTAL | REG 03-04-2001 11:40<br>CO1 MC#01 000021 |
|         | Check               | \$30.00      | 3 0 00 🕮                                    | 1 DEPT04 \$55.00                         |
| Payment | Cash                | \$5.00       | 5 00 <u>CA/ANT</u>                          | CHECK \$30.00                            |
|         | Credit              | \$20.00      |                                             | CREDIT1 \$20.00                          |

# Validation printing

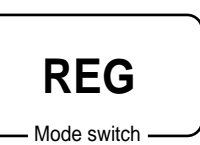

You can perform total amount validation following finalization using M, CH, M, CH, M, CR1, CR2 keys and RC, PD keys. Also you can perform single item validation.

### **Total amount validation**

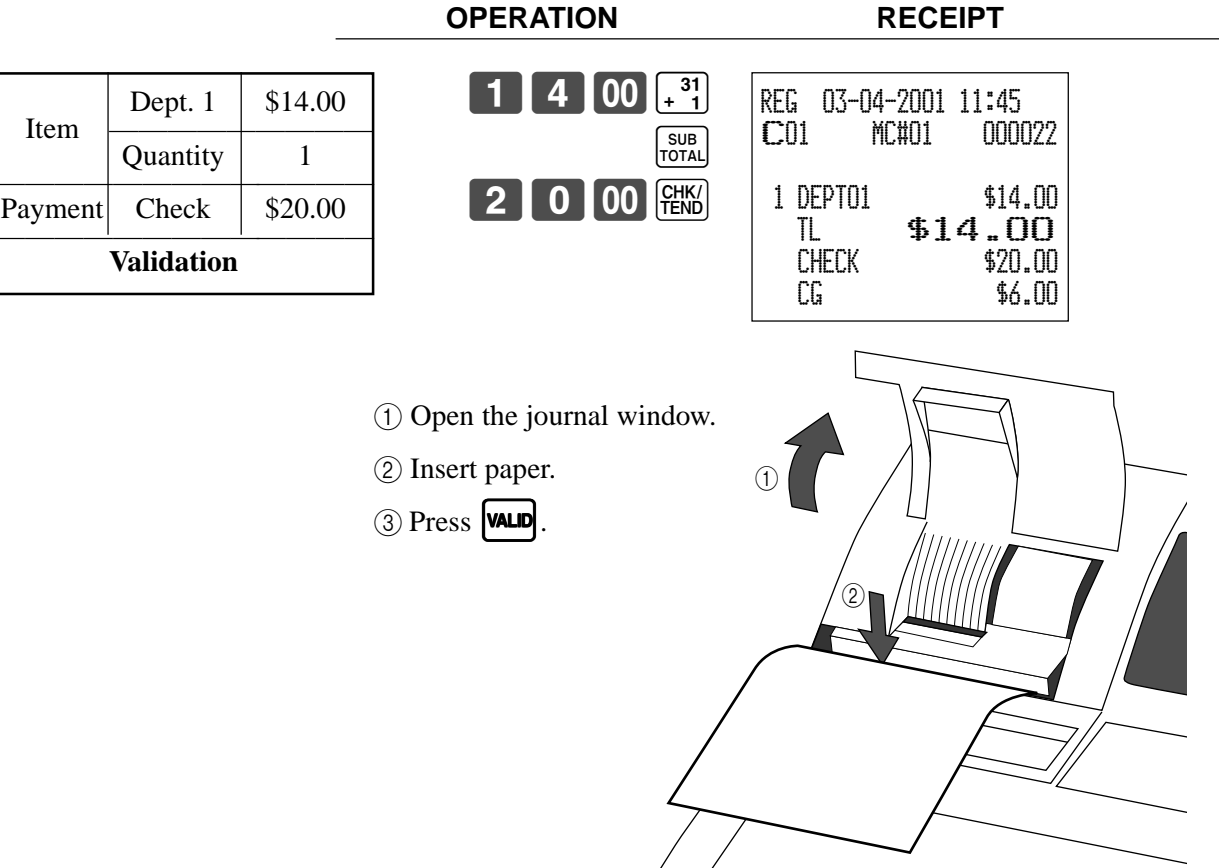

### Validation sample

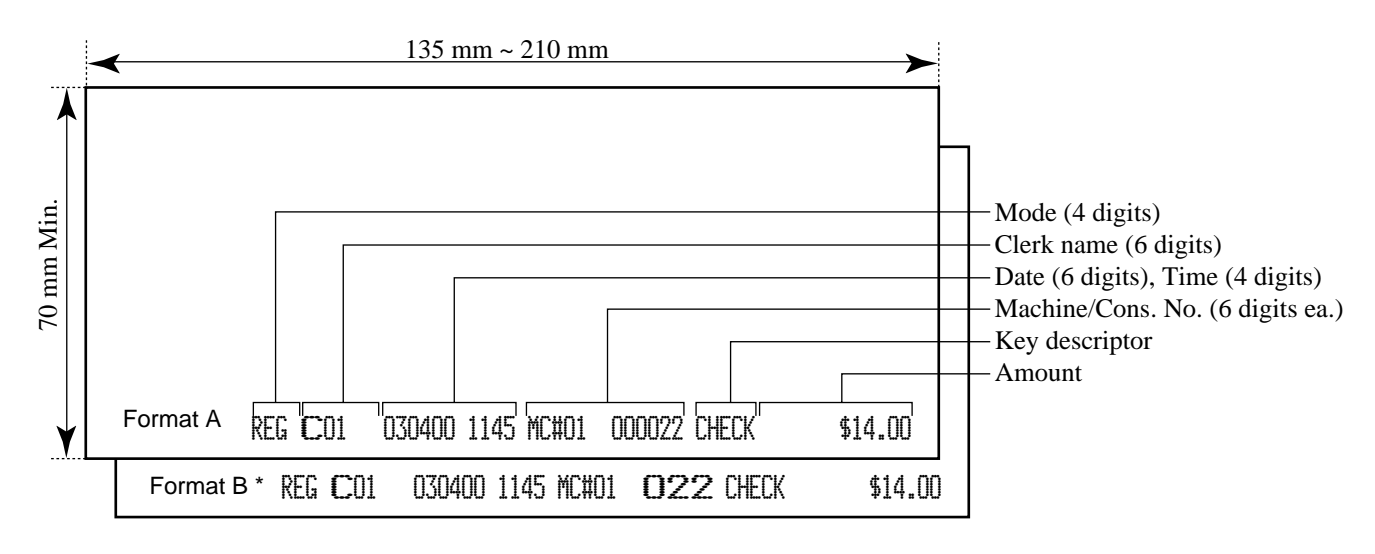

\* Print consecutive No. by double sized letter (refer to the general control programming address 0522).

# Registering returned goods in the REG mode

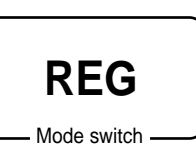

The following example shows how to use the  $\mathbb{RF}$  key in the REG mode to register goods returned by customers.

| Itom 1   | Dept. 1  | \$2.35                     |
|----------|----------|----------------------------|
|          | Quantity | 1                          |
| Item 2   | Dept. 2  | \$2.00                     |
|          | Quantity | 1                          |
| Item 3   | PLU 1    | (\$1.20) <sub>preset</sub> |
| item 5   | Quantity | 1                          |
| Returned | Dept. 1  | \$2.35                     |
| Item 1   | Quantity | 1                          |
| Returned | PLU 1    | (\$1.20) <sub>preset</sub> |
| Item 3   | Quantity | 1                          |
| Payment  | Cash     | \$2.00                     |

OPERATION

| <b>2 3 5 </b> <sup>31</sup> + 1                      |
|------------------------------------------------------|
| <b>2</b> 00 $\begin{bmatrix} 32 \\ -2 \end{bmatrix}$ |
|                                                      |
| RF                                                   |
| <b>2 3 5 </b> <sup>31</sup> + 1                      |
| Press <b>RF</b> before the item you want to return.  |
| RF                                                   |
|                                                      |
|                                                      |
| 1 PLU<br>SUB<br>TOTAL                                |

REG 03-04-2001 11:50 **C**01 MC#01 000023 1 DEPT01 \$2.35 1 DEPT02 \$2.00 1 PLU0001 \$1.20 RF . . . . . -2.35 1 DEPTO1 RF . . . . . 1 PLU0001 -1.20\$2.00 TL CASH \$2.00

RECEIPT

# Registering returned goods in the RF mode

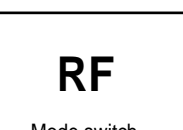

The following examples show how to use the RF mode to register goods returned by customers.

Mode switch

### Normal refund transaction

|                    |                     |                                 | OPERATION                                             | RECEIPT                                                |                  |
|--------------------|---------------------|---------------------------------|-------------------------------------------------------|--------------------------------------------------------|------------------|
| Returned<br>Item 1 | Dept. 1<br>Quantity | \$1.50<br>2                     | $\begin{array}{c ccccccccccccccccccccccccccccccccccc$ | RF 03-04-2001 11:55<br>C01 MC#01 000024                | - RF mode symbol |
| Returned<br>Item 2 | PLU 2<br>Quantity   | (\$1.20) <sub>preset</sub><br>6 | 6 X/FOR<br>PATE<br>2 PLU                              | 1 DEPT01 \$1.50<br>1 DEPT01 \$1.50<br>6 PLU0002 \$7.20 |                  |
| Payment            | Cash                | \$10.20                         | CA/AMT<br>= /TEND                                     | TL <b>\$10.20</b><br>CASH \$10.20                      |                  |
|                    |                     |                                 |                                                       |                                                        |                  |

### Reduction of amounts paid on refund

OPERATION

4

1

RECEIPT

| Returned<br>Item 1 | Dept. 3  | \$4.00                     |
|--------------------|----------|----------------------------|
|                    | Quantity | 1                          |
| Reduction          | Amount   | \$0.15                     |
| Returned<br>Item 2 | PLU 2    | (\$1.20) <sub>preset</sub> |
|                    | Quantity | 1                          |
| Discount           | Rate     | (5%) <sub>preset</sub>     |
| Payment            | Cash     | \$5.20                     |

| 00 × 3<br>5 -      | RF 03-04-2<br>C01 MC             | 2001 12:00<br>‡01 000025                         |
|--------------------|----------------------------------|--------------------------------------------------|
| 2 PLU<br>%-<br>SUB | 1 DEPT03<br>-<br>1 PLU0002<br>5% | T1 \$4.00<br>T1 -0.15<br>T2 \$1.20               |
|                    | z-<br>TA1<br>TX1<br>TA2<br>TX2   | T2 -0.06<br>\$3.85<br>\$0.15<br>\$1.14<br>\$0.06 |
|                    | TL<br>CASH                       | \$5.20<br>\$5.20                                 |

### Important!

• To avoid miss registrations in the RF mode, return the mode switch to the former position immediately.

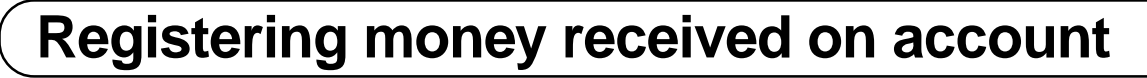

REG

Mode switch

The following example shows how to register money received on account. This registration must be performed out of a sale.

**OPERATION** 

RECEIPT

| Received amount | \$700.00 |
|-----------------|----------|
|-----------------|----------|

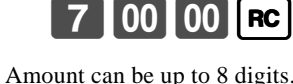

| nount can | be up | to 8 | digits. |  |
|-----------|-------|------|---------|--|

| REG | 03-04-2001 | 12:05    |
|-----|------------|----------|
| C01 | MC#01      | 000026   |
| R   | -          | \$700.00 |

# **Registering money paid out**

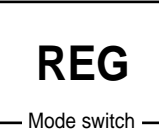

The following example shows how to register money paid out from the register. This registration must be performed out of a sale.

**OPERATION** 

RECEIPT

Paid out amount

\$1.50

| 1 | 5 | 0 | PD |
|---|---|---|----|
|   |   |   |    |

Amount can be up to 8 digits.

| REG         | 03-04-2001 | 12:10  |
|-------------|------------|--------|
| <b>C</b> 01 | MC#01      | 000027 |
| P[          | )          | \$1.50 |

# Making corrections in a registration

There are three techniques you can use to make corrections in a registration.

- To correct an item that you input but not yet registered.
- To correct the last item you input and registered.
- To cancel all items in a transaction.

### To correct an item you input but not yet registered

REG

Mode switch

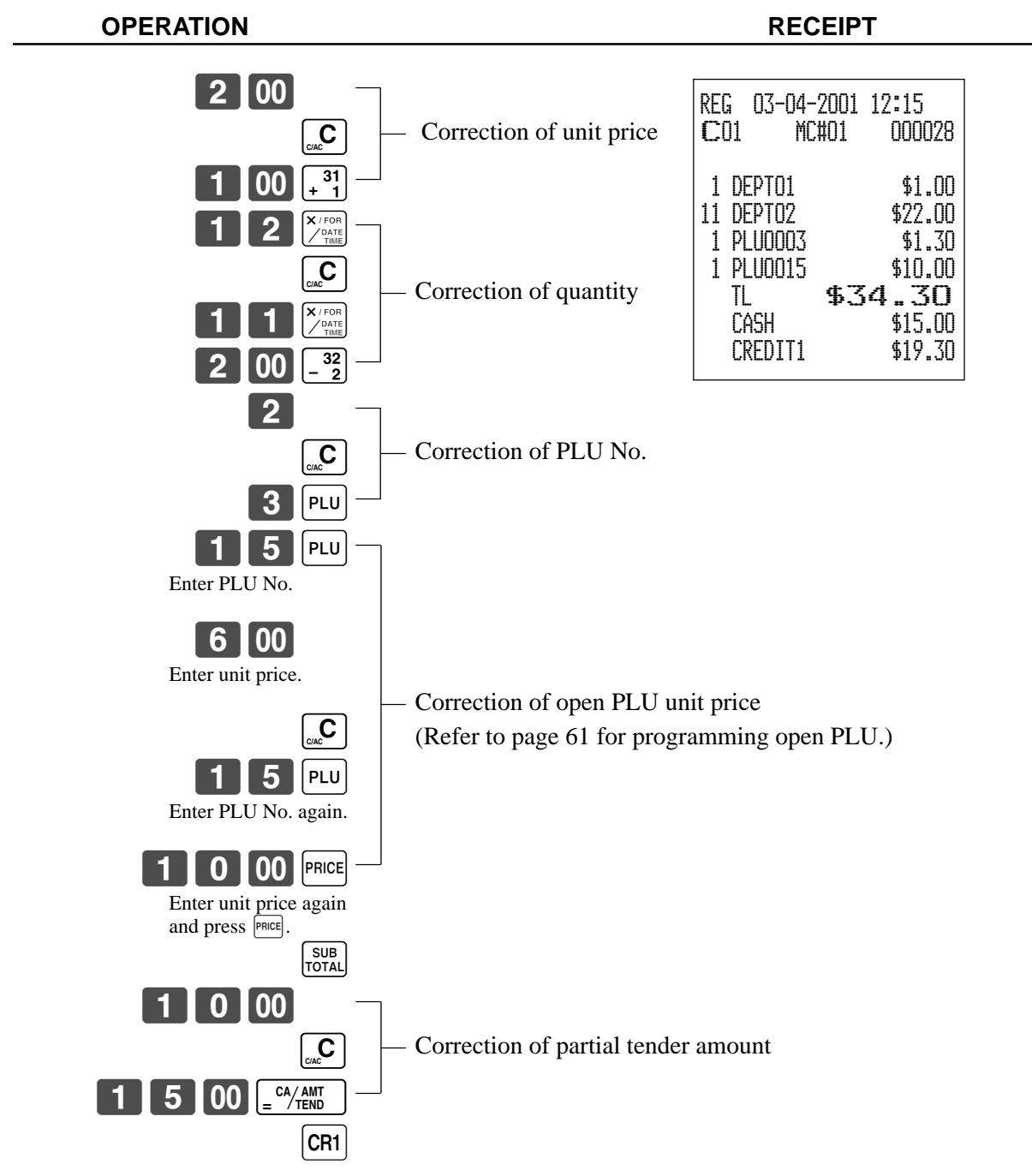

### **OPERATION** RECEIPT 1 00 $\begin{bmatrix} 31 \\ + 1 \end{bmatrix}$ REG 03-04-2001 12:20 - 32 - 2 00 **C**01 MC#01 000029 2 - <sup>32</sup> - 2 1 DEPTO1 \$1.00 Clearance 1 DEPT02 \$2.00 ERR CORR CANCEL 1 DEPTO2 \$2.00 -2.00 CORR 2 PLU 1 PLU0002 \$1.20 Correction of PLU No. ERR CORR. CANCEL -1.20 CORR 1 PLU0005 \$1.50 5 PLU \$6.00 1 PLU0015 -6.00 CORR 1 5 PLU 1 PLU0015 \$10.00 6 00 PRICE 8 DEPT04 \$32.00 Correction of open -32.00CORR ERR CORR. 6 DEPT04 \$24.00 PLU unit price ST \$38.50 5 |PLU 6 50% 0 00 PRICE 1 -19.25 χ-CORR \$19.25 X / FOR / DATE TIME 8 ST \$38.50 34 ÷ 4 5% 4 00 χ--1.93 ERR CORR. Correction of quantity RF 1 DEPTO2 -2.00\$2.00 CORR 34 ÷ 4 RF 4 00 1 DEPTO2 -2.20 SUB TOTAL .37 TL \$34 CASH \$20.00 5 0 %-CORR -20.00ERR CORR. Correction of discount Cash \$15.00 CREDIT1 \$19.37 SUB TOTAL %-5 - <sup>32</sup> - 2 2 00 RF ERR CORR. Correction of refund item - 32 - 2 RF 2 2 0 SUB = CA/AMT TEND 0 00 ERR CORR. Correction of partial tender 1 5 00 <u>CA/AMT</u>

### To correct an item you input and registered

CR1

### To cancel all items in a transaction

|               | OPERATION                                                                                                    | RECEIPT                                                                                                    |
|---------------|----------------------------------------------------------------------------------------------------|----------------------------------------------------------------------------------------------------|
|               | 1       00       +1         2       00       -2         3       00       ×3         4       00       *4         SUB<br>TOTAL       SUB<br>TOTAL         Pressing       SUB<br>TOTAL         SUB<br>TOTAL       sub<br>total | REG         03-04-2001         12:25           CO1         MC#01         000030           1         DEPT01         \$1.00           1         DEPT02         \$2.00           1         DEPT03         \$3.00           1         DEPT04         \$4.00           CANCEL |
| No sale regis | stration                                                                                                    |                                                                                                    |
| Yo            | ou can use the following procedure                                                                                                    | to open the drawer without reg                                                                                                    |

REG

You can use the following procedure to open the drawer without registering a sale. This operation must be performed out of a sale.

### OPERATION

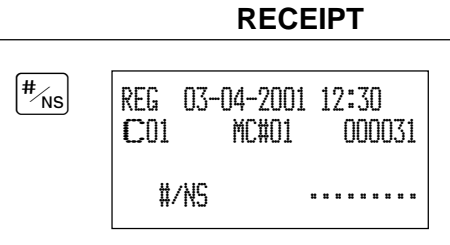

# Printing the daily sales reset report

This report shows daily sales totals.

| OPERATION                                                                                                    | REPORT                                                                                     |
|----------------------------------------------------------------------------------------------------|--------------------------------------------------------------------------------------------|
| Z1<br>Mode switch                                                                                                    |                                                                                            |
| Z 03-04-2001 18:50 + Date/time<br>C01 MC#01 000123 + Clerk name/mc No./consecu                                                                                      | tive No.                                                                                   |
| Z BATCHO1 — Report title                                                                                                    | \$810.00<br>PD No 5<br>\$520.00                                                            |
| Z FIX 0001 Fixed total report title/reset of 0001011 Report code                                                                                                    | counter \$5.00<br>CORR No 14<br>\$39.55                                                    |
| GROSS 981.25 Gross total *2<br>\$6,574.40<br>NET No 111 Net total *2                                                                                                | VLD No 19<br>RCT No 3<br>#/NS No 5                                                         |
| \$7,057.14<br>CAID \$1,919.04 - Cash in drawer *2<br>CHID \$139.04 - Charge in drawer *2<br>CVID \$139.04 - Charge in drawer *2                                     | Z DEPT 0001 — Department report title/reset counter<br>0001015 — Report code               |
| LKID         \$0,7,8,0,-         Check in drawer           CRID(1)         \$709,85         Credit in drawer                                                        | DEPT01 203.25 Department count/amount *1<br>\$1,108.54<br>DEPT02 183                       |
| RF No 3<br>\$10.22 Refund mode *2                                                                                                    | \$1,362.26<br>DEPT60<br>\$17.22                                                            |
| TA1 $\$2,369,69+$ Taxable 1 amount *2         TX1 $\$128,86+$ Tax 1 amount *2         TA2 $\$2,172,96+$ Taxable 2 amount *2         TV2 $\$217,77+$ Tax 2 amount *2 | TL 421.25 Department total count/total amount \$2,872.28                                   |
| GT1 \$0000000125478.96- Grand total 1 *2<br>GT2 \$0000000346284.23- Grand total 2 *2                                                                                | Z CASHIER 0001 - Clerk report title/reset counter<br>0001017 - Report code                 |
| GT3 \$0000000123212.75 Grand total 3 *2<br>Z TRANS 0001 Function key report title/rese                                                                              | et counter $N_0$ 111 $+$ Clerk name/drawer No. *1<br>NO 111 $+$ Net total *1<br>\$1,845.35 |
| CASH No 362<br>\$1.638 D4 Function key count/amount                                                                                                    | *1 Clerk name/drawer No.                                                                   |
| CHARGE No 56<br>\$1,174.85<br>RC No 4                                                                                                    |                                                                                            |
|                                                                                                    | <sup>4</sup> Zero totalled departments/functions/clerks are not printed by                 |

programming.\*2 These items can be skipped by programming.

This chapter describes more sophisticated operations that you can use to suit the needs of your retail environment.

# Single item cash sales

A department key or PLU programmed with single item sale status finalizes the transaction as soon as it is registered.

The single item sales function can only be used for cash sales.

### Example 1

| •               |                                       |                                       | OPERATION                                      | RECEIPT                                                                                                    |                                                                                      |
|-----------------|---------------------------------------|---------------------------------------|------------------------------------------------|----------------------------------------------------------------------------------------------------|--------------------------------------------------------------------------------------|
| Item<br>Payment | Dept. 1<br>Quantity<br>Status<br>Cash | \$1.00<br>1<br><b>S.I.S</b><br>\$1.00 | The transaction is immediately finalized.      | REG       03-04-2001       13:00       1         C01       MC#01       000101       0         1       DEPT01       \$1.00       1         TL       \$1.00       1         CASH       \$1.00       1 | Mode/date/time<br>Clerk/consecutive No.<br>Department No./unit price<br>Total amount |
| Example         | 2                                     |                                       | OPERATION                                      | RECEIPT                                                                                                    |                                                                                      |
| Item            | Dept. 1<br>Quantity                   | (\$1.00)                              | 3 X/FOR<br>/ATE<br>TIME<br>31<br>+ 1           | REG 03-04-2001 13:05<br>CO1 MC#01 000102                                                                                                    |                                                                                      |
| Payment         | <b>Status</b><br>Cash                 | <b>S.I.S</b><br>\$3.00                | The transaction is immedi-<br>ately finalized. | 3 DEPT01 \$3.00<br>TL <b>\$3.00</b><br>CASH \$3.00                                                                                                    |                                                                                      |
| Example         | 93                                    |                                       |                                                |                                                                                                    |                                                                                      |

|         | Dept. 3  | \$2.00   |
|---------|----------|----------|
| Item 1  | Quantity | 1        |
|         | Status   | Normal   |
|         | Dept. 1  | (\$1.00) |
| Item 2  | Quantity | 1        |
|         | Status   | S.I.S    |
| Payment | Cash     | \$3.00   |

OPERATION

### RECEIPT

| 2 00 × 3<br>× 3<br>+ 1                                                                                                    | REG 03-04-2001 13:10<br>CO1 MC#01 000103                              |
|----------------------------------------------------------------------------------------------------|-----------------------------------------------------------------------|
| The transaction is not finalized.<br>Because another item is<br>registered before the single item<br>sales department.<br>$\boxed{\begin{array}{c} CA/AMT\\ = \end{array}}$ | 1 DEPT03 \$2.00<br>1 DEPT01 \$1.00<br>TL <b>\$3.00</b><br>CASH \$3.00 |

For programming single item status, refer to page 63.

# Advanced Operations and Setups

# Currency exchange function

When CE is pressed, a current subtotal including tax is converted directly into foreign currency and the result is displayed, and the subsequent finalization is handled using the foreign currency. The currency exchange function is released by finalizing a transaction, partial tender operation, receipt issuance, or by pressing  $\frac{SUB}{TOTAL}$ . Before using the currency exchange function, it is necessary to program the conversion rate.

### **Registering foreign currency**

### Full amount tender in foreign currency

\* Pre-programmed exchange rate: \$ 100 = \$0.9524

### Important!

Tenders in a foreign currency can be registered using and the only. Other finalize keys cannot be used.

| OPERATION                                                                                                    | DISPLAY                                   | RECEIPT                                                   |
|----------------------------------------------------------------------------------------------------|-------------------------------------------|-----------------------------------------------------------|
| <b>1 0 00 () () (</b> | (Displays in \$)                          | REG 03-04-2001 13:35<br>CO1 MC#01 000110                  |
| 2 0 00 32 + Enter the next unit price and press the applicable department key.                                                                                                    | (Displays in \$)                          | 1 DEPTO1 \$10.00<br>1 DEPTO2 \$20.00<br>TL <b>\$30.00</b> |
| <b>CE SUB</b><br><b>TOTAL •</b> Press <b>CE</b> and <b>SUB</b><br><b>TOTAL</b> without entering a numeric value. This operation converts the subtotal (including tax) dollar value into yen by applying a pre-programmed exchange rate. The result is shown on the display and printed on the receipt/journal by programming.                                                                                                    | <u>3. 15 []</u><br>(Displays in ¥: 3,150) | CE<br>CASH ¥5,000<br>CASH \$47.62<br>CG \$17.62           |
| <b>5 0 00 CE</b><br>(5,000) <b>CE •</b> Enter the amount tendered in yen and press <b>CE</b> . This operation converts the entered yen amount into dollars by applying a pre-programmed exchange rate. The result is shown on the display.                                                                                                    | 5.000                                     |                                                           |
| ► Press to finalize the transaction.<br>Note that you do not need to reenter<br>the dollar amount.<br>The register automatically calcu-<br>lates the change amount due in<br>dollars and shows it on the dis-                                                                                                    | にしていています。<br>(Displays in \$)             |                                                           |

play, receipts and journal.

### Partial tender in a foreign currency

\* Pre-programmed exchange rate: \$ 100 = \$0.9524

### Important!

Partial tender in a foreign currency can be registered using and is only. Other finalization keys cannot be used, but the remaining tender can be finalized using any finalize key.

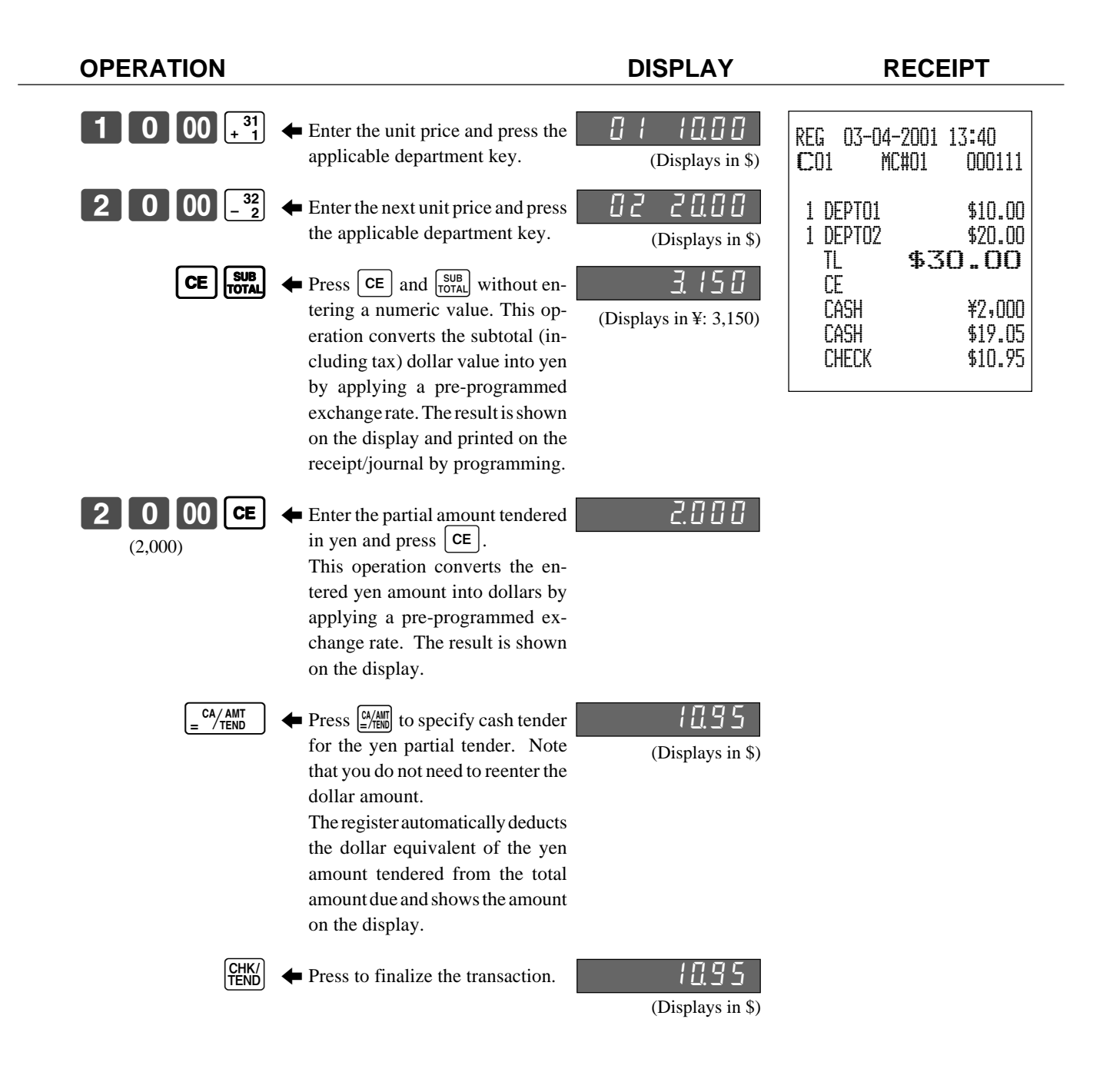

### Currency exchange programming

### Attribution of CE programming

Please refer to page 67.

### Exchange rate programming

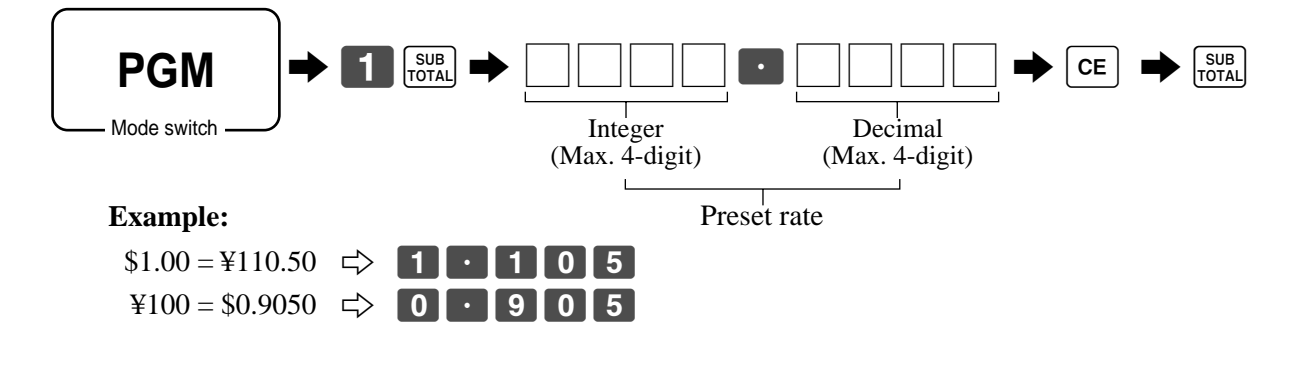

## **Post-finalization receipt**

The post-finalization receipt lets you issue a receipt after finalization of the transaction.

Note that all of the following conditions must be satisfied.

- The receipt key must be set to OFF. (RCT indicator: OFF)
- The transaction must be finalized in the REG or RF mode using the ME, CH, CR1, CR2 or KK key.

### Post-finalization receipt example

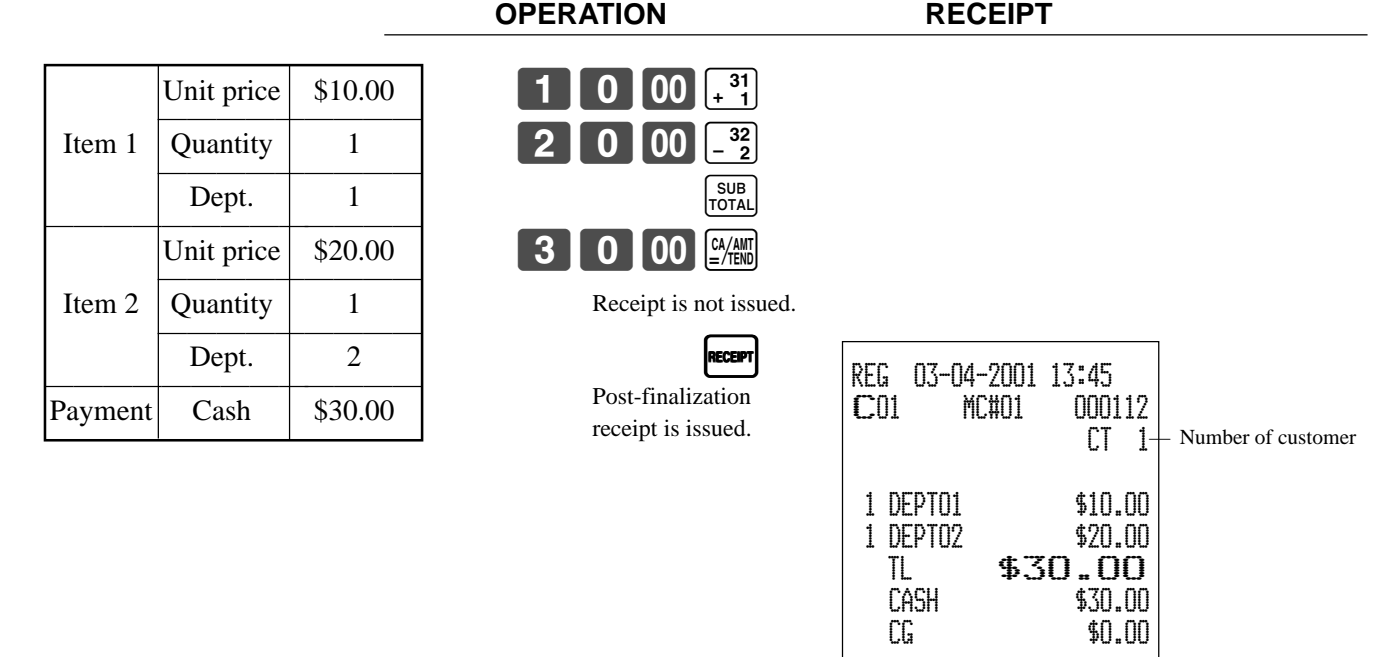

### Important!

Only one post-finalization receipt per transaction can be issued after initialization.
 You can program the number of post-finalization receipt per transaction (refer to page 68).

# Calculator functions

While registering at the REG mode, you can switch to CAL mode and then return to REG mode to resume the registration.

### Example 1 (Calculation examples)

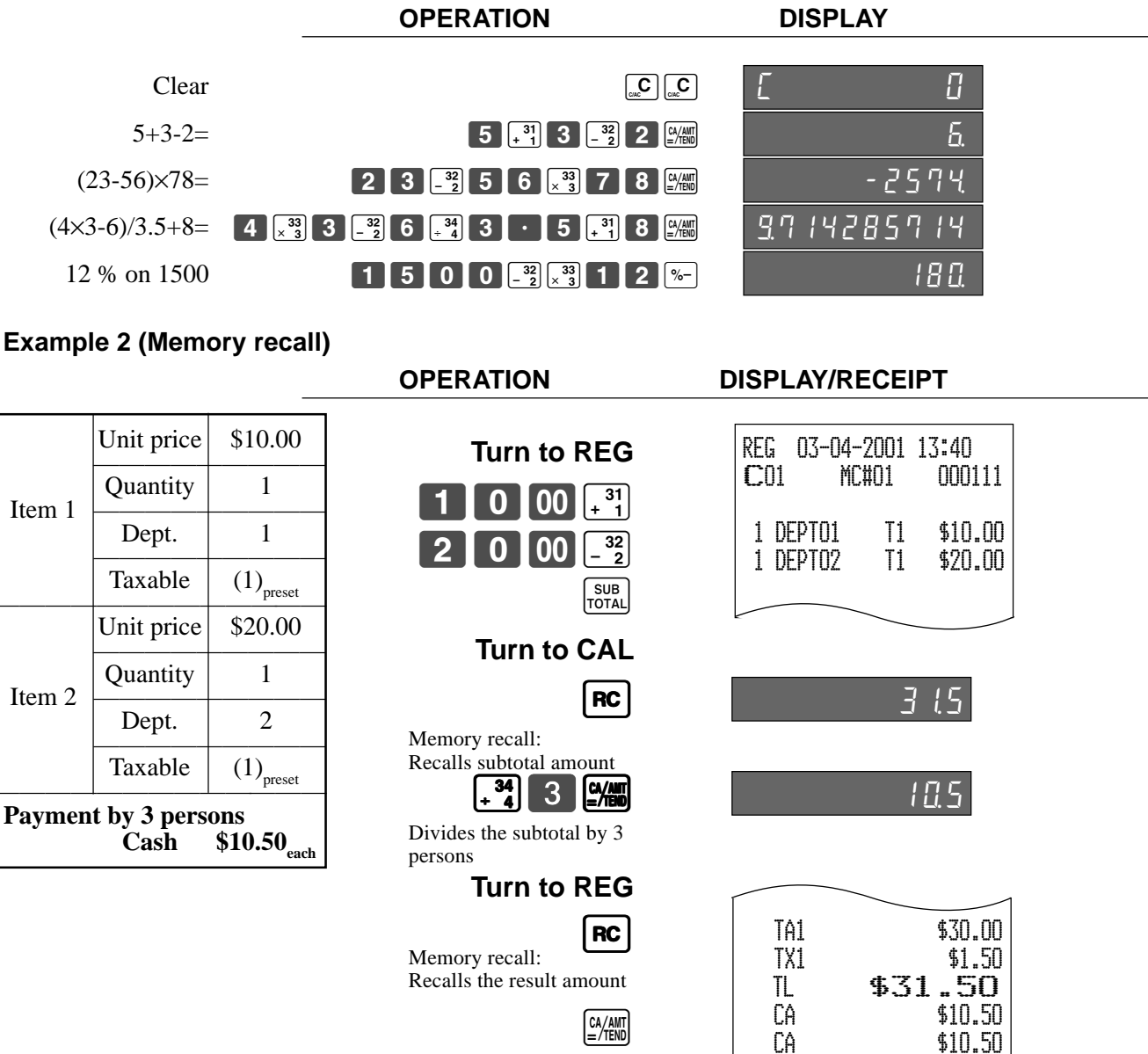

| RC | CA/AMT<br>=/TEND |
|----|------------------|
| RC | CA/AMT<br>=/TEND |

CA

CG

\$10.50

\$0.00

# Programming to clerk

You can program up to 4-digit assigning number (clerk number), trainee status of clerk (i.e. training cashier) and commission rate for each clerk.

### Programming clerk number

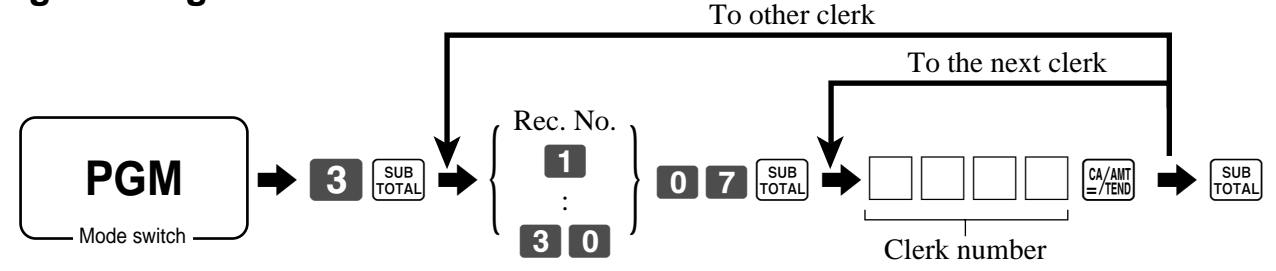

### **Programming trainee status**

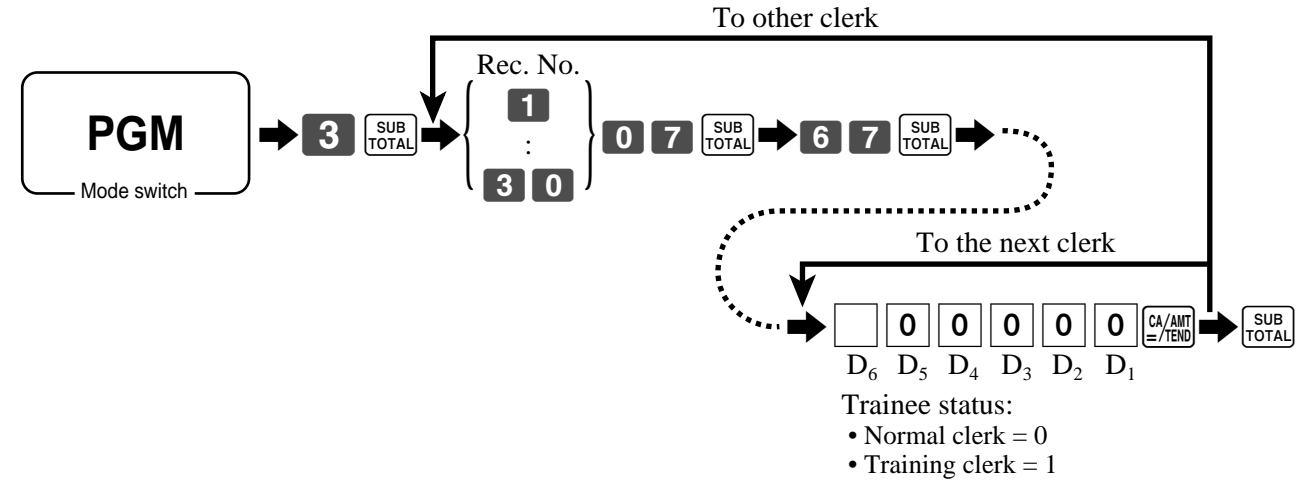

| Record |    | Clerk | number |    | Tra<br>st      | ainee<br>atus | Record | cord Clerk number |    | Trainee<br>status |    |    |       |
|--------|----|-------|--------|----|----------------|---------------|--------|-------------------|----|-------------------|----|----|-------|
| 1101   | D4 | D3    | D2     | Dı | D <sub>6</sub> | 00000         | 1101   | D4                | D3 | D2                | Dı | D6 | 00000 |
| 1      |    |       |        |    |                | 00000         | 16     |                   |    |                   |    |    | 00000 |
| 2      |    |       |        |    |                | 00000         | 17     |                   |    |                   |    |    | 00000 |
| 3      |    |       |        |    |                | 00000         | 18     |                   |    |                   |    |    | 00000 |
| 4      |    |       |        |    |                | 00000         | 19     |                   |    |                   |    |    | 00000 |
| 5      |    |       |        |    |                | 00000         | 20     |                   |    |                   |    |    | 00000 |
| 6      |    |       |        |    |                | 00000         | 21     |                   |    |                   |    |    | 00000 |
| 7      |    |       |        |    |                | 00000         | 22     |                   |    |                   |    |    | 00000 |
| 8      |    |       |        |    |                | 00000         | 23     |                   |    |                   |    |    | 00000 |
| 9      |    |       |        |    |                | 00000         | 24     |                   |    |                   |    |    | 00000 |
| 10     |    |       |        |    |                | 00000         | 25     |                   |    |                   |    |    | 00000 |
| 11     |    |       |        |    |                | 00000         | 26     |                   |    |                   |    |    | 00000 |
| 12     |    |       |        |    |                | 00000         | 27     |                   |    |                   |    |    | 00000 |
| 13     |    |       |        |    |                | 00000         | 28     |                   |    |                   |    |    | 00000 |
| 14     |    |       |        |    |                | 00000         | 29     |                   |    |                   |    |    | 00000 |
| 15     |    |       |        |    |                | 00000         | 30     |                   |    |                   |    |    | 00000 |

# **Programming machine features**

You can program several machine features by the general control file.

### Programming to general control file

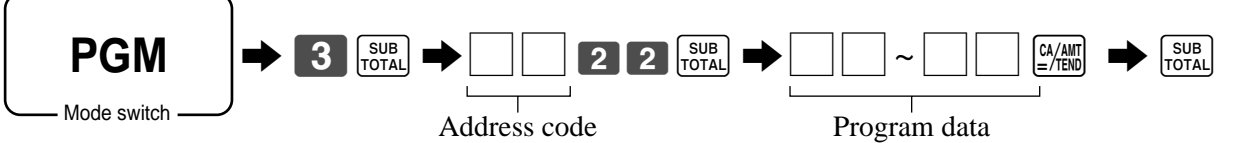

### Address code 0122

| Description                                                                          | Choice                        | Program code                                                         |
|--------------------------------------------------------------------------------------|-------------------------------|----------------------------------------------------------------------|
| Date order<br>Year/Month/Day = 0, 1<br>Day/Month/Year = 2, <b>Month/Day/Year = 3</b> | Significant<br>number (0 ~ 3) | D <sub>10</sub>                                                      |
| Monetary mode<br>[] = 0, [], [] = 1, [], [], [], [], [], [], [], [], [], []          | Significant<br>number (0 ~ 3) | <br>D <sub>9</sub>                                                   |
| Always "0000"                                                                        |                               | $ \begin{array}{c c} 0 & 0 & 0 & 0\\ D_8 D_7 D_6 D_5 \end{array} $   |
| Always "0000"                                                                        |                               | $\begin{array}{c c} 0 & 0 & 0 \\ \hline D_4 D_3 D_2 D_1 \end{array}$ |

### Address code 0322

| Description                                                              | Choice            | Program code                                              |
|--------------------------------------------------------------------------|-------------------|-----------------------------------------------------------|
| Reset consecutive number after daily fixed total reset report is issued. | Yes = 1<br>No = 0 |                                                           |
| Always "0"                                                               |                   | <b>0</b><br>D <sub>7</sub>                                |
| Consecutive number start value                                           |                   | $ \begin{array}{c c}                                    $ |

| Description                                                                                                    |   | Choice                                                                                                    | Program code                                                  |
|----------------------------------------------------------------------------------------------------|---|----------------------------------------------------------------------------------------------------|---------------------------------------------------------------|
| Tax system<br>U.S. tax system = 1, Canadian tax system = 2                                                           |   | Signigficant<br>number (1 ~ 2)                                                                                             |                                                               |
| Receipt on/off<br>Controlled by receipt on/off key = 0<br>Always on (issue) = 1, Always off (not issue) = 2          |   | Signigficant<br>number (0 ~ 2)                                                                                             | $D_8$                                                         |
| Allow amount tender in RF/REG- mode operation.                                                                       | a | Yes = 0<br>No = 2                                                                                                    |                                                               |
| Cash drawer opening:<br>①Immediately when the transaction is finalized.<br>②After validation compulsory is released. | b | (1) = 0<br>(2) = 4                                                                                                    | (a+b)<br>D <sub>7</sub>                                       |
| Always "00"                                                                                                    |   |                                                                                                    | <b>00</b><br>D <sub>6</sub> D <sub>5</sub>                    |
| High amount limit specification for cash in drawer amount.<br>(Sentinel function)                                    |   | $\begin{array}{c} \text{Maximum value} \\ (0 \sim 9) \\ \hline \text{Number or zeros} \\ (0 \sim 9) \\ \hline \end{array}$ | D <sub>4</sub> D <sub>3</sub>                                 |
| Always "00"                                                                                                    |   |                                                                                                    | $ \begin{array}{c c}     0 & 0 \\     D_2 & D_1 \end{array} $ |

| Description                                                                                          |   | Choice             | Program code                                                   |
|----------------------------------------------------------------------------------------------------|---|--------------------|----------------------------------------------------------------|
| Print total line during finalization.                                                                | a | Yes = 0<br>No = 1  |                                                                |
| Time system:         ① 24 hour system, ② 12 hour system                                              | b | (1) = 0<br>(2) = 2 | (a+b+c)                                                        |
| Feed one line after issuing receipt.                                                                 | с | No = 0<br>Yes = 4  | 10                                                             |
| Print consecutive number by double sized letter (up to 3 digits).<br>(Refer to Format B on page 42.) | a | No = 0<br>Yes = 1  |                                                                |
| Buffered receipt print                                                                               | b | No = 0<br>Yes = 2  | $D_9$                                                          |
| Skip item lines on journal. (journal skip)                                                           |   | No = 0<br>Yes = 1  |                                                                |
| Always "000"                                                                                         |   |                    | $ \begin{array}{c c} 0 & 0 & 0\\ D_7 & D_6 & D_5 \end{array} $ |
| Print number of item sold.                                                                           | a | No = 0<br>Yes = 1  |                                                                |
| Print tax symbols.                                                                                   | b | Yes = 0<br>No = 2  | $D_4$                                                          |
| Always "0"                                                                                           |   |                    | <b>0</b><br>D <sub>3</sub>                                     |
| Print multiplication or item consolidation in one line.                                              |   | Yes = 0<br>No = 4  |                                                                |
| Print number of customers on header.                                                                 | a | Yes = 0<br>No = 2  |                                                                |
| Print PLU number on receipt.                                                                         | b | No = 0<br>Yes = 4  | $D_1$                                                          |

| Description                                                                                                  |                   | Choice                                                             | Program code        |
|----------------------------------------------------------------------------------------------------|-------------------|--------------------------------------------------------------------|---------------------|
| Follow the taxable status of $-$ to the previous item.                                                       | a                 | Yes = 0<br>No = 1                                                  |                     |
| Force a money declaration before read/reset operation.                                                       | b                 | No = 0<br>Yes = 4                                                  | $D_{10}$            |
| Force to press SUB before finalization                                                                       | a                 | No = 0<br>Yes = 1                                                  |                     |
| Allow credit balance while finalization.                                                                     | b                 | Yes = 0<br>No = 2                                                  | (a+b+c)             |
| Allow multiple refund/register minus operation.                                                              | с                 | Yes = 0<br>No = 4                                                  | D <sub>9</sub>      |
| Affect the result of, %- to the item. (Net totalling)                                                        | a                 | No = 0<br>Yes = 1                                                  |                     |
| Include add-on tax in net total                                                                              | b                 | Yes = 0<br>No = 2                                                  | D <sub>8</sub>      |
| Treatment of department key numenric inputs:<br>① Treat as amount override<br>② Treat as quantity extensions |                   |                                                                    | <br>D <sub>7</sub>  |
| Clear the key buffer when a receipt is issued.                                                               | a                 | No = 0<br>Yes = 1                                                  |                     |
| Sounds key catch tone.                                                                                       | b                 | Yes = 0<br>No = 2                                                  | (a+b+c)             |
| Allow to issue post receipt, even if the original one is issued.                                             | с                 | No = 0<br>Yes = 4                                                  |                     |
| Display "seconds" during time display.                                                                       |                   | No = 0<br>Yes = 2                                                  | D_5                 |
| RF mode status                                                                                               |                   | $\begin{array}{l} \mathbf{RF} = 0 \\ \mathbf{REG} = 1 \end{array}$ |                     |
| Allow one registration of -, %- per one transaction.                                                         | No = 0<br>Yes = 4 |                                                                    |                     |
| Always "0"                                                                                                   |                   |                                                                    | 0<br>D <sub>2</sub> |
| Allow numeric entry while compulsory drawer opening.                                                         |                   | Yes = 0<br>No = 2                                                  |                     |

| Description                                                                 |                                                     | Choice            | Program code               |  |
|-----------------------------------------------------------------------------|-----------------------------------------------------|-------------------|----------------------------|--|
| Print gross sales total on fixed total report ( $[R]$ )                     | а                                                   | Yes = 0<br>No = 1 |                            |  |
| Print net sales total on fixed total report (NET)                           | Print net sales total on fixed total report (NET) b |                   |                            |  |
| Print cash in drawer total on fixed total report ([A]])                     | с                                                   | Yes = 0<br>No = 4 | 10                         |  |
| Print charge in drawer total on fixed total report ([H]])                   |                                                     | Yes = 5<br>No = 7 | $D_9$                      |  |
| Print check in drawer total on fixed total report ([K]])                    |                                                     | Yes = 6<br>No = 7 |                            |  |
| Print credit in drawer total on fixed total report ( $[CRID(1) \sim (2))$ ) | Yes = 3<br>No = 7                                   | $D_8$             |                            |  |
| Print check and credit in drawer total on fixed total report.               |                                                     | Yes = 2<br>No = 7 | U                          |  |
| Always "7"                                                                  |                                                     |                   | <b>7</b><br>D <sub>7</sub> |  |
| Print RF mode total on fixed total report (RF)                              |                                                     | Yes = 3<br>No = 7 | $D_6$                      |  |
| Print the net number of customers on fixed total report ([UST)              | a                                                   | Yes = 0<br>No = 1 |                            |  |
| Print the average sales per customer on fixed total report (AURG)           | b                                                   | Yes = 0<br>No = 2 | $D_5$                      |  |
| Print (CAL MODE) (equal) count on fixed total report (CAL MODE)             |                                                     | Yes = 5<br>No = 7 | $D_4$                      |  |
| Always "7"                                                                  |                                                     |                   | <b>7</b><br>D <sub>3</sub> |  |
| Always "7"                                                                  |                                                     |                   | <b>7</b><br>D <sub>2</sub> |  |
| Print cancellation total on fixed total report (CANCEL)                     |                                                     | Yes = 3<br>No = 7 |                            |  |

| Description                                                                                        | Choice            | Program code                                            |
|----------------------------------------------------------------------------------------------------|-------------------|---------------------------------------------------------|
| Print taxable amount 1 total and tax 1 total on fixed total report ( $\uparrow$ A1, $\uparrow$ X1) | Yes = 4<br>No = 7 |                                                         |
| Print taxable amount 2 total and tax 2 total on fixed total report ( $\uparrow$ A2, $\uparrow$ X2) | Yes = 4<br>No = 7 |                                                         |
| Print taxable amount 3 total and tax 3 total on fixed total report (TA3, TX3)                      | Yes = 4<br>No = 7 |                                                         |
| Print taxable amount 4 total and tax 4 total on fixed total report (TA4, TX4)                      | Yes = 4<br>No = 7 |                                                         |
| Always "7777777"                                                                                   |                   | $ \begin{array}{ c c c c c c c c c c c c c c c c c c c$ |

| Description                                                                                                    | Choice            | Program code           |                                                    |
|----------------------------------------------------------------------------------------------------|-------------------|------------------------|----------------------------------------------------|
| Print taxable amount 1 on receipt/journal.                                                                                  | a                 | Yes = 0<br>No = 1      |                                                    |
| Print taxable amount 2 on receipt/journal.                                                                                  | Yes = 0<br>No = 2 | (a+b+c)                |                                                    |
| Print taxable amount 3 on receipt/journal.                                                                                  | с                 | Yes = 0<br>No = 4      | 10                                                 |
| Print taxable amount 4 on receipt/journal.                                                                                  |                   | Yes = 6<br>No = 7      |                                                    |
| Always "00"                                                                                                    |                   |                        | $\begin{bmatrix} 0 & 0 \\ D_8 & D_7 \end{bmatrix}$ |
| Open drawer when (equal) is pressed in CAL mode.<br>(Not effective, during registration.)                                   | a                 | Yes = 1<br>No = 0      |                                                    |
| Open drawer when $\frac{\#_{\text{iss}}}{\#_{\text{iss}}}$ is pressed in CAL mode.<br>(Not effective, during registration.) | b                 | Yes = 2<br>No = 0      | (a+b)<br>D <sub>6</sub>                            |
| Always "0"                                                                                                    |                   |                        | <b>0</b><br>D <sub>5</sub>                         |
| Till timer (00 ~ 59 minutes)                                                                                                |                   | Significant<br>numbers | $D_4D_3$                                           |
| Till timer (00 ~ 59 seconds)                                                                                                |                   | Significant<br>numbers | $D_2 D_1$                                          |

### Address code 1422

| Description                                                  |   | Choice                        | Program code                                            |
|--------------------------------------------------------------|---|-------------------------------|---------------------------------------------------------|
| Monetary mode of foreign currency:                           |   | Significant<br>number (0 ~ 9) | $D_8$                                                   |
| Decimal for foreign currency:<br>① Period = 0, ② Comma = 1   | а |                               |                                                         |
| Separator for foreign currency:<br>① Comma = 0, ② Period = 1 | b |                               | $     D_{7} $                                           |
| Always "000000"                                              |   |                               | $ \begin{array}{ c c c c c c c c c c c c c c c c c c c$ |

| Description                                | Choice            | Program code                                                |
|--------------------------------------------|-------------------|-------------------------------------------------------------|
| Print PLU number on the PLU report.        | No = 0<br>Yes = 4 | $D_5$                                                       |
| Print sales ratio.                         | No = 0<br>Yes = 1 | $D_4$                                                       |
| Print average sales in the monthly report. | Yes = 0<br>No = 1 |                                                             |
| Always "00"                                |                   | $ \begin{array}{c c}     0 & 0 \\     D_2 D_1 \end{array} $ |

| Description                                      |   | Choice            | Program code  |
|--------------------------------------------------|---|-------------------|---------------|
| Print grand total 1 on daily sales reset report. | а | Yes = 0<br>No = 1 |               |
| Print grand total 2 on daily sales reset report. | b | Yes = 0<br>No = 2 | (a+b+c)<br>D. |
| Print grand total 3 on daily sales reset report. | с | Yes = 0<br>No = 4 |               |

### Address code 1722

| Description                                                                                           |   | Choice                                          | Program code                                                          |
|----------------------------------------------------------------------------------------------------|---|-------------------------------------------------|-----------------------------------------------------------------------|
| Print date on receipt.                                                                                | a | $\begin{array}{l} Yes = 0\\ No = 1 \end{array}$ | _                                                                     |
| Print date on journal.                                                                                | b | Yes = 0<br>No = 2                               | (a+b+c)<br>D                                                          |
| Print consecutive number on receipt/journal.                                                          | с | Yes = 0<br>No = 4                               | 4                                                                     |
| Print time on receipt.                                                                                | а | Yes = 0<br>No = 1                               |                                                                       |
| Print time on journal.                                                                                | b | Yes = 0<br>No = 2                               | (a+b+c)<br>D.                                                         |
| Merge the same department/PLU registration on buffered receipt and post receipt. (Item consolidation) | с | Yes = 0<br>No = 4                               | 3                                                                     |
| Always "00"                                                                                           |   |                                                 | $\begin{array}{c c} \textbf{0} & \textbf{0} \\ D_2 & D_1 \end{array}$ |

| Description                                          |   | Choice            | Program code                                                          |  |
|------------------------------------------------------|---|-------------------|-----------------------------------------------------------------------|--|
| Print logo message on receipt.                       |   | No = 0<br>Yes = 1 | D <sub>10</sub>                                                       |  |
| Always "000"                                         |   |                   | $ \begin{array}{c c} \hline 0 & 0 & 0\\ D_9 & D_8 & D_7 \end{array} $ |  |
| Print commercial message on receipts in REG/RF mode. | a | No = 0<br>Yes = 1 |                                                                       |  |
| Print bottom message on receipts in REG/RF mode.     | b | No = 0<br>Yes = 2 | (a+b)<br>D <sub>6</sub>                                               |  |
| Always "00000"                                       |   |                   | $ \begin{array}{c ccccccccccccccccccccccccccccccccccc$                |  |

# **Programming department/PLU**

There are two ways to program to department/PLU, batch feature programming and individual feature programming.

### Batch feature programming to department/PLU

• Department

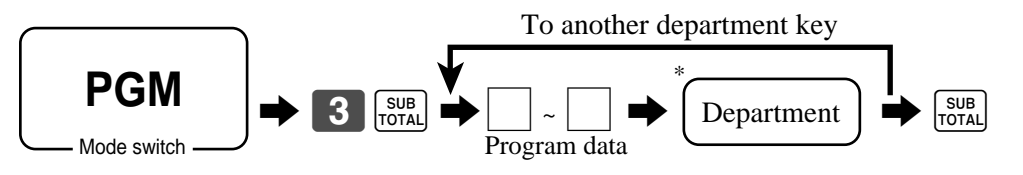

\* If you want to designate department 31 through 60, press [DEPT] first.

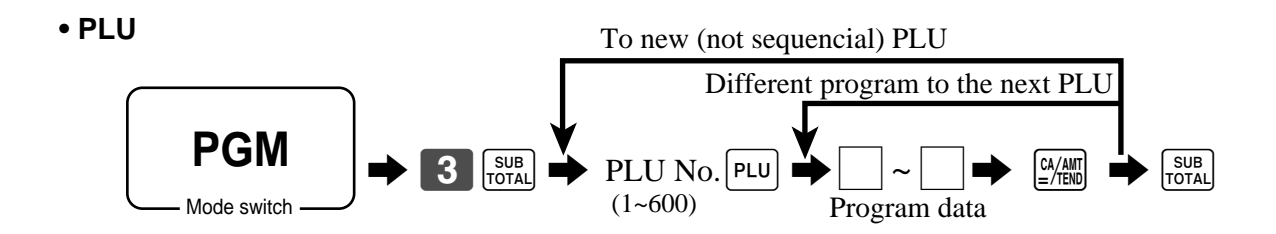

### • Program data

| Description                                                         |   | Choice                | Program code                                              |
|---------------------------------------------------------------------|---|-----------------------|-----------------------------------------------------------|
| Single item control:<br>Normal receipt = 0, Single item receipt = 3 |   | Significant<br>number | D <sub>12</sub>                                           |
| Always "00"                                                         |   |                       | $\begin{bmatrix} 0 & 0 \\ D_{11} D_{10} \end{bmatrix}$    |
| Enable operation in RF/REG- mode.                                   |   | Yes = 0<br>No = 1     | $D_9$                                                     |
| Always "0"                                                          |   |                       | <b>0</b><br>D <sub>8</sub>                                |
| Taxable status:<br>See the next page.                               |   |                       | <br>D <sub>7</sub>                                        |
| Enable 0 unit price.                                                | a | No = 0<br>Yes = 1     |                                                           |
| Enable negative price.                                              | b | No = 0<br>Yes = 2     | (a+b+c)                                                   |
| Hash                                                                | с | No = 0<br>Yes = 4     | 6                                                         |
| Always "0"                                                          |   |                       | <b>0</b><br>D <sub>5</sub>                                |
| Low digit limitation (LDL) for manually entered unit price.         |   | Significant<br>number | $D_4$                                                     |
| Multiple validation: (If "No", only one validation is possible.)    | a | Yes = 0<br>No = 1     |                                                           |
| Open PLU (Only effective for PLU)                                   | b | No = 0<br>Yes = 4     | $D_3$                                                     |
| Always "00"                                                         |   |                       | $ \begin{array}{c c}                                    $ |

### **Taxable status**

| for the U.S.                                  |                                                            |                                            |   |                       |         |
|-----------------------------------------------|------------------------------------------------------------|--------------------------------------------|---|-----------------------|---------|
| Taxable 1 status                              |                                                            |                                            | а | Yes = 1<br>No = 0     |         |
| Taxable 2 status                              |                                                            |                                            | b | Yes = 2<br>No = 0     | (a+b+c) |
| Taxable 3 status                              |                                                            |                                            | с | Yes = 4<br>No = 0     | - 7     |
| for Canada                                    |                                                            |                                            |   | •                     | -       |
| Non tax = 0<br>Taxable 1 = 1<br>Taxable 2 = 2 | Taxable $3 = 3$<br>Taxable $4 = 4$<br>Taxable $1 \& 2 = 5$ | Taxable 1 & $3 = 6$<br>Taxable 1 & $4 = 7$ |   | Significant<br>number |         |

### Individual feature programming to department/PLU

### • Department

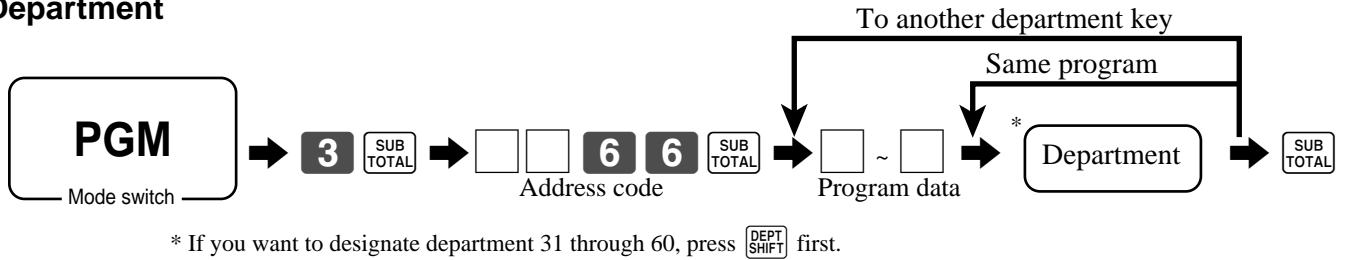

### PLU

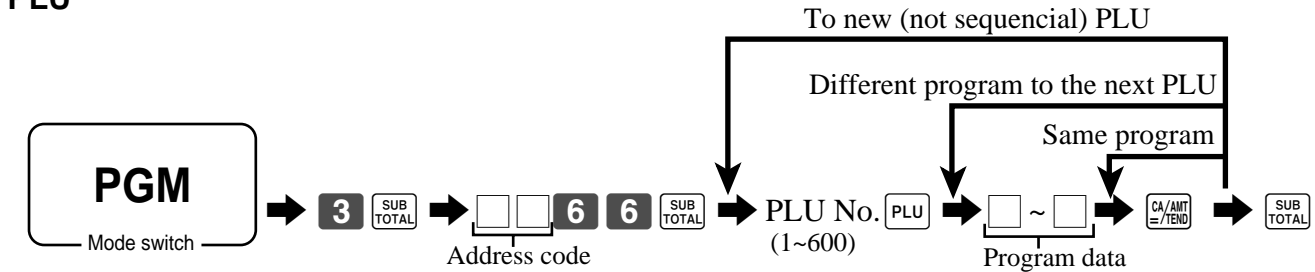

### • Program data

### Address code 1166

| Description                                            | Choice                 | Program code                                                       |
|--------------------------------------------------------|------------------------|--------------------------------------------------------------------|
| Link group record number: (00 ~ 60)                    | Significant<br>numbers | $D_6D_5$                                                           |
| Link depatment record number: $(00 \sim 60)$ (for PLU) | Significant<br>numbers | $D_4D_3$                                                           |
| Always "00"                                            |                        | $ \begin{array}{c c}             0            0       \\         $ |

| Description                                         | Choice              | Program code           |
|-----------------------------------------------------|---------------------|------------------------|
| High amount limit for entering unit price manually. | Significant numbers | $D_6 D_5 \sim D_2 D_1$ |

| Description                                                         | Choice                | Program code |
|---------------------------------------------------------------------|-----------------------|--------------|
| Single item control:<br>Normal receipt = 0, Single item receipt = 3 | Significant<br>number |              |

### Address code 0566

| Description            |   | Choice            | Program code |
|------------------------|---|-------------------|--------------|
| Enable 0 unit price.   | а | No = 0<br>Yes = 1 |              |
| Enable negative price. | b | No = 0<br>Yes = 2 | (a+b+c)      |
| Hash                   | с | No = 0<br>Yes = 4 |              |

### Address code 0766

| Description                                                 | Choice                | Program code |
|-------------------------------------------------------------|-----------------------|--------------|
| Low digit limitation (LDL) for manually entered unit price. | Significant<br>number |              |

### Address code 0466

| Description                                                      |   | Choice            | Program code |
|------------------------------------------------------------------|---|-------------------|--------------|
| Multiple validation: (If "No", only one validation is possible.) | a | Yes = 0<br>No = 1 |              |
| Open PLU (Only effective for PLU)                                | b | No = 0<br>Yes = 4 | (a+b)        |

### Address code 0366

|                                               | Description                                                |                                            |   | Choice                                           | Program code |
|-----------------------------------------------|------------------------------------------------------------|--------------------------------------------|---|--------------------------------------------------|--------------|
| for the U.S.                                  |                                                            |                                            |   |                                                  |              |
| Taxable 1 status                              |                                                            |                                            | а | $\begin{array}{l} Yes = 1 \\ No = 0 \end{array}$ |              |
| Taxable 2 status                              |                                                            |                                            | b | Yes = 2<br>No = 0                                | (a+b+c)      |
| Taxable 3 status                              |                                                            |                                            | с | Yes = 4<br>No = 0                                |              |
| for Canada                                    |                                                            |                                            |   |                                                  |              |
| Non tax = 0<br>Taxable 1 = 1<br>Taxable 2 = 2 | Taxable $3 = 3$<br>Taxable $4 = 4$<br>Taxable $1 \& 2 = 5$ | Taxable 1 & $3 = 6$<br>Taxable 1 & $4 = 7$ |   | Significant<br>number                            |              |

| Description                       | Choice            | Program code |
|-----------------------------------|-------------------|--------------|
| Enable operation in RF/REG- mode. | Yes = 0<br>No = 1 |              |

# Programming to transaction keys

### Procedure

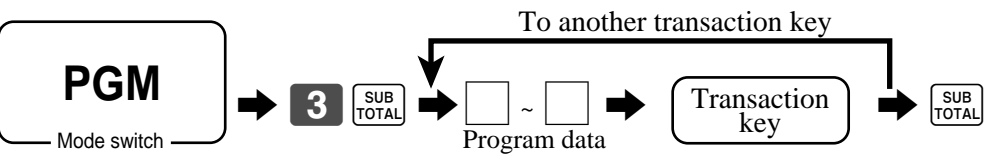

### Data

### <CASH>, <CHARGE>, <CHECK>

| Description                                                             | Choice                            | Program code                                                      |                            |  |
|-------------------------------------------------------------------------|-----------------------------------|-------------------------------------------------------------------|----------------------------|--|
| Allowable number of validation printing ("0" means no limitation) *1 *2 | Significant number<br>(0 ~ 9)     | D <sub>11</sub>                                                   |                            |  |
| Force validation operation. *1 *2                                       | Force validation operation. *1 *2 |                                                                   |                            |  |
| Disable operation in RF/REG- mode. *2                                   |                                   | No = 0<br>Yes = 1                                                 | $D_9$                      |  |
| Always "0"                                                              |                                   |                                                                   | <b>0</b><br>D <sub>8</sub> |  |
| Prohibit entry of a partial payment a                                   |                                   | No = 0<br>Yes = 1                                                 |                            |  |
| Prohibit the entry of the amount tendered.                              |                                   | No = 0<br>Yes = 2                                                 | (a+b+c)                    |  |
| Force entry of the amount tendered.                                     |                                   | No = 0<br>Yes = 4                                                 | - 7                        |  |
| Validation amount *2<br>① Print subtotal amount ② Print amount tendered |                                   | Subtotal = 0 $Tender = 4$                                         | $D_6$                      |  |
| Always "0"                                                              |                                   |                                                                   | <b>0</b><br>D <sub>5</sub> |  |
|                                                                         |                                   | $\begin{array}{c} \text{Maximum value} \\ (0 \sim 9) \end{array}$ |                            |  |
| High amount limit specification for subtotal and tendering amounts.     |                                   | Number of zeros<br>(0 ~ 9)                                        | $D_4 D_3$                  |  |
|                                                                         |                                   | Maximum value $(0 \sim 9)$                                        |                            |  |
| High amount limit specification for change amount due.                  |                                   | Number of zeros<br>(0 ~ 9)                                        | $D_2 D_1$                  |  |

\*1 Those are valid options for SINGLE ITEM as well. \*2 Those are valid options for CURRENCY EXCHANGE (include partial tender) as well.

### <CREDIT>

| Description                                                                               |                               | Choice                                                            | Program code               |
|-------------------------------------------------------------------------------------------|-------------------------------|-------------------------------------------------------------------|----------------------------|
| Allowable number of validation printing ("0" means no limitation)                         | Significant number<br>(0 ~ 9) |                                                                   |                            |
| Force validation operation.                                                               | No = 0<br>Yes = 1             |                                                                   |                            |
| Disable operation in RF/REG- mode.                                                        |                               | No = 0<br>Yes = 1                                                 |                            |
| Always "0"                                                                                |                               |                                                                   | <b>0</b><br>D <sub>8</sub> |
| Prohibit entry of a partial payment a                                                     |                               | No = 0<br>Yes = 1                                                 |                            |
| Prohibit the entry of the amount tendered. b                                              |                               | No = 0<br>Yes = 2                                                 | (a+b+c)                    |
| Force entry of the amount tendered.                                                       | с                             | No = 0<br>Yes = 4                                                 | - 7                        |
| Validation amount ① Print subtotal amount ② Print amount tendered                         |                               | Subtotal = 0 $Tender = 4$                                         | $D_6$                      |
| Always "0"                                                                                |                               | <b>0</b><br>D <sub>5</sub>                                        |                            |
|                                                                                           |                               | $\begin{array}{c} \text{Maximum value} \\ (0 \sim 9) \end{array}$ |                            |
| High amount limit specification for subtotal and tendering amounts                        |                               | Number of zeros<br>(0 ~ 9)                                        | $D_4 D_3$                  |
| Always "0"                                                                                |                               | <b>0</b><br>D <sub>2</sub>                                        |                            |
| Specify credit in drawer total in the fixed totalizer.<br>("0" means credit 1 in drawer.) |                               | Significant number $(0 \sim 2)$                                   | D <sub>1</sub>             |

### <RECEIVED ON ACCOUNT>, <PAID OUT>

| Description                                                       | Choice                                                            | Program code                                                                  |
|-------------------------------------------------------------------|-------------------------------------------------------------------|-------------------------------------------------------------------------------|
| Allowable number of validation printing ("0" means no limitation) | Significant number<br>(0 ~ 9)                                     |                                                                               |
| Force validation operation.                                       | No = 0<br>Yes = 1                                                 | $D_{10}$                                                                      |
| Disable operation in RF/REG- mode.                                | No = 0<br>Yes = 1                                                 | $D_9$                                                                         |
| Always "0000"                                                     |                                                                   | $\begin{array}{ c c c }\hline 0 & 0 & 0 & 0 \\ D_8 D_7 & D_6 D_5 \end{array}$ |
|                                                                   | $\begin{array}{c} \text{Maximum value} \\ (0 \sim 9) \end{array}$ |                                                                               |
| High amount limit specification for entering amounts              | Number of zeros<br>(0 ~ 9)                                        | $D_4 D_3$                                                                     |
| Always "00"                                                       |                                                                   | $ \begin{array}{c c}     0 & 0 \\     D_2 D_1 \end{array} $                   |

### <#/NO SALE>

| Description                                                                                                    | Choice            | Program code                                            |
|----------------------------------------------------------------------------------------------------|-------------------|---------------------------------------------------------|
| Disable operation in RF/REG- mode.                                                                             | No = 0<br>Yes = 1 | $D_9$                                                   |
| Always "0"                                                                                                    |                   | <b>0</b><br>D <sub>8</sub>                              |
| Allow mode change or clerk change after non-add registration as first transaction. (only for non-add function) | Yes = 1<br>No = 0 | D <sub>7</sub>                                          |
| Always "000000"                                                                                                |                   | $ \begin{array}{ c c c c c c c c c c c c c c c c c c c$ |

### <%->

| Description                                                                 |  | Choice                | Program code                                                                       |
|-----------------------------------------------------------------------------|--|-----------------------|------------------------------------------------------------------------------------|
| Multiple validation<br>(If "No", only one validation printing is possible.) |  | Yes = 0<br>No = 4     |                                                                                    |
| Always "0"                                                                  |  |                       | <b>0</b><br>D <sub>10</sub>                                                        |
| Disable operation in RF/REG- mode.                                          |  | No = 0<br>Yes = 1     | $D_9$                                                                              |
| Always "0"                                                                  |  |                       | <b>0</b><br>D <sub>8</sub>                                                         |
| Taxable status:<br>See below.                                               |  |                       | D <sub>7</sub>                                                                     |
| Prohibit manual rate override.                                              |  | No = 0<br>Yes = 2     |                                                                                    |
| Rounding:<br>Round off = 0, cut off = 1, round up = 2                       |  | Significant<br>number |                                                                                    |
| Allow key operation after <sup>SUB</sup> to a a                             |  | Yes = 0<br>No = 1     |                                                                                    |
| Allow key operation after item registration.                                |  | Yes = 0<br>No = 4     | $D_4^{(a+b)}$                                                                      |
| Always "000"                                                                |  |                       | $ \begin{array}{c c}     \hline         0 & 0 \\         D_3 D_2 D_1 \end{array} $ |

### **Taxable status**

| for the U.S.                                  |                                                            |                                            |   |                       |                |
|-----------------------------------------------|------------------------------------------------------------|--------------------------------------------|---|-----------------------|----------------|
| Taxable 1 status                              |                                                            |                                            | а | Yes = 1<br>No = 0     |                |
| Taxable 2 status                              |                                                            |                                            | b | Yes = 2<br>No = 0     | (a+b+c)        |
| Taxable 3 status                              |                                                            |                                            | с | Yes = 4<br>No = 0     | - 7            |
| for Canada                                    |                                                            |                                            |   | •                     |                |
| Non tax = 0<br>Taxable 1 = 1<br>Taxable 2 = 2 | Taxable $3 = 3$<br>Taxable $4 = 4$<br>Taxable $1 \& 2 = 5$ | Taxable 1 & $3 = 6$<br>Taxable 1 & $4 = 7$ |   | Significant<br>number | D <sub>7</sub> |

<->

| Description                                                                                           |                   | Choice                | Program code                                             |
|----------------------------------------------------------------------------------------------------|-------------------|-----------------------|----------------------------------------------------------|
| Multiple validation (If "No", only one validation printing is possible.)                              | Yes = 0<br>No = 4 | D <sub>11</sub>       |                                                          |
| Always "0"                                                                                            |                   |                       | <b>0</b><br>D <sub>10</sub>                              |
| Disable operation in RF/REG- mode.                                                                    |                   | No = 0<br>Yes = 1     |                                                          |
| Always "0"                                                                                            |                   |                       | <b>0</b><br>D <sub>8</sub>                               |
| Taxable status:<br>See below.                                                                         |                   |                       | D <sub>7</sub>                                           |
| Allow credit balance.                                                                                 |                   | No = 0<br>Yes = 1     | D <sub>6</sub>                                           |
| Always "0"                                                                                            |                   |                       | <b>0</b><br>D <sub>5</sub>                               |
| Allow key operation after TOTAL a                                                                     |                   | Yes = 0<br>No = 1     |                                                          |
| Allow key operation after item registration.                                                          |                   | Yes = 0<br>No = 4     | (a+b)<br>$D_4$                                           |
| High digit limitation (HDL) for manually entered unit price<br>("8, 9" means NOT allow manual entry.) |                   | Significant<br>number |                                                          |
| Always "00"                                                                                           |                   |                       | $ \begin{array}{c c} \hline 0 0 \\ D_2 D_1 \end{array} $ |

### Taxable status

| for the U.S.                                  |                                                            |                                            |   |                       |                |
|-----------------------------------------------|------------------------------------------------------------|--------------------------------------------|---|-----------------------|----------------|
| Taxable 1 status                              |                                                            |                                            | а | Yes = 1<br>No = 0     |                |
| Taxable 2 status                              |                                                            |                                            | b | Yes = 2<br>No = 0     | (a+b+c)        |
| Taxable 3 status                              |                                                            |                                            | c | Yes = 4<br>No = 0     | - 7            |
| for Canada                                    |                                                            |                                            |   | •                     |                |
| Non tax = 0<br>Taxable 1 = 1<br>Taxable 2 = 2 | Taxable $3 = 3$<br>Taxable $4 = 4$<br>Taxable $1 \& 2 = 5$ | Taxable 1 & $3 = 6$<br>Taxable 1 & $4 = 7$ |   | Significant<br>number | D <sub>7</sub> |

### <CURRENCY EXCHANGE>

| Description                                                        |  | Choice                   | Program code               |
|--------------------------------------------------------------------|--|--------------------------|----------------------------|
| Disable operation in RF/REG- mode.                                 |  | No = 0<br>Yes = 1        | D <sub>9</sub>             |
| Always "0"                                                         |  |                          | 0<br>D <sub>8</sub>        |
| Define amount symbol. (0, 1)<br>("0" means local currency symbol.) |  | Significant<br>number    | D <sub>7</sub>             |
| Always "0"                                                         |  |                          | <b>0</b><br>D <sub>6</sub> |
| Rounding:<br>Round off = 0, cut off = 1, round up = 2              |  | Significant<br>number    |                            |
| Always "0"                                                         |  |                          | <b>0</b><br>D <sub>4</sub> |
| Monetary mode $(0 \sim 9)$ :<br>[],[],[],[] = 2, [],[] = 1, [] = 0 |  | Significant<br>number    |                            |
| Monetary symbol for decimalaMonetary symbol for separatorb         |  | Decimal = 0<br>Comma = 1 |                            |
|                                                                    |  | Comma = 0<br>Decimal = 4 | (a+b)<br>D <sub>2</sub>    |
| Always "0"                                                         |  |                          | <b>0</b><br>D <sub>1</sub> |

### <POST RECEIPT>

| Description                                                            | Choice                | Program code                                                                                              |
|------------------------------------------------------------------------|-----------------------|----------------------------------------------------------------------------------------------------|
| Maximum number of post receipts (0 ~ 9)<br>("0" means 1 post receipt.) | Significant<br>number | D <sub>12</sub>                                                                                           |
| Always "00"                                                            |                       | $\begin{bmatrix} 0 & 0 \\ D_{11} & D_{10} \end{bmatrix}$                                                  |
| Disable operation in RF/REG- mode.                                     | No = 0<br>Yes = 1     | $D_9$                                                                                                    |
| Always "0000"                                                          |                       | $\begin{array}{c c} 0 & 0 & 0 & 0 \\ \mathbf{D}_8 \mathbf{D}_7 & \mathbf{D}_6 & \mathbf{D}_5 \end{array}$ |
| Always "0000"                                                          |                       | $ \begin{array}{c ccccccccccccccccccccccccccccccccccc$                                                    |

### <QUANTITY/FOR>

| Description                                           | Choice                | Program code                                                                                                    |
|-------------------------------------------------------|-----------------------|----------------------------------------------------------------------------------------------------|
| Disable operation in RF/REG- mode.                    | No = 0<br>Yes = 1     | $D_9$                                                                                                    |
| Always "000"                                          |                       | $ \begin{array}{c c}         0 & 0 \\         D_8 D_7 D_6     \end{array} $                                         |
| Rounding:<br>Round off = 0, cut off = 1, round up = 2 | Significant<br>number |                                                                                                    |
| Always "0000"                                         |                       | $\begin{array}{c c} \hline \textbf{0} & \textbf{0} & \textbf{0} & \textbf{0} \\ \hline D_4 D_3 D_2 D_1 \end{array}$ |

# Allocating three zero key

After initialization, two zero key and decimal point key are assigned in the ten-key pad. You can change one of these keys to three zero key.

### Procedure

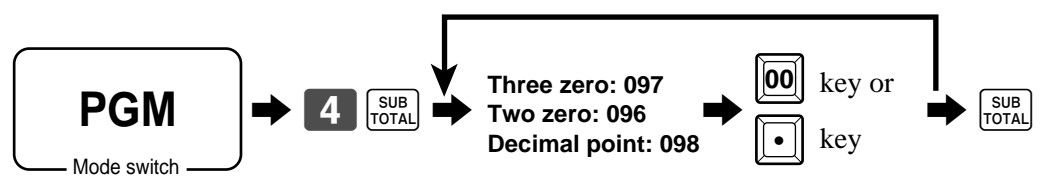

# Character programming

You can set or change the characters by using the character keyboard or entering by code for messages, function keys, departments, PLUs, etc. The initial characters for the above are set when the machine is initialized, so the programming operation is necessary only when you want to change them. Whenever you enter this character programming mode, the keyboard becomes the character keyboard shown as below.

### Using character keyboard

### Example:

| Input ' | Ϋ́Α      | P          | Р   | 1   | e           | J          | u           | i   | C   | е   |    | " |
|---------|----------|------------|-----|-----|-------------|------------|-------------|-----|-----|-----|----|---|
| enter   | "DBL""A" | "SHIFT""p" | "р" | "l" | "e" "SPACE" | "SHIFT""J" | "SHIFT"""u" | "i" | "c" | "e" | 00 | • |

| RECEIPT<br>FEED JOURNAL<br>FEED | <br>С |             |   |     |     |      |       |                | 6<br>DEPT<br>SHIFT |      |     |
|---------------------------------|-------|-------------|---|-----|-----|------|-------|----------------|--------------------|------|-----|
|                                 |       |             |   | Aa  | Bb  | C ⁄c | Dd    | Ee             | Ff                 | Gg   | H/h |
|                                 | 7     | 8           | 9 |     | J   | K_k  |       | Mm             | Nn                 | 0⁄0  | P_p |
|                                 | 4     | 5           | 6 | Qq  | R   | Ss   | T     | U              |                    | 9 #- | 2   |
|                                 | 1     | 2           | 3 | Ww  | ×_x | Y_y  | Zz    | 1_6            | 2/7                | 10   | 1   |
|                                 | 0     | 3 <b>00</b> |   | 3_8 | 4_9 | 5_0  | SPACE | DOUBLE<br>SIZE | 8<br>CHAR<br>SHIFT | #-   | '   |

### 1) Clear key

Clears all input characters in the programming.

### 2 Numeric keys

Used to enter program codes, memory number and character codes.

### 3 Character fixed key

Enter when the alphabetic entry for a descriptor, name or message has been completed.

### (4) Backspace/Character code fixed key

Registers one character with code (2 or 3 digit). Clears the last input character, much like a back space key. (Does not clear the double size letter key entry.)

### **(5)** Alphabet keys

Used input to characters.

### **(6)** Department shift key

Use this key to shift the department key number from 1 through 30 to 31 through 60.

### (7) Double size letter key

Specifies that the next character you input to a double size character.

You must press this key before each double size character.

### (8) Character shift key

Pressing this key shifts the character through the uppercase letter, lower case letter, numerics and returns to the uppercase letter in sequence.

(While selecting the lower case, the T/S2 indicator is lit.)

### (9) Program end key

Terminates the character programming.

### 10 Character enter key

Registers the programmed characters.

### Entering characters by code

Every time you enter a character, choose character codes by the character code list (below) and press the key to settle it. After you complete entering characters, press the **00** key to fix them.

### Example:

| Input " | A          | P     | Ρ   | 1     | е        |   | J    | u     | i     | C           | е     |    | ", |
|---------|------------|-------|-----|-------|----------|---|------|-------|-------|-------------|-------|----|----|
| enter " | 255 • 65 • | 112 • | 112 | 108 • | 101 • 32 | • | 74 · | 117 · | 105 · | 99 <b>·</b> | 101 • | 00 | ,, |

### **Character code list**

| Chara                                                                                                    | Code                                                                                                    | Chara                                                                                                    | Code                                                                                                    | Chara            | Code                                                                                                    | Chara                    | Code                                                                                                    | Chara                                                                                                | Code                                                                                                    | Chara                                                                                                    | Code                                                                                                    | Chara                                                         | Code                                                                                                    |
|----------------------------------------------------------------------------------------------------|----------------------------------------------------------------------------------------------------|----------------------------------------------------------------------------------------------------|----------------------------------------------------------------------------------------------------|------------------|----------------------------------------------------------------------------------------------------|--------------------------|----------------------------------------------------------------------------------------------------|----------------------------------------------------------------------------------------------------|----------------------------------------------------------------------------------------------------|----------------------------------------------------------------------------------------------------|----------------------------------------------------------------------------------------------------|---------------------------------------------------------------|----------------------------------------------------------------------------------------------------|
| Space                                                                                                    | 32                                                                                                    | 0                                                                                                    | 48                                                                                                    | Ð                | 64                                                                                                    | Р                        | 80                                                                                                    | `                                                                                                    | 96                                                                                                    | Ρ                                                                                                    | 112                                                                                                    | Ç                                                             | 128                                                                                                    |
| ļ                                                                                                    | 33                                                                                                    | 1                                                                                                    | 49                                                                                                    | A                | 65                                                                                                    | Q                        | 81                                                                                                    | a                                                                                                    | 97                                                                                                    | q                                                                                                    | 113                                                                                                    | ü                                                             | 129                                                                                                    |
| **                                                                                                    | 34                                                                                                    | 2                                                                                                    | 50                                                                                                    | В                | 66                                                                                                    | R                        | 82                                                                                                    | Ь                                                                                                    | 98                                                                                                    | r                                                                                                    | 114                                                                                                    | é                                                             | 130                                                                                                    |
| #                                                                                                    | 35                                                                                                    | 3                                                                                                    | 51                                                                                                    | С                | 67                                                                                                    | S                        | 83                                                                                                    | C                                                                                                    | 99                                                                                                    | ŵ                                                                                                    | 115                                                                                                    | â                                                             | 131                                                                                                    |
| \$                                                                                                    | 36                                                                                                    | 4                                                                                                    | 52                                                                                                    | D                | 68                                                                                                    | T                        | 84                                                                                                    | d                                                                                                    | 100                                                                                                    | ť                                                                                                    | 116                                                                                                    | ä                                                             | 132                                                                                                    |
| %                                                                                                    | 37                                                                                                    | 5                                                                                                    | 53                                                                                                    | E                | 69                                                                                                    | U                        | 85                                                                                                    | е                                                                                                    | 101                                                                                                    | u                                                                                                    | 117                                                                                                    | à                                                             | 133                                                                                                    |
| å                                                                                                    | 38                                                                                                    | 6                                                                                                    | 54                                                                                                    | F                | 70                                                                                                    | V                        | 86                                                                                                    | f                                                                                                    | 102                                                                                                    | v                                                                                                    | 118                                                                                                    | å                                                             | 134                                                                                                    |
| 7                                                                                                    | 39                                                                                                    | 7                                                                                                    | 55                                                                                                    | G                | 71                                                                                                    | М                        | 87                                                                                                    | g                                                                                                    | 103                                                                                                    | Ŵ                                                                                                    | 119                                                                                                    | Ģ                                                             | 135                                                                                                    |
| (                                                                                                    | 40                                                                                                    | 8                                                                                                    | 56                                                                                                    | Н                | 72                                                                                                    | X                        | 88                                                                                                    | h                                                                                                    | 104                                                                                                    | X                                                                                                    | 120                                                                                                    | ê                                                             | 136                                                                                                    |
| )                                                                                                    | 41                                                                                                    | 9                                                                                                    | 57                                                                                                    | I                | 73                                                                                                    | Y                        | 89                                                                                                    | i                                                                                                    | 105                                                                                                    | y                                                                                                    | 121                                                                                                    | ë                                                             | 137                                                                                                    |
| 枼                                                                                                    | 42                                                                                                    | =                                                                                                    | 58                                                                                                    | J                | 74                                                                                                    | Z                        | 90                                                                                                    | j                                                                                                    | 106                                                                                                    | z                                                                                                    | 122                                                                                                    | è                                                             | 138                                                                                                    |
| ł                                                                                                    | 43                                                                                                    | ;                                                                                                    | 59                                                                                                    | K                | 75                                                                                                    | ſ                        | 91                                                                                                    | k                                                                                                    | 107                                                                                                    | {                                                                                                    | 123                                                                                                    | ï                                                             | 139                                                                                                    |
| 7                                                                                                    | 44                                                                                                    | <                                                                                                    | 60                                                                                                    | L                | 76                                                                                                    | \                        | 92                                                                                                    | 1                                                                                                    | 108                                                                                                    | I                                                                                                    | 124                                                                                                    | î                                                             | 140                                                                                                    |
| -                                                                                                    | 45                                                                                                    | =                                                                                                    | 61                                                                                                    | M                | 77                                                                                                    | ]                        | 93                                                                                                    | m                                                                                                    | 109                                                                                                    | }                                                                                                    | 125                                                                                                    | ì                                                             | 141                                                                                                    |
| =                                                                                                    | 46                                                                                                    | >                                                                                                    | 62                                                                                                    | N                | 78                                                                                                    | ~                        | 94                                                                                                    | n                                                                                                    | 110                                                                                                    | *                                                                                                    | 126                                                                                                    | Ä                                                             | 142                                                                                                    |
| 1                                                                                                    | 47                                                                                                    | ?                                                                                                    | 63                                                                                                    | 0                | 79                                                                                                    |                          | 95                                                                                                    | o                                                                                                    | 111                                                                                                    |                                                                                                    | 127                                                                                                    | Å                                                             | 143                                                                                                    |
| -                                                                                                    |                                                                                                    |                                                                                                    |                                                                                                    |                  |                                                                                                    |                          |                                                                                                    |                                                                                                    |                                                                                                    |                                                                                                    |                                                                                                    |                                                               |                                                                                                    |
| Chara                                                                                                    | Code                                                                                                    | Chara                                                                                                    | Code                                                                                                    | Chara            | Code                                                                                                    | Chara                    | Code                                                                                                    | Chara                                                                                                | Code                                                                                                    | Chara                                                                                                    | Code                                                                                                    | Chara                                                         | Code                                                                                                    |
| Chara<br>É                                                                                                    | Code<br>144                                                                                                    | Chara<br>á                                                                                                | Code<br>160                                                                                                   | Chara<br>        | Code<br>176                                                                                                    | Chara<br>L               | Code<br>192                                                                                                    | Chara<br>ð                                                                                           | Code<br>208                                                                                                    | Chara<br>Ó                                                                                                    | Code<br>224                                                                                                    | Chara<br>                                                     | Code<br>240                                                                                                    |
| Chara<br>É<br>₽                                                                                                    | Code<br>144<br>145                                                                                                    | Chara<br>á<br>í                                                                                           | Code<br>160<br>161                                                                                            | Chara<br>::<br>8 | Code<br>176<br>177                                                                                                    | Chara<br>L.              | Code<br>192<br>193                                                                                                   | Chara<br>ð<br>J)                                                                                     | Code<br>208<br>209                                                                                                    | Chara<br>Ó<br>β                                                                                                    | Code<br>224<br>225                                                                                                    | Chara<br><br>±                                                | Code<br>240<br>241                                                                                                    |
| Chara<br>É<br>≇                                                                                                    | Code<br>144<br>145<br>146                                                                                                    | Chara<br>á<br>í                                                                                           | Code<br>160<br>161<br>162                                                                                     | Chara<br>        | Code<br>176<br>177<br>178                                                                                                   | Chara<br>L<br>L<br>T     | Code<br>192<br>193<br>194                                                                                            | Chara<br>ð<br>J)<br>Ê                                                                                | Code<br>208<br>209<br>210                                                                                                    | Chara<br>Ó<br>β<br>Ô                                                                                                    | Code<br>224<br>225<br>226                                                                                                    | Chara<br><br>±                                                | Code<br>240<br>241<br>242                                                                                                    |
| Chara<br>É<br>₽<br>ff                                                                                               | Code<br>144<br>145<br>146<br>147                                                                                                    | Chara<br>á<br>í<br>ó                                                                                      | Code<br>160<br>161<br>162<br>163                                                                              | Chara            | Code<br>176<br>177<br>178<br>179                                                                                            | Chara<br>L.<br>T.        | Code<br>192<br>193<br>194<br>195                                                                                     | Chara<br>ð<br>J)<br>Ê<br>Ë                                                                           | Code<br>208<br>209<br>210<br>211                                                                                                    | Chara<br>Ó<br>β<br>Ô                                                                                                    | Code<br>224<br>225<br>226<br>227                                                                                                    | Chara<br><br>±<br>                                            | Code<br>240<br>241<br>242<br>243                                                                                                    |
| Chara<br>É<br>#<br>ff<br>ô<br>ö                                                                                     | Code<br>144<br>145<br>146<br>147<br>148                                                                                                    | Chara<br>á<br>í<br>ó<br>ú<br>ī                                                                            | Code<br>160<br>161<br>162<br>163<br>164                                                                       | Chara            | Code<br>176<br>177<br>178<br>179<br>180                                                                                     | Chara<br>L<br>L<br>T<br> | Code<br>192<br>193<br>194<br>195<br>196                                                                              | Chara<br>ð<br>Ð<br>Ê<br>Ë                                                                            | Code<br>208<br>209<br>210<br>211<br>212                                                                                                    | Chara<br>Ó<br>β<br>Ô<br>Ò<br>ō                                                                                           | Code<br>224<br>225<br>226<br>227<br>228                                                                                                    | Chara                                                         | Code<br>240<br>241<br>242<br>243<br>244                                                                                                    |
| Chara<br>É<br>#<br>Ît<br>ô<br>ö<br>ò                                                                                | Code<br>144<br>145<br>146<br>147<br>148<br>149                                                                                                    | Chara<br>á<br>í<br>ó<br>ú<br>ñ<br>Ñ                                                                       | Code<br>160<br>161<br>162<br>163<br>164<br>165                                                                | Chara            | Code<br>176<br>177<br>178<br>179<br>180<br>181                                                                              | Chara<br>L.<br>T<br>     | Code<br>192<br>193<br>194<br>195<br>196<br>197                                                                       | Chara<br>ð<br>Ð<br>Ê<br>Ë<br>Ê                                                                       | Code           208           209           210           211           212           213                                                                                                    | Chara<br>Ó<br>β<br>Ô<br>Ò<br>Ö<br>Ö                                                                                      | Code           224           225           226           227           228           229                                                                                                    | Chara<br><br>±<br><br>%<br>11                                 | Code<br>240<br>241<br>242<br>243<br>244<br>245                                                                                                    |
| Chara<br>É<br>Æ<br>Ê<br>Ô<br>Ô<br>Ô                                                                                 | Code<br>144<br>145<br>146<br>147<br>148<br>149<br>150                                                                                                    | Chara<br>á<br>í<br>ú<br>ñ<br>Ñ<br>ª                                                                       | Code<br>160<br>161<br>162<br>163<br>164<br>165<br>166                                                         | Chara            | Code<br>176<br>177<br>178<br>179<br>180<br>181<br>182                                                                       | Chara<br>L<br>T<br>      | Code<br>192<br>193<br>194<br>195<br>196<br>197<br>198                                                                | Chara<br>ð<br>Ĵ)<br>Ê<br>Ë<br>È<br>f                                                                 | Code           208           209           210           211           212           213           214                                                                                                    | Chara                                                                                                    | Code           224           225           226           227           228           229           230                                                                                                    | Chara<br><br>*<br>*<br>*<br>*<br>*<br>*<br>*<br>*<br>*        | Code           240           241           242           243           244           245           246                                                                                                    |
| Chara<br>É<br>æ<br>fft<br>ô<br>ô<br>û<br>û<br>û                                                                     | Code<br>144<br>145<br>146<br>147<br>148<br>149<br>150<br>151                                                                                                    | Chara<br>á<br>í<br>ú<br>í<br>ľ<br>ľ<br>ľ<br>ľ                                                             | Code<br>160<br>161<br>162<br>163<br>164<br>165<br>166<br>167                                                  | Chara            | Code<br>176<br>177<br>178<br>179<br>180<br>181<br>182<br>183                                                                | Chara<br>L<br>T<br>      | Code<br>192<br>193<br>194<br>195<br>196<br>197<br>198<br>199                                                         | Chara<br>ð<br>Ĵ)<br>Ê<br>Ë<br>Ê<br>Ê<br>Î<br>Î                                                       | Code           208           209           210           211           212           213           214           215                                                                                                   | Chara<br>ό<br>β<br>ô<br>č<br>č<br>μ<br>β                                                                                 | Code           224           225           226           227           228           229           230           231                                                                                                   | Chara<br>                                                     | Code           240           241           242           243           244           245           246           247                                                                                                   |
| Chara<br>É<br>ff.<br>ô<br>ô<br>ô<br>û<br>û<br>û                                                                     | Code<br>144<br>145<br>146<br>147<br>148<br>149<br>150<br>151<br>152                                                                                                    | Chara<br>á<br>í<br>ú<br>ú<br>ñ<br>Ñ<br>ª<br>ž                                                             | Code<br>160<br>161<br>162<br>163<br>164<br>165<br>166<br>167<br>168                                           | Chara            | Code<br>176<br>177<br>178<br>179<br>180<br>181<br>182<br>183<br>184                                                         | Chara<br>L.<br>T<br>     | Code<br>192<br>193<br>194<br>195<br>196<br>197<br>198<br>199<br>200                                                  | Chara<br>ð<br>Ê<br>Ë<br>É<br>Í<br>Í<br>Î<br>Ï                                                        | Code           208           209           210           211           212           213           214           215           216                                                                                     | Chara<br>δ<br>β<br>ο<br>ο<br>ο<br>ο<br>ο<br>μ<br>φ<br>ο                                                                  | Code           224           225           226           227           228           229           230           231           232                                                                                     | Chara<br>                                                     | Code           240           241           242           243           244           245           246           247           248                                                                                     |
| Chara<br>É<br>ft<br>ô<br>ô<br>û<br>û<br>û<br>û<br>û<br>û<br>û<br>û<br>û<br>û<br>û<br>û<br>û<br>û<br>û<br>û<br>û     | Code<br>144<br>145<br>146<br>147<br>148<br>149<br>150<br>151<br>152<br>153                                                                                                    | Chara<br>á<br>í<br>ú                                                                                      | Code<br>160<br>161<br>162<br>163<br>164<br>165<br>166<br>167<br>168<br>169                                    | Chara            | Code<br>176<br>177<br>178<br>179<br>180<br>181<br>182<br>183<br>184<br>185                                                  | Chara<br>i.              | Code<br>192<br>193<br>194<br>195<br>196<br>197<br>198<br>199<br>200<br>201                                           | Chara<br>ð<br>Ê<br>Ë<br>Ê<br>Î<br>Î<br>Ĵ<br>J                                                        | Code           208           209           210           211           212           213           214           215           216           217                                                                       | Chara<br>ό<br>β<br>ô<br>č<br>0<br>0<br>0<br>0<br>0<br>0<br>0<br>0<br>0<br>0<br>0<br>0                                    | Code           224           225           226           227           228           229           230           231           232           233                                                                       | Chara                                                         | Code           240           241           242           243           244           245           246           247           248           249                                                                       |
| Chara<br>É<br>a<br>î<br>î<br>ô<br>ô<br>û<br>û<br>û<br>û<br>û<br>û<br>û<br>û<br>û<br>û<br>û<br>û<br>û<br>û<br>û<br>û | Code<br>144<br>145<br>146<br>147<br>148<br>149<br>150<br>151<br>152<br>153<br>154                                                                                                    | Chara<br>á<br>í<br>ú<br>í<br>í<br>í<br>í<br>í<br>í<br>í<br>í<br>í<br>í<br>í<br>í<br>í<br>í<br>í<br>í<br>í | Code<br>160<br>161<br>162<br>163<br>164<br>165<br>166<br>167<br>168<br>169<br>170                             | Chara            | Code<br>176<br>177<br>178<br>179<br>180<br>181<br>182<br>183<br>184<br>185<br>186                                           | Chara                    | Code<br>192<br>193<br>194<br>195<br>196<br>197<br>198<br>199<br>200<br>201<br>202                                    | Chara<br>ð<br>Ê<br>Ë<br>Ê<br>Î<br>Î<br>J<br>r                                                        | Code           208           209           210           211           212           213           214           215           216           217           218                                                         | Chara<br>ό<br>β<br>ο<br>ο<br>ο<br>ο<br>μ<br>φ<br>φ<br>ψ<br>ο<br>ο<br>ο<br>ο<br>ο<br>ο<br>ο<br>ο<br>ο<br>ο<br>ο<br>ο<br>ο | Code           224           225           226           227           228           229           230           231           232           233           234                                                         | Chara                                                         | Code           240           241           242           243           244           245           246           247           248           249           250                                                         |
| Chara<br>É<br>Ĝ<br>Ô<br>Ô<br>Ô<br>Ô<br>û<br>û<br>û<br>Û<br>Ü<br>Ű                                                   | Code<br>144<br>145<br>146<br>147<br>148<br>149<br>150<br>151<br>152<br>153<br>154<br>155                                                                                                    | Chara<br>á<br>í<br>í<br>í<br>ľ<br>ľ<br>ľ<br>ľ<br>ľ<br>ľ<br>ľ<br>ľ<br>ľ<br>ľ<br>ľ<br>ľ<br>ľ                | Code<br>160<br>161<br>162<br>163<br>164<br>165<br>166<br>167<br>168<br>169<br>170<br>171                      | Chara            | Code<br>176<br>177<br>178<br>179<br>180<br>181<br>182<br>183<br>184<br>185<br>186<br>187                                    | Chara                    | Code<br>192<br>193<br>194<br>195<br>196<br>197<br>198<br>199<br>200<br>201<br>202<br>202<br>203                      | Chara<br>ð<br>1)<br>Ê<br>E<br>E<br>1<br>1<br>1<br>1<br>1<br>1<br>1<br>1<br>1<br>1<br>1<br>1<br>1     | Code           208           209           210           211           212           213           214           215           216           217           218           219                                           | Chara<br>ό<br>β<br>ô<br>0<br>0<br>0<br>0<br>0<br>0<br>0<br>0<br>0<br>0<br>0<br>0<br>0                                    | Code           224           225           226           227           228           229           230           231           232           233           234           235                                           | Chara                                                         | Code           240           241           242           243           244           245           246           247           248           249           250           251                                           |
| Chara<br>É                                                                                                    | Code<br>144<br>145<br>146<br>147<br>148<br>149<br>150<br>151<br>152<br>153<br>154<br>155<br>156                                                                                                    | Chara<br>á<br>í<br>í<br>í<br>í<br>í<br>í<br>í<br>í<br>í<br>í<br>í<br>í<br>í<br>í<br>í<br>í<br>í<br>í      | Code<br>160<br>161<br>162<br>163<br>164<br>165<br>166<br>167<br>168<br>169<br>170<br>171<br>172               | Chara            | Code<br>176<br>177<br>178<br>179<br>180<br>181<br>182<br>183<br>184<br>185<br>186<br>187<br>188                             | Chara                    | Code<br>192<br>193<br>194<br>195<br>196<br>197<br>198<br>199<br>200<br>201<br>200<br>201<br>202<br>203<br>203        | Chara<br>3<br>1)<br>Ê<br>E<br>E<br>1<br>1<br>1<br>1<br>1<br>1<br>1<br>1<br>1<br>1<br>1<br>1<br>1     | Code           208           209           210           211           212           213           214           215           216           217           218           219           220                             | Chara                                                                                                    | Code           224           225           226           227           228           229           230           231           232           233           234           235           236                             | Chara                                                         | Code           240           241           242           243           244           245           246           247           248           249           250           251           252                             |
| Chara<br>É<br>a<br>a<br>ft<br>ô<br>ô<br>ô<br>û<br>û<br>û<br>û<br>û<br>û<br>û<br>û<br>û<br>û<br>û<br>û<br>û          | Code           144           145           146           147           148           149           150           151           152           153           154           155           156           157               | Chara<br>á<br>í<br>í<br>ú<br>í<br>í<br>í<br>í<br>í<br>í<br>í<br>í<br>í<br>í<br>í<br>í<br>í<br>í<br>í<br>í | Code<br>160<br>161<br>162<br>163<br>164<br>165<br>166<br>167<br>168<br>169<br>170<br>171<br>172<br>173        | Chara            | Code<br>176<br>177<br>178<br>179<br>180<br>181<br>182<br>183<br>184<br>185<br>186<br>187<br>188<br>189                      | Chara                    | Code<br>192<br>193<br>194<br>195<br>196<br>197<br>198<br>199<br>200<br>201<br>200<br>201<br>202<br>203<br>204<br>205 | Chara<br>ð<br>Ē<br>E<br>É<br>Í<br>Í<br>í<br>í<br>í<br>í<br>í<br>í<br>í<br>í<br>í<br>í<br>í<br>í<br>í | Code           208           209           210           211           212           213           214           215           216           217           218           219           220           221               | Chara<br>6<br>β<br>0<br>0<br>0<br>0<br>0<br>0<br>0<br>0<br>0<br>0<br>0<br>0<br>0                                         | Code           224           225           226           227           228           229           230           231           232           233           234           235           236           237               | Chara * * * * * * * * * * * * * * * * * * * * * * * * * * * * | Code           240           241           242           243           244           245           246           247           248           249           250           251           252           253               |
| Chara<br>É<br>a<br>a<br>ft<br>ô<br>ô<br>ô<br>û<br>û<br>û<br>û<br>û<br>û<br>û<br>û<br>û<br>û<br>û<br>û<br>û          | Code           144           145           146           147           148           149           150           151           152           153           154           155           156           157           158 | Chara<br>á<br>í<br>í<br>í<br>ľ<br>ľ<br>ľ<br>ľ<br>ľ<br>ľ<br>ľ<br>ľ<br>ľ<br>ľ<br>ľ<br>ľ<br>ľ                | Code<br>160<br>161<br>162<br>163<br>164<br>165<br>166<br>167<br>168<br>169<br>170<br>171<br>172<br>173<br>174 | Chara            | Code<br>176<br>177<br>178<br>179<br>180<br>181<br>182<br>183<br>184<br>185<br>186<br>187<br>188<br>187<br>188<br>189<br>190 | Chara                    | Code<br>192<br>193<br>194<br>195<br>196<br>197<br>198<br>199<br>200<br>201<br>202<br>203<br>203<br>204<br>205<br>206 | Chara<br>ð<br>Ê<br>Ë<br>É<br>Í<br>í<br>í<br>í<br>í<br>í<br>í<br>í<br>í<br>í<br>í<br>í<br>í<br>í      | Code           208           209           210           211           212           213           214           215           216           217           218           219           220           221           222 | Chara                                                                                                    | Code           224           225           226           227           228           229           230           231           232           233           234           235           236           237           238 | Chara                                                         | Code           240           241           242           243           244           245           246           247           248           249           250           251           252           253           254 |

# Procedures for programming descriptors and messages

The following descriptors and messages can be programmed;

- Clerk name
- Fix totalizer
- Special character
- PLU item descriptor
- Transaction key descriptor

- Messages
  - Report header
  - Department key descriptor
  - Machine number
  - Group descriptor

### Programming clerk name and messages

### Clerk name

Up to 12 characters can be set.

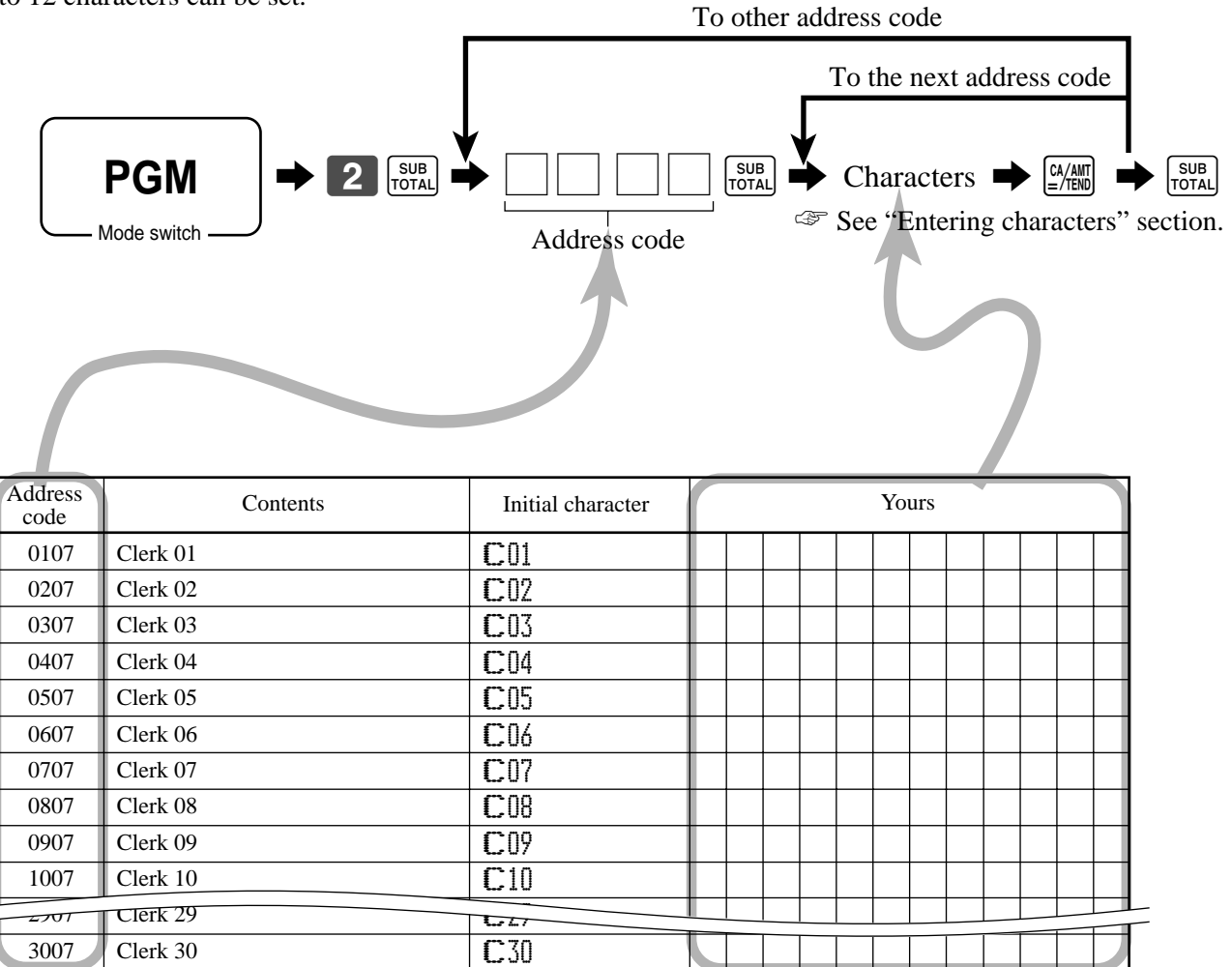

### Message

Up to 24 characters can be set.

| Address<br>code | Contents                       | Initial character | Yours |  |  |  |  |
|-----------------|--------------------------------|-------------------|-------|--|--|--|--|
| 0132            | 1st line of logo message       | YOUR RECEIPT      |       |  |  |  |  |
| 0232            | 2nd line of logo message       | THANK YOU         |       |  |  |  |  |
| 0332            | 3rd line of logo message       | CALL AGAIN        |       |  |  |  |  |
| 0432            | 4th line of logo message       |                   |       |  |  |  |  |
| 0532            | 1st line of commercial message |                   |       |  |  |  |  |
| 0632            | 2nd line of commercial message |                   |       |  |  |  |  |
| 0732            | 3rd line of commercial message |                   |       |  |  |  |  |
| 0832            | 4th line of commercial message |                   |       |  |  |  |  |
| 0932            | 1st line of bottom message     |                   |       |  |  |  |  |
| 1032            | 2nd line of bottom message     |                   |       |  |  |  |  |
| 1132            | 3rd line of bottom message     |                   |       |  |  |  |  |
| 1232            | 4th line of bottom message     |                   |       |  |  |  |  |

### Fix total

Up to 12 characters can be set.

| Address<br>code | Contents                   | Initial character | Address<br>code | Contents                           | Initial character |
|-----------------|----------------------------|-------------------|-----------------|------------------------------------|-------------------|
| Fix totalizer   | C                          |                   |                 |                                    |                   |
| 0101            | Gross sales total          | GROSS             | 5301            | Foreign currency cash in drawer 1  | CECA1             |
| 0201            | Net sales total            | NET               | 5401            | Foreign currency check in drawer 1 | CECK1             |
| 0301            | Cash in drawer             | CAID              | 5501-6501       | not used                           |                   |
| 0401-0601       | Not used                   |                   | 6601            | Cancellation                       | CANCEL            |
| 0701            | Charge in drawer           | CHID              | 6701            | Taxable amount 1                   | TA1               |
| 0801-1001       | Not used                   |                   | 6801            | Tax 1                              | TX1               |
| 1101            | Check in drawer            | CKID              | 6901            | not used                           |                   |
| 1201-1401       | Not used                   |                   | 7001            | Taxable amount 2                   | TA2               |
| 1501            | Credit 1 in drawer         | CRID(1)           | 7101            | Tax 2                              | TX2               |
| 1601            | Credit 2 in drawer         | CRID(2)           | 7201            | not used                           |                   |
| 1701-4401       | Not used                   |                   | 7301            | Taxable amount 3                   | TA3               |
| 4501            | Refund mode total          | RF                | 7401            | Tax 3                              | TX3               |
| 4601            | Customer count             | CUST              | 7501            | not used                           |                   |
| 4701            | Average sales per customer | AVRG              | 7601            | Taxable amount 4                   | TA4               |
| 4801            | Not used                   |                   | 7701            | Tax 4                              | TX4               |
| 4901            | Calculator mode count      | CAL MODE          | 7801-9701       | not used                           |                   |
| 5001-5201       | Not used                   |                   |                 |                                    |                   |

### Machine number

Up to 8 characters can be set.

| Address<br>code | Contents       | Initial character |
|-----------------|----------------|-------------------|
| Machine n       | umber          |                   |
| 0191            | Machine number | MC#01             |
## Report header

Up to 12 characters can be set.

| Address<br>code | Contents               | Initial character |  |  |
|-----------------|------------------------|-------------------|--|--|
| Report head     | ler                    |                   |  |  |
| 0124            | Fixed totalizer report | FIX               |  |  |
| 0224            | Transaction key report | TRANS             |  |  |
| 0324            | PLU report             | PLU               |  |  |
| 0424            | Department report      | DEPT              |  |  |
| 0524            | Group report           | GROUP             |  |  |
| 0624            | Cashier/clerk report   | CASHIER           |  |  |
| 0724            | Not used               |                   |  |  |
| 0824            | Hourly sales report    | HOURLY            |  |  |
| 0924            | Monthly sales report   | MONTHLY           |  |  |
| 1024-1524       | Not used               |                   |  |  |
| 1624            | Financial report       | FLASH             |  |  |
| 1724            | Not used               |                   |  |  |
| 1824            | PLU by amount          | PLU AMT           |  |  |
| 1924            | PLU by quantity        | PLU QTY           |  |  |
| 2024            | Department by amount   | DEPT AMT          |  |  |
| 2124            | Department by quantity | DEPT QTY          |  |  |
| 2224-2324       | Not used               |                   |  |  |
| 2424            | Individual report      | INDIVIDUAL        |  |  |
| 2524            | Not used               |                   |  |  |

## **Special character**

| Address<br>code | Contents                                                                                        | Descriptor                                     |
|-----------------|-------------------------------------------------------------------------------------------------|------------------------------------------------|
| 0123            | Main currency symbol (2), @(2), No. (2), split pricing (1), not used (2)<br>Training filler (1) | \$ @No/ **                                     |
| 0223            | No. of item sold (2), Customer count (2)                                                        | NoCTâ LB *0T                                   |
| 0323            | Multiplication (6)                                                                              | BUSY                                           |
| 0423            | Taxable symbol 1 (3 ea.) Tax1, Tax2, Tax3, Tax4                                                 | T1 T2 T3 T4 T5                                 |
| 0523            | (not used)                                                                                      | T6 T7 T8 T9 T10                                |
| 0623            | Taxable symbol 3 (3 ea.) Tax1/2, Tax1/3, Tax1/4, not used, Tax2/3                               | T12T13T14 T23                                  |
| 0723            | Taxable symbol 4 (3 ea.) not used, not used, not used, Nontax, All                              |                                                |
| 0823            | Foreign currency (2)                                                                            | 案   案   案                                      |
| 0923            | Mode symbol 1 (4 ea.) REG1/2, RF, REG-                                                          | REGRER                                         |
| 1023            | Mode symbol 2 (4 ea.) PGM, Daily X, Daily Z                                                     | P n X Z XZ                                     |
| 1123            | Mode symbol 3 (4 ea.) Training, not used, PGM read                                              | TRG                                            |
| 1223            | Decimal: amount/q'ty, Separator (1)                                                             |                                                |
| 1323            | A.M., P.M. (3 ea.)                                                                              | AM PM ST                                       |
| 1423-1623       | (not used)                                                                                      |                                                |
| 1723            | Subtotal symbol (16)                                                                            | S'T                                            |
| 1823            | Total symbol (16)                                                                               |                                                |
| 1923            | Change symbol (16)                                                                              | C'G                                            |
| 2023-2823       | (not used)                                                                                      |                                                |
| 2923            | Report total symbol(16)                                                                         | <b>T</b> L:::::::::::::::::::::::::::::::::::: |
| 3023-3423       | (not used)                                                                                      |                                                |
| 3523            | Declaration amount                                                                              | DECLA                                          |
| 3623-4223       | (not used)                                                                                      |                                                |

## Group descriptor

Up to 12 characters can be set.

| Address<br>code | Contents | Initial character |  |  | Yo | urs |  |  |  |
|-----------------|----------|-------------------|--|--|----|-----|--|--|--|
| 0106            | Group 01 | GROUPO1           |  |  |    |     |  |  |  |
| 0206            | Group 02 | GROUPO2           |  |  |    |     |  |  |  |
| 0306            | Group 03 | GROUP03           |  |  |    |     |  |  |  |
| 0406            | Group 04 | GROUPO4           |  |  |    |     |  |  |  |
| 0506            | Group 05 | GROUP05           |  |  |    |     |  |  |  |
| 0606            | Group 06 | GROUPO6           |  |  |    |     |  |  |  |
| 0706            | Group 07 | GROUP07           |  |  |    |     |  |  |  |
| 0806            | Group 08 | GROUP08           |  |  |    |     |  |  |  |
| 0906            | Group 09 | GROUP09           |  |  |    |     |  |  |  |
| 1006            | Group 10 | GROUP10           |  |  |    |     |  |  |  |

## Programming department/transaction key descriptor

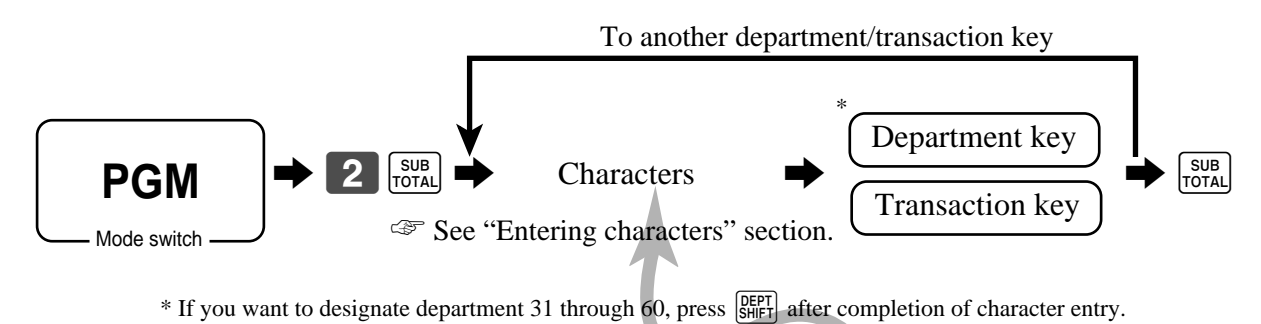

#### Up to 16 characters can be set.

| Contents      | Initial character | Yours |  |  |  |  |  |  |  |  |  |  |
|---------------|-------------------|-------|--|--|--|--|--|--|--|--|--|--|
| Department 01 | DEPT01            |       |  |  |  |  |  |  |  |  |  |  |
| Department 02 | DEPT02            |       |  |  |  |  |  |  |  |  |  |  |
| Department 03 | DEPT03            |       |  |  |  |  |  |  |  |  |  |  |
| Department 04 | DEPT04            |       |  |  |  |  |  |  |  |  |  |  |
| Department 05 | DEPT05            |       |  |  |  |  |  |  |  |  |  |  |
| Department 06 | DEPT06            |       |  |  |  |  |  |  |  |  |  |  |
| Department 07 | DEPT07            |       |  |  |  |  |  |  |  |  |  |  |
| Department 08 | DEPT08            |       |  |  |  |  |  |  |  |  |  |  |
| Department 09 | DEPT09            |       |  |  |  |  |  |  |  |  |  |  |
| Department 10 | DEPT10            |       |  |  |  |  |  |  |  |  |  |  |
| Department 11 | DEPT11            |       |  |  |  |  |  |  |  |  |  |  |
| Department 12 | DEPT12            |       |  |  |  |  |  |  |  |  |  |  |
| Department 12 | NENT47            |       |  |  |  |  |  |  |  |  |  |  |
| Department 59 | DEPT59            |       |  |  |  |  |  |  |  |  |  |  |
| Department 60 | DEPT60            |       |  |  |  |  |  |  |  |  |  |  |

#### Up to 12 characters can be set.

| Contents                     | Initial character | Yours |
|------------------------------|-------------------|-------|
| Cash/Amount tendered         | CASH              |       |
| Charge                       | CHARGE            |       |
| Credit 1                     | CREDIT1           |       |
| Credit 2                     | CREDIT2           |       |
| Check                        | CHECK             |       |
| Received on account          | RC                |       |
| Paid out                     | PD                |       |
| Minus                        |                   |       |
| Discount                     | %                 |       |
| Refund                       | RF                |       |
| Correction                   | CORR              |       |
| Validation                   | VLD               |       |
| Receipt                      | RCT               |       |
| Non add/No sale              | #/NS              |       |
| Currency exchange            | CE                |       |
| PLU                          | PLU#              |       |
| Price                        | PRC               |       |
| Tax shift 1                  | T/S1              |       |
| Tax shift 2                  | T/S2              |       |
| Clerk number                 | CLK#              |       |
| Subtotal                     | SUBTOTAL          |       |
| Receipt on/off               | RCT ON/OFF        |       |
| Multiplication/For/Date time | QT                |       |

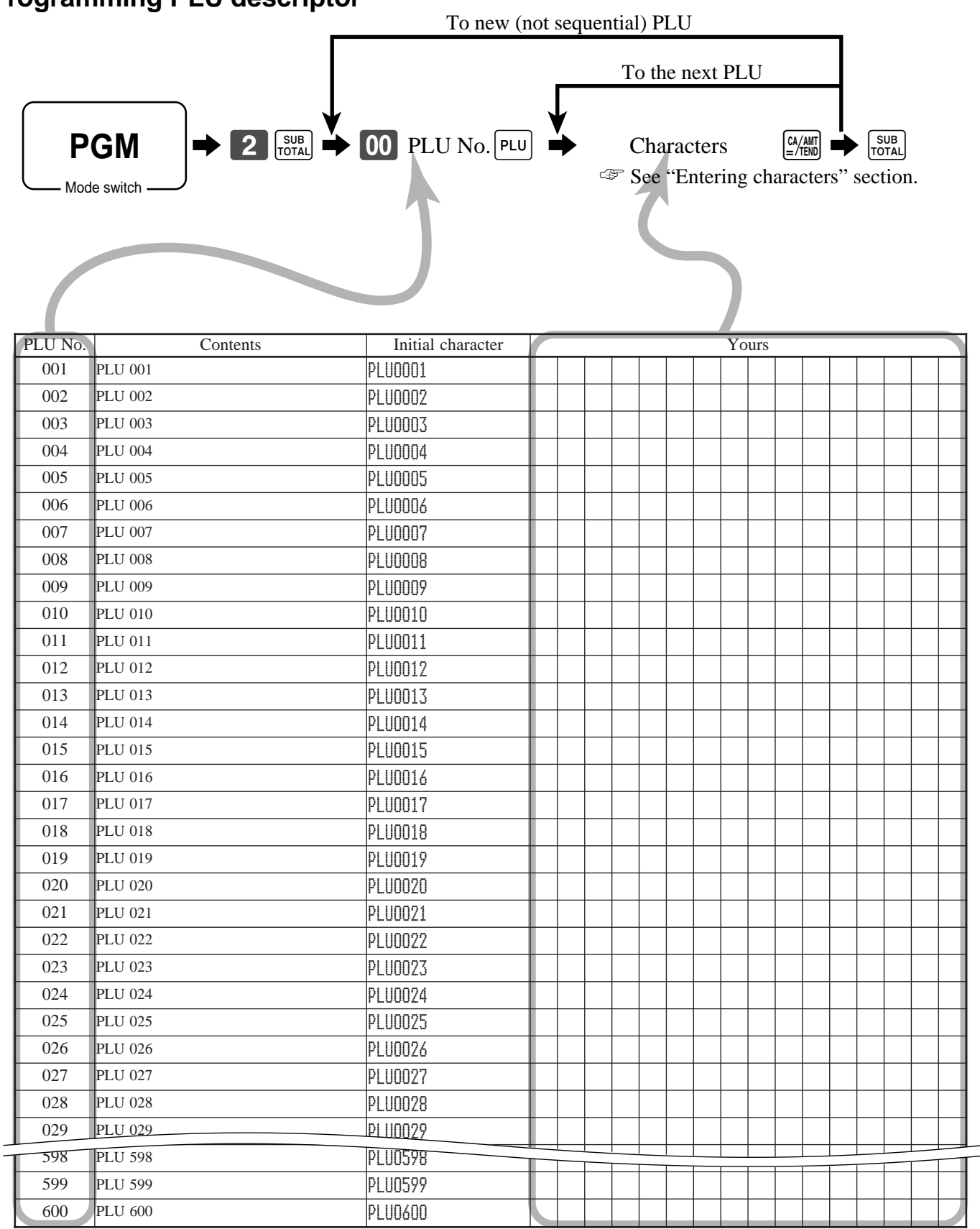

**Programming PLU descriptor** 

Up to 16 characters can be set.

# Advanced Operations and Setups

# Printing read/reset reports

## Daily sales read report ("X" mode)

You can print read reports at any time during the business day without affecting the data stored in the cash register's memory.

# Daily sales reset report ("Z" mode)

You should print reset reports at the end of the business day.

## Important!

- The reset operation issues a report and also clears all sales data from the cash register's memory.
- Be sure to perform the reset operations at the end of each business day. Otherwise, you will not be able to distinguish between the sales data for different dates.

## To print the individual department, PLU read report

This report shows sales for specific departments or PLUs.

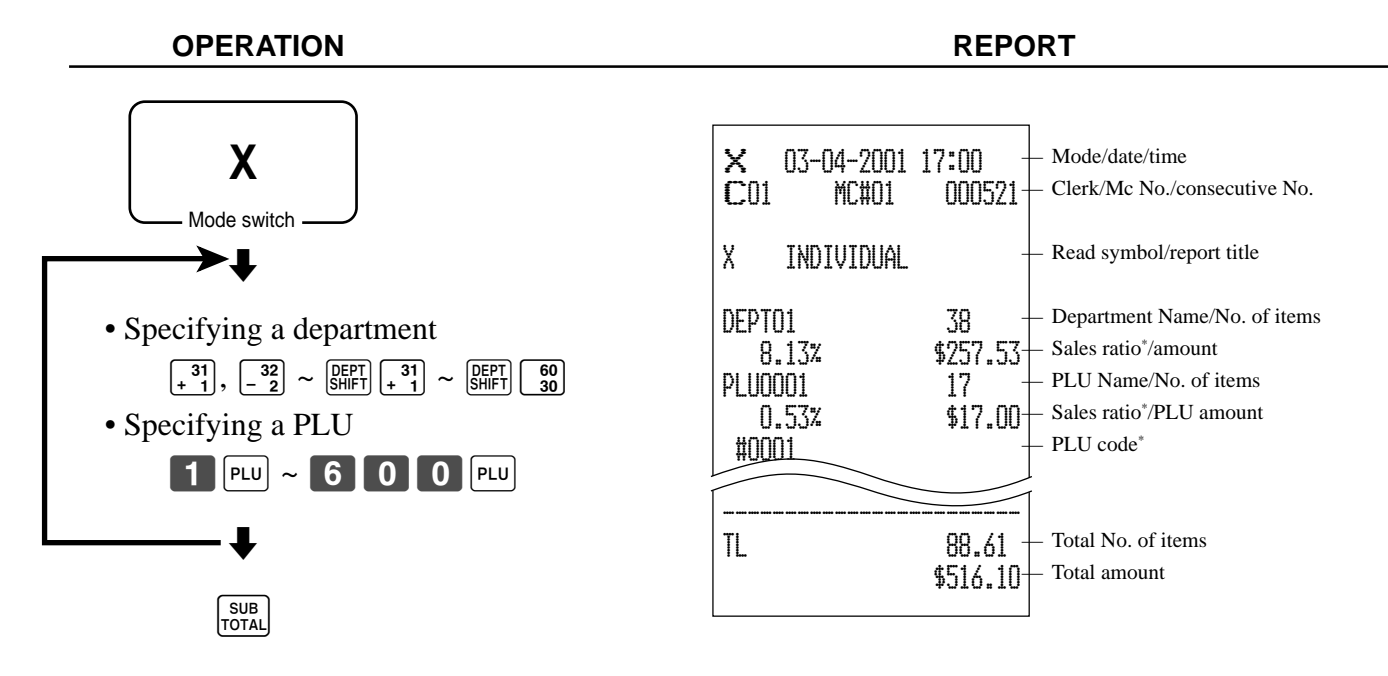

After you finish to select items, press UTAL to terminate.

\* These items can be skipped by programming.

## To print the financial read report

This report shows gross sales, net sales, cash in drawer and check in drawer.

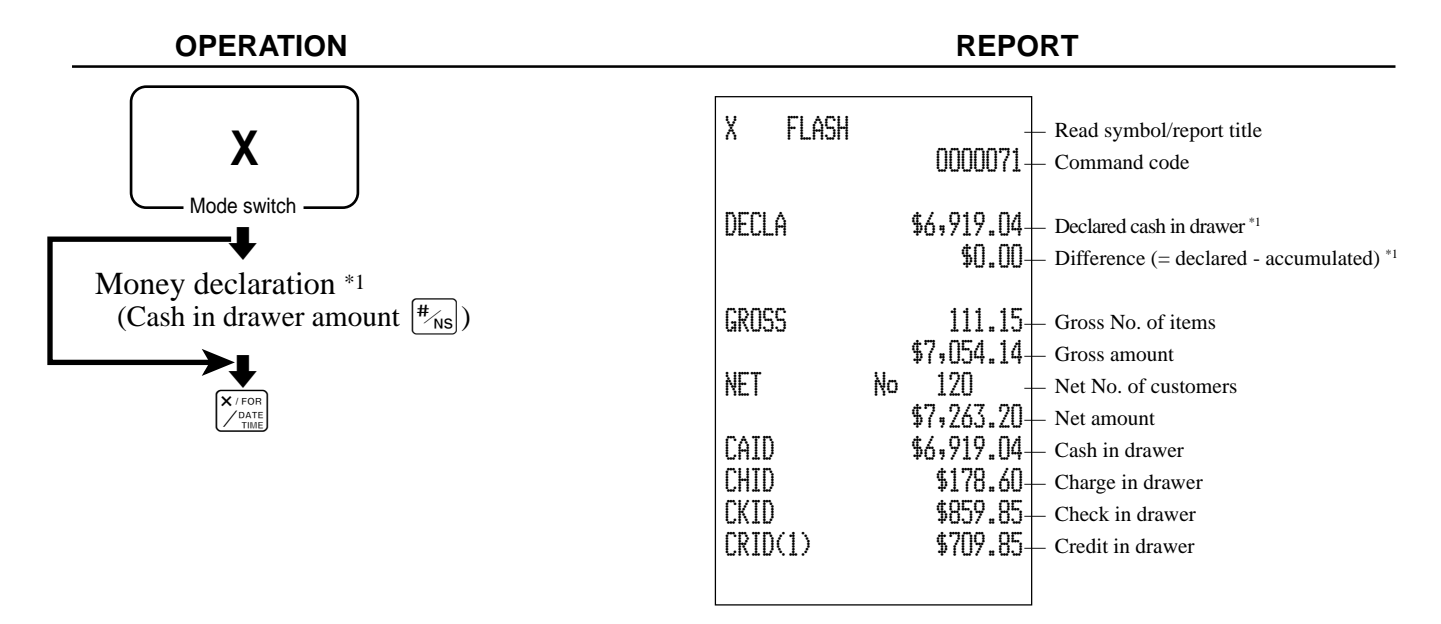

## To print the individual clerk read/reset report

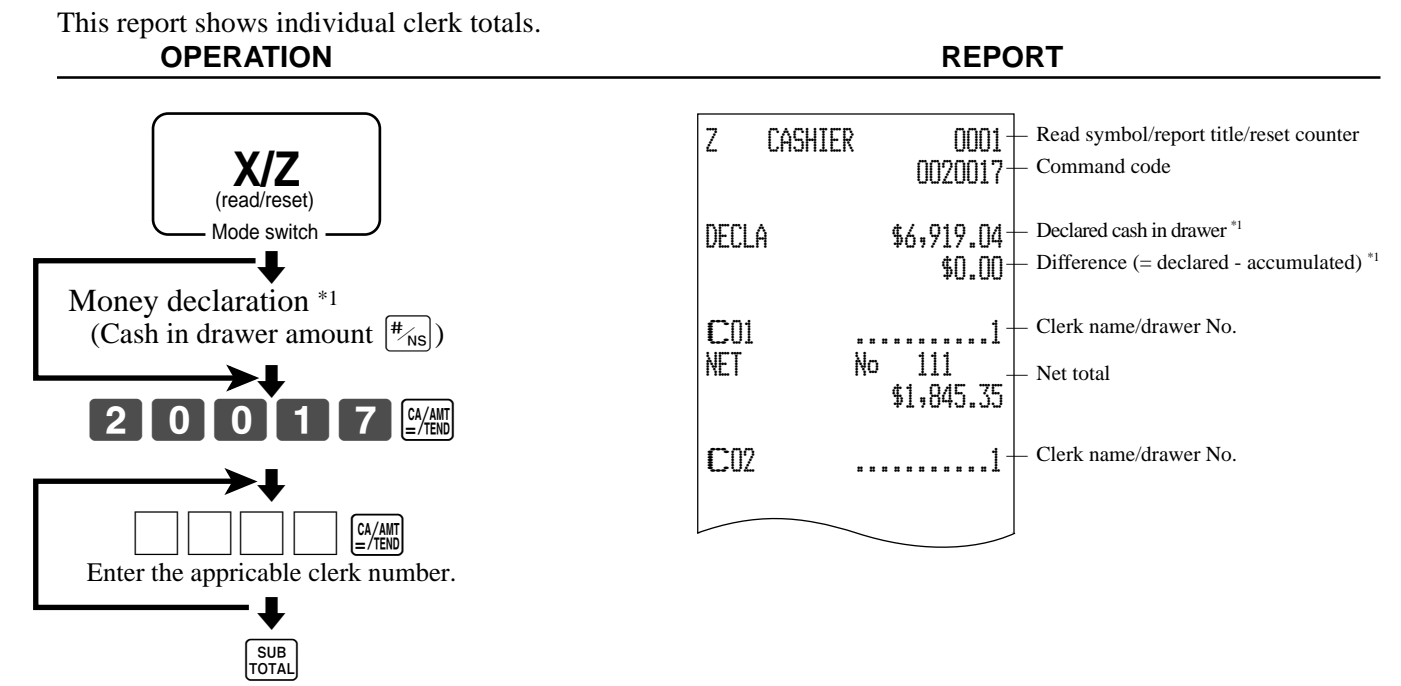

After you finish to select clerks, press <sup>SUB</sup> to terminate.

<sup>\*1</sup> Money declaration:

Count how much cash is in the drawer and input this amount (up to 10 digits).

The cash register will automatically compare the input with the cash in drawer in the memory and print the difference between these two amounts.

Note that if money declaration is required by programming (page 57), you cannot skip this procedure.

## To print the daily sales read/reset report

This report shows sales except for PLUs.

| OPERATION                                                                                                    | REPORT                                                                                                    |
|----------------------------------------------------------------------------------------------------|----------------------------------------------------------------------------------------------------|
| (cash in drawer amount $\#_{NS}$ )                                                                                                    |                                                                                                    |
|                                                                                                    | CH No 56                                                                                                    |
| Z BATCH01 — Report title                                                                                                    | \$1,174.85<br>CORR No 14                                                                                                    |
| Z FIX 0001 + Fixed total report title/reset co                                                                                                    | ounter *4 \$39.55<br>RCT No 3                                                                                                    |
| DECLA \$6,919.04 Declared cash in drawer *1<br>\$0.00 Difference (= declared - accu                                                                                                    | mulated) *1 #/NS No 5<br>7 DEDT ODD1+ Department report title/reset counter *4                                                                                                    |
| GROSS 981.25 Gross total *3                                                                                                    | 0001015 Report code                                                                                                    |
| NET No 111Net total *3<br>\$7,057.14<br>CAID \$6,919.04 - Cash in drawer *3                                                                                                    | DEPT01 38 + Department name/No. of items * <sup>2</sup><br>8.13% \$257.53 Sales ratio * <sup>3</sup> /amount * <sup>2</sup><br>DEPT02 183<br>\$1.367.24                                                            |
| CHID         \$139.04         Charge in drawer         "3           CKID         \$859.85         Check in drawer         "3           CRID(1)         \$709.85         Credit in drawer         "3 | TL 88.61 - Total No. of items<br>\$1,916.10 Total amount                                                                                                    |
| RF No 3 Refund mode *3                                                                                                    | Z CASHIER 0001 Clerk report title/reset counter *4<br>0001017 Report code                                                                                                    |
| CUST CT 111 + Customer number *3<br>AVRG \$63.57 + Average sales per customer *3<br>CAL MODE No 3 + Calculator mode count *3<br>CANCEL No 2 + Cancellation *3                                       | CO1                                                                                                    |
| \$12.97<br>TA1 \$2,369.69+ Taxable 1 amount *3<br>TX1 \$128.86+ Tax 1 amount *3                                                                                                    | CD2 Clerk name/drawer No.                                                                                                    |
| TA2         \$2,172.96+         Taxable 2 amount *3           TX2         \$217.33+         Tax 2 amount *3                                                                                         | *1 Money declaration:<br>Count how much cash is in the drawer and input this<br>amount (up to 10 digits)                                                                                                    |
| GT1 \$0000000125478.96 + Grand total 1 *3<br>GT2 \$0000000346284.23 + Grand total 2 *3<br>GT3 \$0000000123212.75 + Grand total 3 *3                                                                 | The cash register will automatically compare the<br>input with the cash in drawer in the memory and print<br>the difference between these two amounts.                                                             |
| Z TRANS 0001 + Function key report title/reset                                                                                                    | <ul> <li><sup>*2</sup> Note that if money declaration is required by programming (page 57), you cannot skip this procedure.</li> <li><sup>*2</sup> Zero totalled departments/functions are not printed.</li> </ul> |
| CASH No 362<br>\$1,638.04 Function key count/amount *2                                                                                                    | <ul> <li>*3 These items can be skipped by programming.</li> <li>*4 The "\$*" symbol is printed on the reset report,<br/>memory overflow occurred in the counter/totalizer.</li> </ul>                              |

PCR-1000 User's Manual

## To print the PLU read/reset report

This report shows sales for PLUs.

## OPERATION

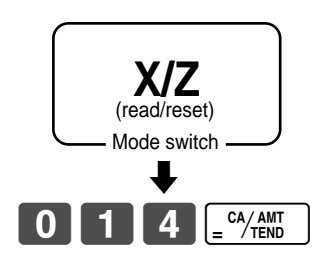

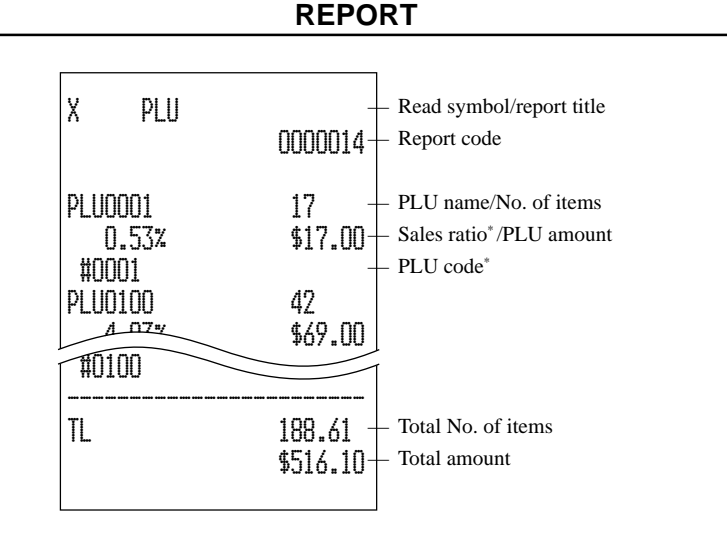

\* These items can be skipped by programming.

## To print the hourly sales read/reset report

This report shows hourly breakdowns of sales.

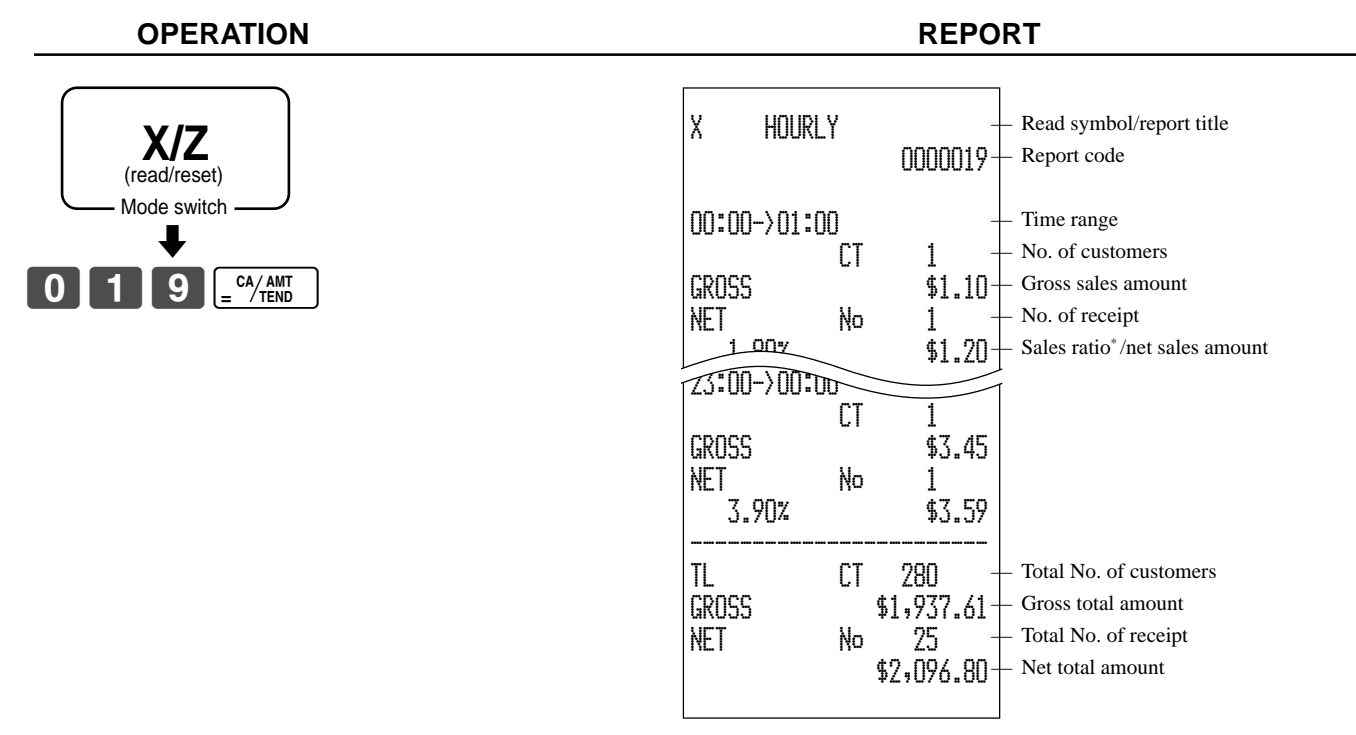

\* This item can be skipped by programming.

## To print the monthly sales read/reset report

This report shows monthly breakdowns of sales.

#### **OPERATION** REPORT Χ MONTHLY X/Z 0000020 Report code (read/reset) Mode switch Date of a month 1.. GROSS 1236.76 \$12,202.57 Gross sales amount 0 NET 214 No \$12,202.57 Net sales amount

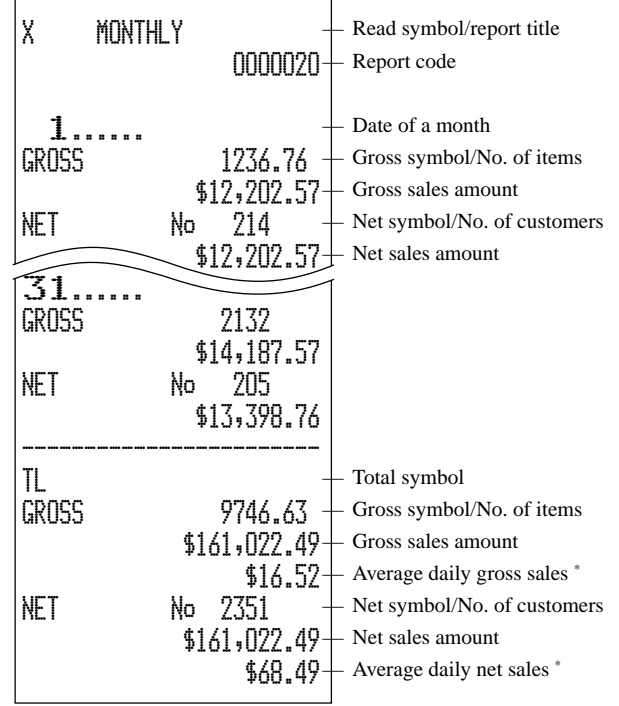

\* These lines can be skipped by programming.

REPORT

## To print the group read/reset report

This report shows PLU/department group totals.

## OPERATION

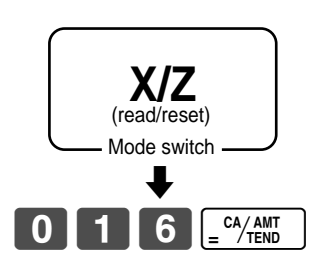

| X GROL                                                                           | P — Read symbol/report title                                                                                            |
|----------------------------------------------------------------------------------|----------------------------------------------------------------------------------------------------|
| GROUPO1<br>33.87%<br>GROUPO2<br>40.58%<br>GROUPO3<br>GROUP03<br>GROUP10<br>0.54% | 203.25 - Group No./No. of items<br>•1,108.54 - Sales ratio */group amount<br>183<br>•1,327.80<br>12<br>•13.25<br>•17.80 |
| TL                                                                               | 862 — Group total No. of items<br>3,272.00— Group total amount                                                          |

\* This item can be skipped by programming.

# Reading the cash register's program

# To print unit price/rate program (except PLU)

## OPERATION

REPORT

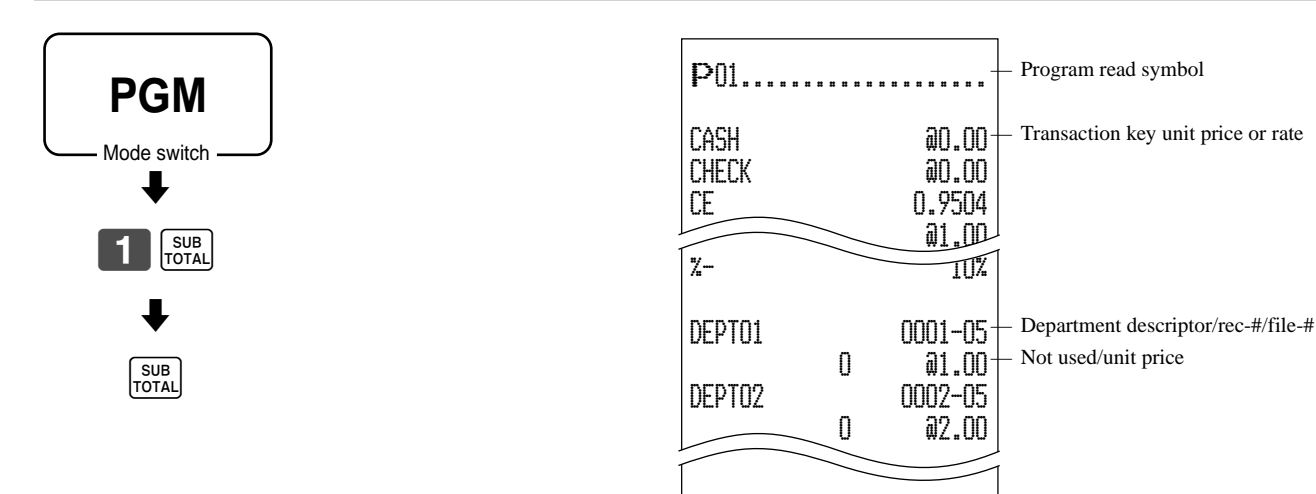

# To print key descriptor, name, message program (except PLU)

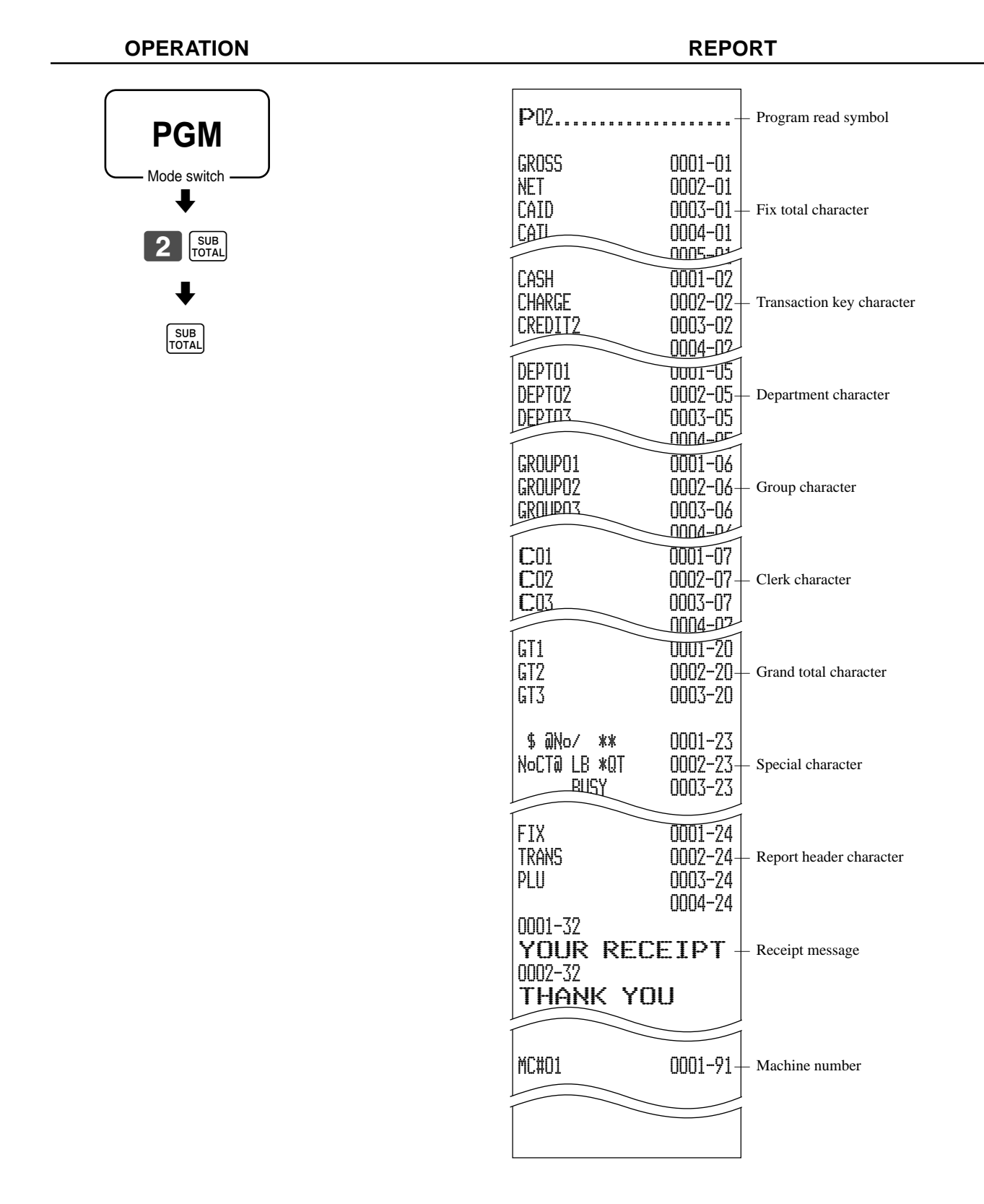

# To print the general control program, compulsory and key program

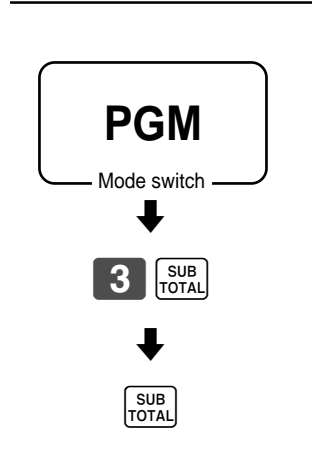

OPERATION

| P03         |                 | <ul> <li>Program read symbol</li> </ul>                                                             |
|-------------|-----------------|----------------------------------------------------------------------------------------------------|
| Cash        | 0001-02         | Transaction key program                                                                             |
| CHECK       |                 | <ul> <li>Hansaction key program</li> <li>Key character/rec-#/file-#</li> <li>Key program</li> </ul> |
| CREDIT2     |                 | Key program                                                                                         |
|             |                 | Department program                                                                                  |
| DEPT01      | 0001-05-        | <ul> <li>Key character/rec-#/file-#</li> </ul>                                                      |
|             | 0000000100001 - | <ul> <li>Key program</li> </ul>                                                                     |
| 11-66       | -000000         | <ul> <li>Batch program 1166</li> </ul>                                                              |
| 15-66       | @1 <b>.</b> 23- | <ul> <li>Batch program 1566</li> </ul>                                                              |
| DEDINO      | 0002-05         |                                                                                                    |
|             |                 | Clerk program                                                                                       |
| <b>C</b> 01 | 0001-07-        | <ul> <li>Clerk name/rec-#/file-#</li> </ul>                                                         |
|             | 000001000001-   | – Clerk #                                                                                           |
| 67          | 000000000-      | <ul> <li>Trainee status</li> </ul>                                                                  |
| 68          | 00000000-       | <ul> <li>Not used</li> </ul>                                                                        |
| 70          | 000000000-      | <ul> <li>Not used</li> </ul>                                                                        |
| <u>Coo</u>  | 0002-07         |                                                                                                    |
|             |                 |                                                                                                    |
| 0001-22     | 320000000-      | <ul> <li>General control program</li> </ul>                                                         |
| 0002-22     | 000000000       |                                                                                                    |
| DDDZ 00     |                 |                                                                                                    |
|             |                 |                                                                                                    |
| 0001-25     |                 | <ul> <li>Tax table</li> </ul>                                                                       |
| TX1         | 10,25%          |                                                                                                    |
| TX1         | 5002            |                                                                                                    |
| TX1         | 0000            |                                                                                                    |
| 1.00        | 0000            |                                                                                                    |
|             |                 |                                                                                                    |
|             |                 |                                                                                                    |
|             |                 |                                                                                                    |
|             |                 |                                                                                                    |

## REPORT

# To print the PLU program

OPERATION

REPORT

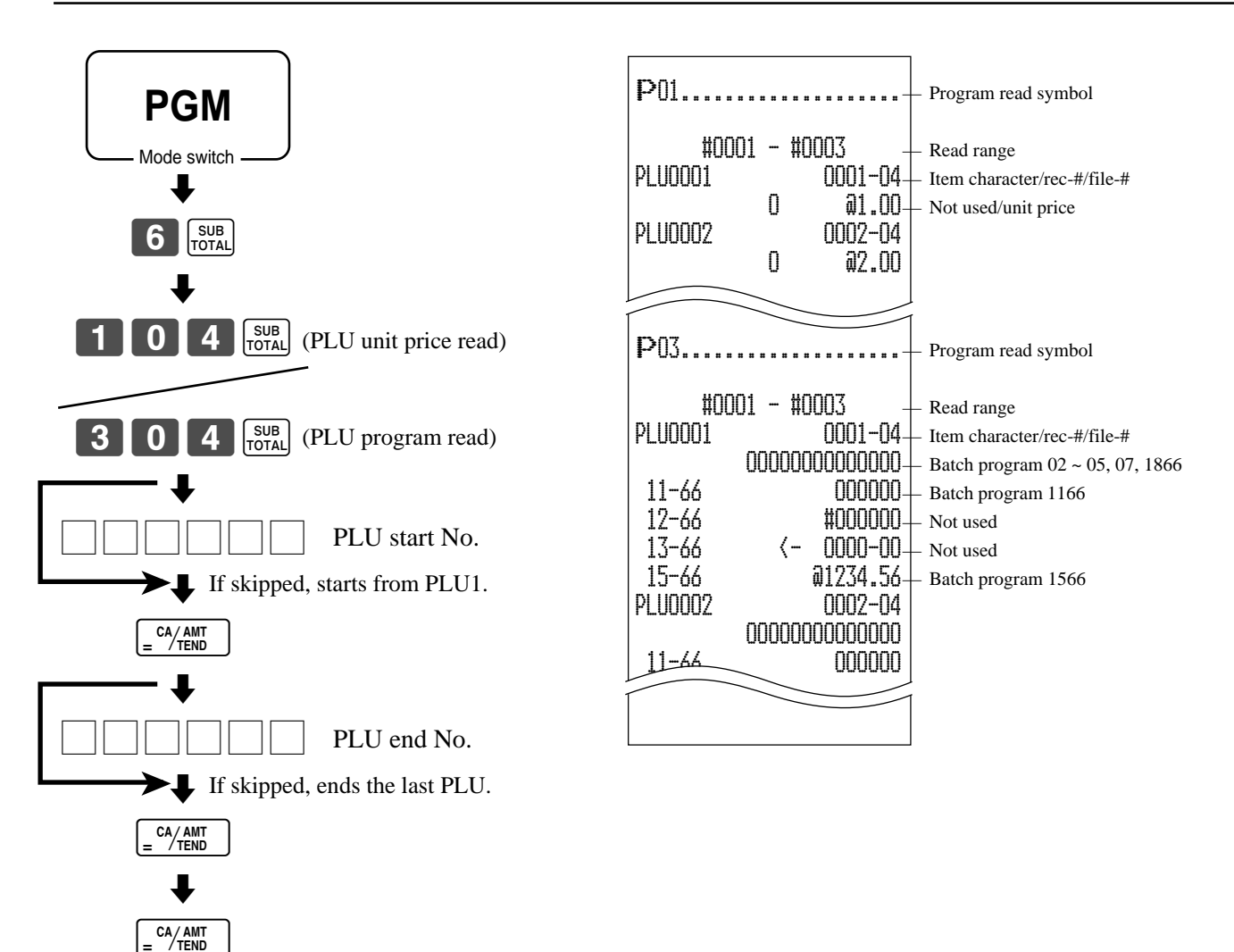

This section describes what to do when you have problems with operation.

# When an error occurs

Errors are indicated by an error codes. When this happens, you can usually find out what the problem is as shown below.

| Error<br>code | Meaning                                                                                                    | Action                                                                                  |
|---------------|----------------------------------------------------------------------------------------------------|-----------------------------------------------------------------------------------------|
| E001          | Mode switch position changed before finalization.                                                                                     | Return the mode switch to its original setting and finalize the operation.              |
| E003          | Clerk is signed on before finalization of a registration being performed under another clerk.                                         | Sign on the original clerk and finalize the transaction before assigning another clerk. |
| E004          | Initialization or unit lock clear operation in progress.                                                                              | Complete operation.                                                                     |
| E008          | Registration without entering a clerk number.                                                                                         | Enter a clerk number.                                                                   |
| E010          | Registration is made while the cash drawer is opened.<br>The drawer is left open longer than the program time<br>(drawer open alarm). | Close the drawer.                                                                       |
| E011          | Attempt to register while the cash drawer is open.                                                                                    | Shut the cash drawer.                                                                   |
| E015          | Printer error                                                                                                    | Turn the power off, and remove the jammed paper from the printer.                       |
| E016          | Two consecutive transactions attempted in the refund mode.                                                                            | Switch to another mode and then back to the RF mode for the next transaction.           |
| E029          | Item registration is prohibited, while partial tender.                                                                                | Finalize the transaction.                                                               |
| E031          | Finalization of a transaction attempted without confirming the subtotal.                                                              | Press sub total.                                                                        |
| E033          | Finalize operation attempted without entering amount tender.                                                                          | Enter the amount tendered.                                                              |
| E035          | Change amount exceeds preset limit.                                                                                                   | Input amount tendered again.                                                            |
| E036          | Contents of the drawer exceed programmed limit.                                                                                       | Perform pick up operation.                                                              |
| E037          | High amount lock out/low digit lock out error                                                                                         | Enter correct amount.                                                                   |
| E038          | Read/reset operation without declaring cash in drawer. This error appears only when this function is activated.                       | Perform money declaration.                                                              |
| E041          | Validation is not performed.                                                                                                    | Perform validation operation.                                                           |
| E046          | Registration buffer full.                                                                                                    | Finalize the transaction.                                                               |
| E075          | Attempt to finalize a transaction when balance is less than or equal to zero.                                                         | Register item(s) until the balance becomes positive amount.                             |
| E139          | Attempt to register — when the balance becomes negative.                                                                              | Enter proper minus amount.                                                              |

# When the register does not operate at all

Perform the following check whenever the cash register enter an error condition as soon as you switch it on. The results of this check are required by service personnel, so be sure to perform this check before you contact a CASIO representative for servicing.

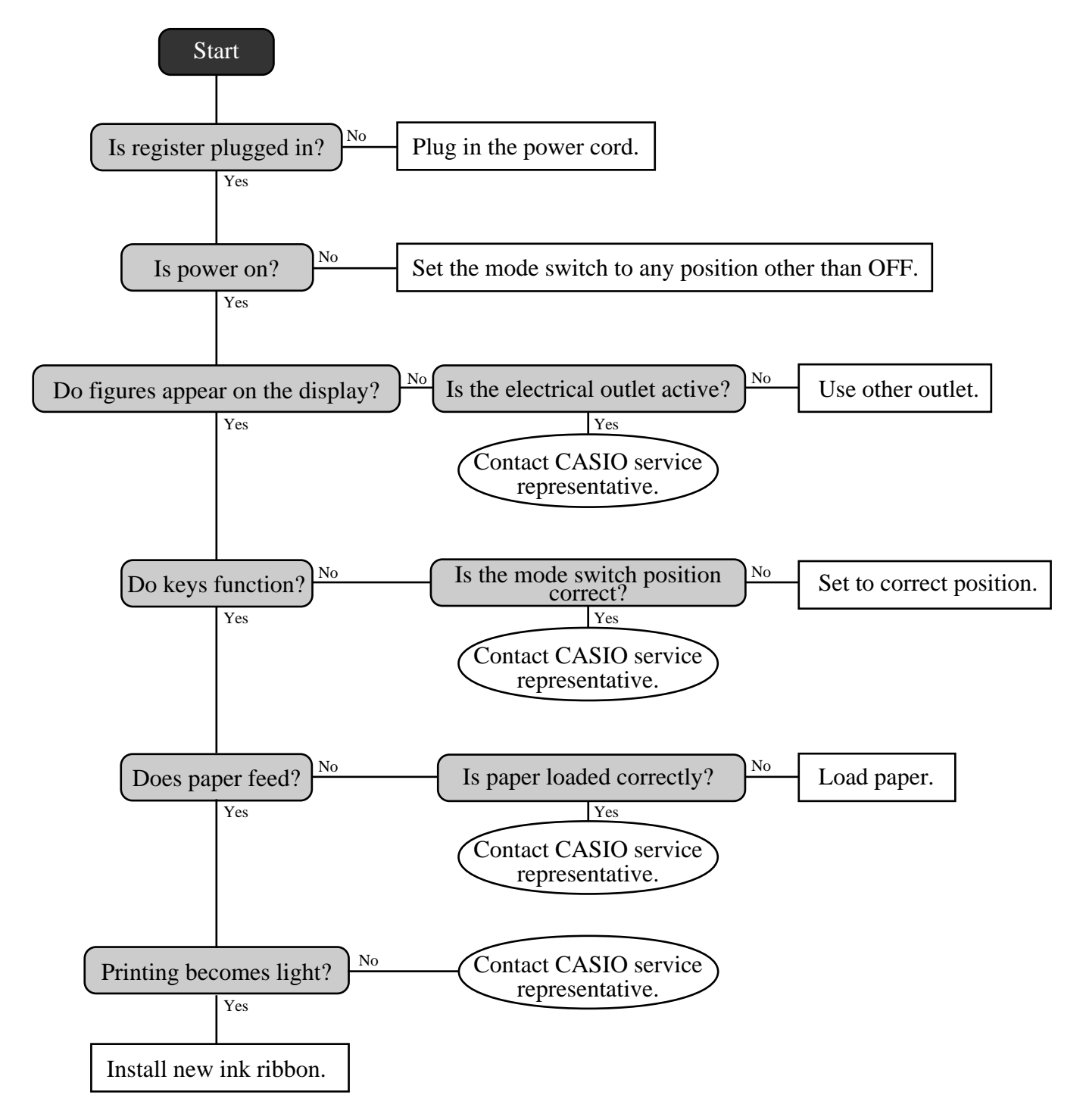

# Clearing a machine lock up

If you make a mistake in operation, the cash register may lock up to avoid damage to programs and preset data. Should it happens, you can use the following procedure to clear the lock up without losing any data.

- 1 Power off the register.
- 2 Insert the PGM key in the mode switch.
- 3 Press down  $\left[ \frac{\text{RECEPT}}{\text{FEED}} \right]$ , and turn the mode switch to PGM mode.
- 4 The display shows ten F s, then release  $\mathbb{F}_{\text{FEED}}^{\text{RECEPT}}$ .
- 5 Press  $\overline{[\text{SUB}]}$ . The display shows ten F s and issue a receipt.

## Important!

If the register does not show ten F s, never press  $\frac{SUB}{TOTAL}$  and call service representative.

# In case of power failure

If the power supply to the cash register is cut by a power failure or any other reason, simply wait for power to be restored. The details of any on-going transaction as well as all sales data in memory are protected by the memory backup batteries.

- Power failure during a registration The subtotal for items registered up to the power failure is retained in memory. You will be able to continue with the registration when power is restored.
- Power failure during printing a read/reset report The data already printed before the power failure is retained in memory. After power recovery, the register continues to issue report.
- Power failure during printing of a receipt and the journal Printing will resume after power is restored. A line that was being printed when the power failure occurred is printed in full.
- Other

The power failure symbol is printed and any item that was being printed when the power failure occurred is reprinted in full.

The memory protection battery is constantly charging and discharging as you switch the cash register on and off during normal operations. This causes the capacity of the battery to decrease after approximately five years of use.

## Important !

- Remember ... a weak battery has the potential of losing valuable transaction data.
- A label on the back of the cash register shows the normal service period of the battery installed in your cash register.
- Have the battery replaced by your dealer within the period noted on this label.

# To replace the ink ribbon

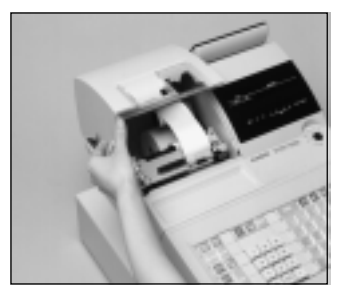

Open the printer cover.

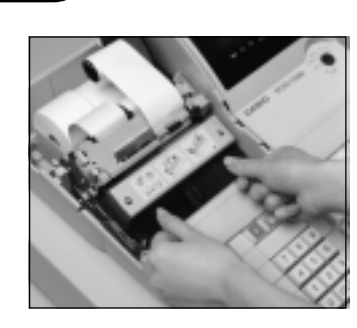

Load a new ink ribbon cassette into the unit.

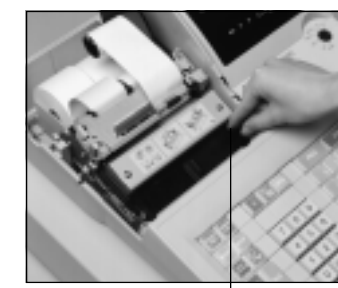

Turn the knob on the right side of the cassette to take up any slack in the ribbon.

Knob

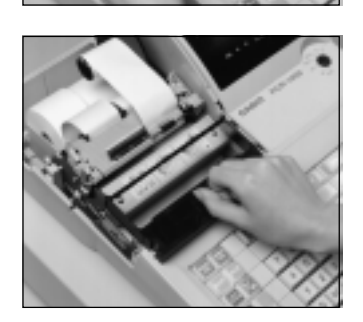

Pull up the knob of the ribbon cassette.

Remove the printer sub

cover.

Replace the printer cover and printer sub cover.

# Important!

Use only the ERC-32(P) ribbon (purple). Other types of ink ribbons can damage the printer. Never try to extend the life of an ink ribbon by replenishing the ink. Once an ink ribbon is in place, press  $\#_{NS}$  to test for correct operation.

# To replace journal paper

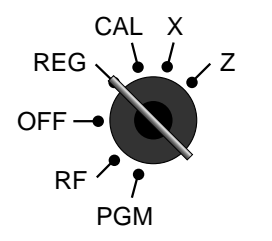

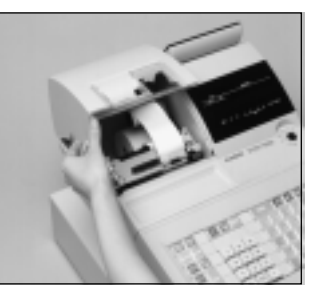

Set the mode switch to the REG position and remove the printer cover.

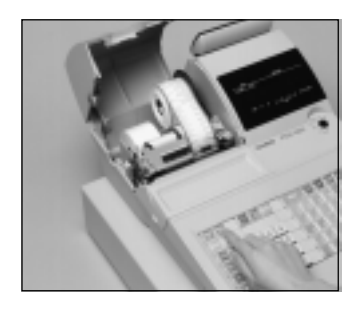

Press **JOURNAL** to feed about 20 cm of paper.

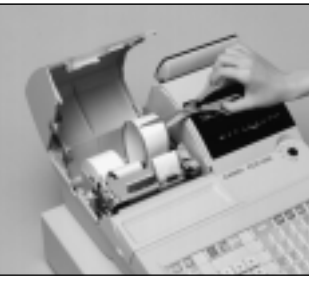

Cut the journal paper as shown in the photograph.

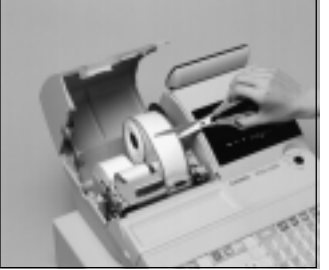

Cut the journal paper at the

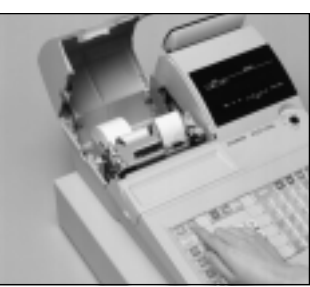

Press JOURNAL to feed the remaining paper from the

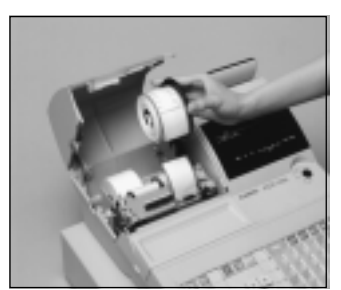

Remove the journal takeup reel from its holder.

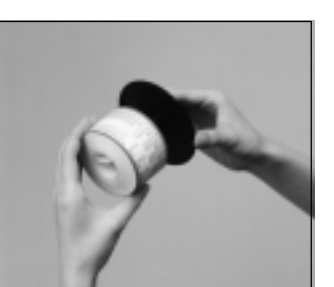

Slide the printed journal from the take-up reel.

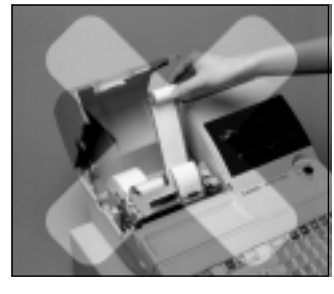

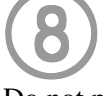

printer.

Do not pull the paper out of the printer by hand. It can damage the printer.

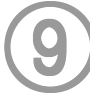

Remove the old paper roll from the cash register.

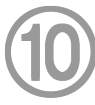

Load new paper as described on page 9 of this manual.

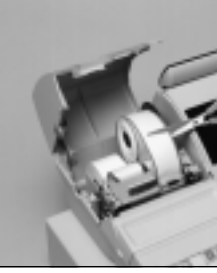

point where nothing is printed.

# To replace receipt paper

Follow step

under "To replace journal paper" on the previous page.

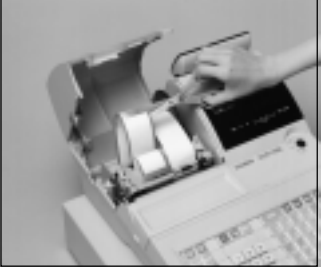

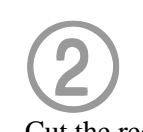

Cut the receipt paper as shown in the photograph.

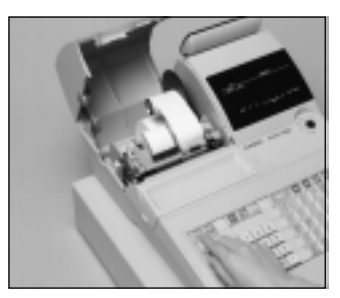

Press FEED to feed the remaining paper from the printer.

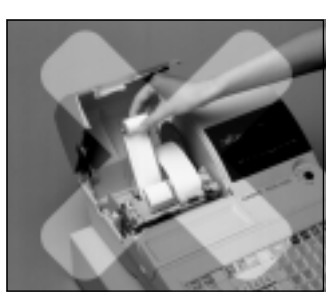

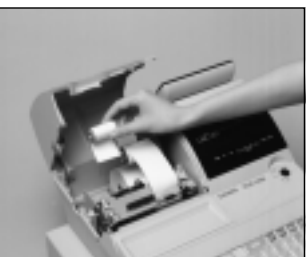

# 4

Do not pull the paper out of the printer by hand. It can damage the printer.

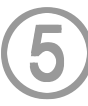

Remove the old paper roll from the cash register.

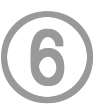

Load new paper as described on page 10 of this manual.

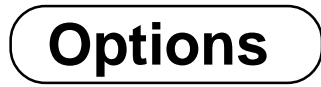

Wetproof cover: WT-77

Consult with your CASIO dealer for details.

| Input method              |                                                                                                    |
|---------------------------|----------------------------------------------------------------------------------------------------|
| Entry:                    | 10-key system, buffer memory 8 keys (2-key roll over)                                                                                                    |
| Department:               | Full key system                                                                                                    |
| Display                   |                                                                                                    |
|                           | Amount 10 digits (zero suppression); department No., PLU No., No. of repeats, total, change,                                                                                                    |
|                           | receipt on/off, transaction indicator, arithmetic operation indicators                                                                                                    |
| Printer                   |                                                                                                    |
| Receipt:                  | Dot matrix alpha-numeric system 24 digits, receipt on/off key                                                                                                    |
|                           | Store name or slogan is printed automatically                                                                                                    |
| Journal:                  | Dot matrix alpha-numeric system 24 digits                                                                                                    |
|                           | Automatic take up roll winding                                                                                                    |
| Validation:               | 55 digits, one line, for 135 mm (minimum) wide slip                                                                                                    |
| Paper roll:               | $45 (W) \times 83 (D) mm$                                                                                                    |
| Paper feed:               | Separate for receipt and journal                                                                                                    |
| Print speed:              | 3.0 l/s                                                                                                    |
| Listing capacity          |                                                                                                    |
| Amount:                   | 9999999                                                                                                    |
| Quantity:                 | 9999,999                                                                                                    |
| Tendered amount           | 999999999                                                                                                    |
| Percent:                  | 99.99                                                                                                    |
| Tax rate:                 | 9999,9999                                                                                                    |
| Numbers:                  | 99999999999999999                                                                                                    |
| Chronological data        |                                                                                                    |
| Date print:               | Automatic date printout on receipt or journal, automatic calendar                                                                                                    |
| Time print:               | Automatic time printout on receipt or journal, 24-hour system                                                                                                    |
| Alarm                     |                                                                                                    |
|                           | Key catch tone error alarm sentinel alarm                                                                                                    |
| Memory protection bat     | they each tone, enclose data in the terms to the terms to |
| memory protection bat     | 48-hour full charge protects memories for approximately 90 days                                                                                                    |
|                           | Pattern should be replaced over five years                                                                                                    |
| Dormon group les/more out | Battery should be replaced every five years.                                                                                                    |
| Power supply/power co     | Sumption                                                                                                    |
|                           | See the rating plate.                                                                                                    |
| Operation temperature     |                                                                                                    |
|                           | $0 \text{ C} \sim 40 \text{ C} (32 \text{ F} \sim 104 \text{ F})$                                                                                                    |
| Humiditiy                 |                                                                                                    |
|                           | 10 ~ 90%                                                                                                    |
| Demensions and weight     |                                                                                                    |
|                           | 454mm (D) × $400$ mm (W) × $331$ mm (H) / $13$ kg                                                                                                    |
|                           | $1/_{7/8}$ (D) × $15_{3/4}$ (W) × 13" (H) / 28lbs. 11oz.                                                                                                    |
|                           | with medium size drawer                                                                                                    |

| Totalizers                  |                      | Contents              |                                           |                     |                                   |  |  |  |
|-----------------------------|----------------------|-----------------------|-------------------------------------------|---------------------|-----------------------------------|--|--|--|
| Category                    | No. of<br>totalizers | Amount<br>(10 digits) | No. of items<br>(6 integer/<br>3 decimal) | Count<br>(4 digits) | No. of<br>customers<br>(6 digits) |  |  |  |
| Department                  | Up to 60             | <ul> <li>✓</li> </ul> | <ul> <li>✓</li> </ul>                     |                     |                                   |  |  |  |
| PLU                         | Up to 600            | <ul> <li>✓</li> </ul> | <ul> <li>✓</li> </ul>                     |                     |                                   |  |  |  |
| Group                       | 10                   | <ul> <li>✓</li> </ul> | <ul> <li>✓</li> </ul>                     |                     |                                   |  |  |  |
| Clerk                       | 30                   | <ul> <li>✓</li> </ul> |                                           | <b>~</b>            |                                   |  |  |  |
| Hourly sales                | 24                   | <ul> <li>✓</li> </ul> |                                           | <b>v</b>            | <ul> <li>✓</li> </ul>             |  |  |  |
| Monthly sales               | 31                   | <ul> <li>✓</li> </ul> | <ul> <li>✓</li> </ul>                     |                     | <ul> <li>✓</li> </ul>             |  |  |  |
| Transaction                 | 14                   | <ul> <li>✓</li> </ul> |                                           | ~                   |                                   |  |  |  |
| Non ressettable grand total | 3                    | (16 digits)           |                                           |                     |                                   |  |  |  |
| Reset counter               | 18                   |                       |                                           | ~                   |                                   |  |  |  |
| Consecutive No.             | 1                    |                       |                                           | (6 digits)          |                                   |  |  |  |

\* Specifications and design are subject to change without notice.

## A

alphabet keys 69

## В

backspace key 69 bottom message 26, 71

## С

calculator function 54 cancel 24, 47 cash/amount tendered 25, 41, 64 change 30 character code 70 character code fixed key 69 character enter key 69 character fixed key 69 character keyboard 69 character programming 69 charge 25, 64 check 25, 40, 41, 64 clearing a machine lock up 88 clerk 55 clerk name 28, 71 clerk number 24, 28, 55 clerk read/reset report 78 commercial message 26, 71 consecutive No. 26 correction 45 credit 25, 40, 41, 65 currency exchange 51, 67 customer display 22

## D

daily sales read/reset report 79 daily sales reset report 48 date display 29 date set 13 department 23, 30, 61, 75, 77 department shift 24, 30 descriptor 71 discount (%-) 24, 38, 66 display 22 double size letter key 69 drawer 21

## Ε

error code 86 error correction 24, 45

## F

financial read report 78 fix total 72

## G

general control 56 group descriptor 74 group read/reset report 81

## Η

high amount limit 32 hourly sales read/reset report 80

## I

indicator 23 individual clerk read/reset report 78 individual department, PLU read report 77 ink ribbon 11, 20, 89 item counter 26

## J

journal 9, 26, 90 journal skip 26

## Κ

keyboard 24

## L

logo message 26, 71

## Μ

machine features 56 machine initialization 12 machine No. 26 main display 22 merchandise subtotal 37 message 26, 71, 72 minus (-) 24, 25, 39, 67 mixed tender 41 mode key 20 mode switch 21 money declaration 78, 79 monthly sales read/reset report 81 multiplication 31, 36 multiplication/for 24, 37

## Ν

no sale 24, 47, 66 non add 24, 66

PCR-1000 User's Manual

# Index

0

open PLU 45, 46, 61 option 91

## Ρ

paid out 25, 44, 65 paper feed 24 PLU 23, 24, 35, 61, 76, 77 PLU read/reset report 80 post receipt 24, 53, 68 power failure 88 preset price 34 price 24 program end key 69

## Q

quantity/for 68

## R

read report 77 receipt 9, 26, 91 receipt on/off 20, 24 received on account 24, 44, 65 reduction (-) 39 refund 24, 42 repeat 23, 30, 36 report header 72, 73 reset report 48, 77 return 42, 43 RF mode 43 roll paper 20

#### S

shift key 69 sign off 28 sign on 28 single item 30, 36, 50 space key 69 special character 73 split sales of packaged item 31, 37 subtotal 25, 30

## Т

tax shift 24, 37 tax table 14, 19 three zero key 68 time display 29 time set 13 trainee status 55

#### ۷

validation 24, 41

#### W

wetproof cover 91

#### LIMITED WARRANTY: ELECTRONIC CASH REGISTERS

This product, except the battery, is warranted by Casio to the original purchaser to be free from defects in material and workmanship under normal use for a period, from the data of purchase, of one year for parts and 90 days for labor. For one year, upon proof of purchase, the product will be repaired or replaced (with the same or a similar model) at Casio's option, at a Casio Authorized Service Center without charge for parts. Labor will be provided without charge for 90 days. The terminal resident software and programmable software, if any, included with this product or any programmable software which may be licensed by Casio or one of its authorized dealers, is warranted by Casio to the original licensee for a period of ninety (90) days from the date of license to conform substantially to published specifications and documentation provided it is used with the Casio hardware and software for which it is designed.

For a period of ninety (90) days, upon proof of license, Casio will, at its option, replace defective terminal resident software or programmable software, correct significant program errors, or refund the license fee for such software. Significant program errors will be significant deviations from written documentation or specifications. These are your sole remedies for any breach of warranty. In no event will Casio's liability exceed the license fee, if any, for such software. This warranty will not apply if the product has been misused, abused, or altered.

Without limiting the foregoing, battery leakage, bending of the unit, a broken display tube, and any cracks or breaks in the display will be presumed to have resulted from misuse or abuse. To obtain warranty service you must take or ship the product, freight prepaid, with a copy of the sales receipt or other proof of purchase and the date of purchase, to a Casio Authorized Service Center. Due to the possibility of damage or loss, it is recommended when shipping the product to a Casio Authorized Service Center that you package the product securely and ship it insured. CASIO HEREBY EXPRESSLY DISCLAIMS ALL OTHER WARRANTIES, EXPRESS OR IMPLIED, INCLUDING ANY IMPLIED WARRANTY OF MERCHANTABILITY OR OF FITNESS FOR A PARTICULAR PURPOSE. NO RESPONSIBILITY IS ASSUMED FOR ANY INCIDENTAL OR CONSEQUENTIAL DAMAGES, INCLUDING WITHOUT LIMITATION DAMAGES RESULTING FROM MATHEMATICAL INACCURACY OF THE PRODUCT OR LOSS OF STORED DATA. SOME STATES DO NOT ALLOW THE EXCLUSION OR LIMITATION OF INCIDENTAL OR CONSEQUENTIAL DAMAGES, SO THE ABOVE LIMITATIONS OR EXCLUSIONS MAY NOT APPLY TO YOU. This warranty gives you specific rights, and you may also have other rights which vary from state to state.

#### CASIO, INC.

570 MOUNT PLEASANT AVENUE, P. O. BOX 7000, DOVER, NEW JERSEY 07801 U.S.A.

## LIMITED WARRANTY: ELECTRONIC CASH REGISTER DIVISION

This product, except the battery, is warranted by Casio Canada Limited to the original purchaser to be free from defects in materials and workmanship under normal use for a period of six months from the data of purchase. During the warranty period, and upon proof of purchase, the product will be repaired or replaced (with the same or a similar model) at Casio's option, at a Casio Authorized Service Centre without charge for either parts or labour. The terminal resident software and programmable software, if any, included with this product or any programmable software which may be licensed by Casio or one of its authorized dealers, is warranted by Casio to the original licensee for a period of ninety (90) days from the date of license to conform substantially to published specifications and documentation provided it is used with the Casio hardware and software for which it is designed.

For a period of ninety (90) days, upon proof of license, Casio will, at its option, replace defective terminal resident software or programmable software, correct significant program errors, or refund the license fee for such software. Significant program errors will be significant deviations from written documentation or specifications. These are your sole remedies for any breach of warranty. In no event will Casio's liability exceed the license fee, if any, for such software. This warranty will not apply if the product has been misused, abused, or altered.

Without limiting the foregoing, battery leakage, bending of the unit, a broken display tube, and any cracks or breaks in the display will be presumed to have resulted from misuse or abuse. To obtain warranty service you must take or ship the product, freight prepaid, with a copy of the sales receipt or other proof of purchase and the date of purchase, to a Casio Authorized Service Centre. Due to the possibility of damage or loss, it is recommended when shipping the product to a Casio Authorized Service Centre that you package the product securely and ship it insured. Names and addresses of Authorized Service Centres are available by calling (905) 670-2233.

CASIO HEREBY EXPRESSLY DISCLAIMS ALL OTHER WARRANTIES, EXPRESS OR IMPLIED, INCLUDING ANY IMPLIED WARRANTIES OF MERCHANTABILITY, MERCHANTABLE QUALITY, DURABILITY, OR OF FITNESS FOR A PARTICULAR PURPOSE. NO RESPONSIBILITY IS ASSUMED FOR INCIDENTAL OR CONSEQUENTIAL DAMAGES, FORESEEABLE OR OTHERWISE, INCLUDING, WITHOUT LIMITATION, DAM-AGES RESULTING FROM MATHEMATICAL INACCURACY OF THE PRODUCT OR LOSS OF STORED DATA, EVEN IF CAUSED BY THE NEGLI-GENCE OF CASIO, ITS EMPLOYEES OR AGENTS, AND NOTWITHSTANDING ANY FUNDAMENTAL BREACH BY CASIO.

This digital apparatus does not exceed the Class A limits for radio noise emissions from digital apparatus as set out in the Radio Interference Regulations of the Canada Department of Communications.

| Model:           | Serial Number: | Date of Purchase: |
|------------------|----------------|-------------------|
|                  |                |                   |
| Your Name:       |                |                   |
|                  |                |                   |
| Address.         |                |                   |
|                  |                |                   |
| Dealer's Name:   |                |                   |
| Dealer S Marile. |                |                   |
| Addroce:         |                |                   |
| Auuress          |                |                   |

#### CASIO SERVICE CENTER 6455 VIPOND DRIVE, MISSISSAUGA, ONTARIO L5T1J9 FOR THE LOCATION OF THE NEAREST SERVICE CENTRE CALL: (905) 670-2233

# CASIO.

**CASIO COMPUTER CO., LTD.** 6-2, Hon-machi 1-chome Shibuya-ku, Tokyo 151-8543, Japan PCR-1000\*INC

MO0012-A Printed in Malaysia